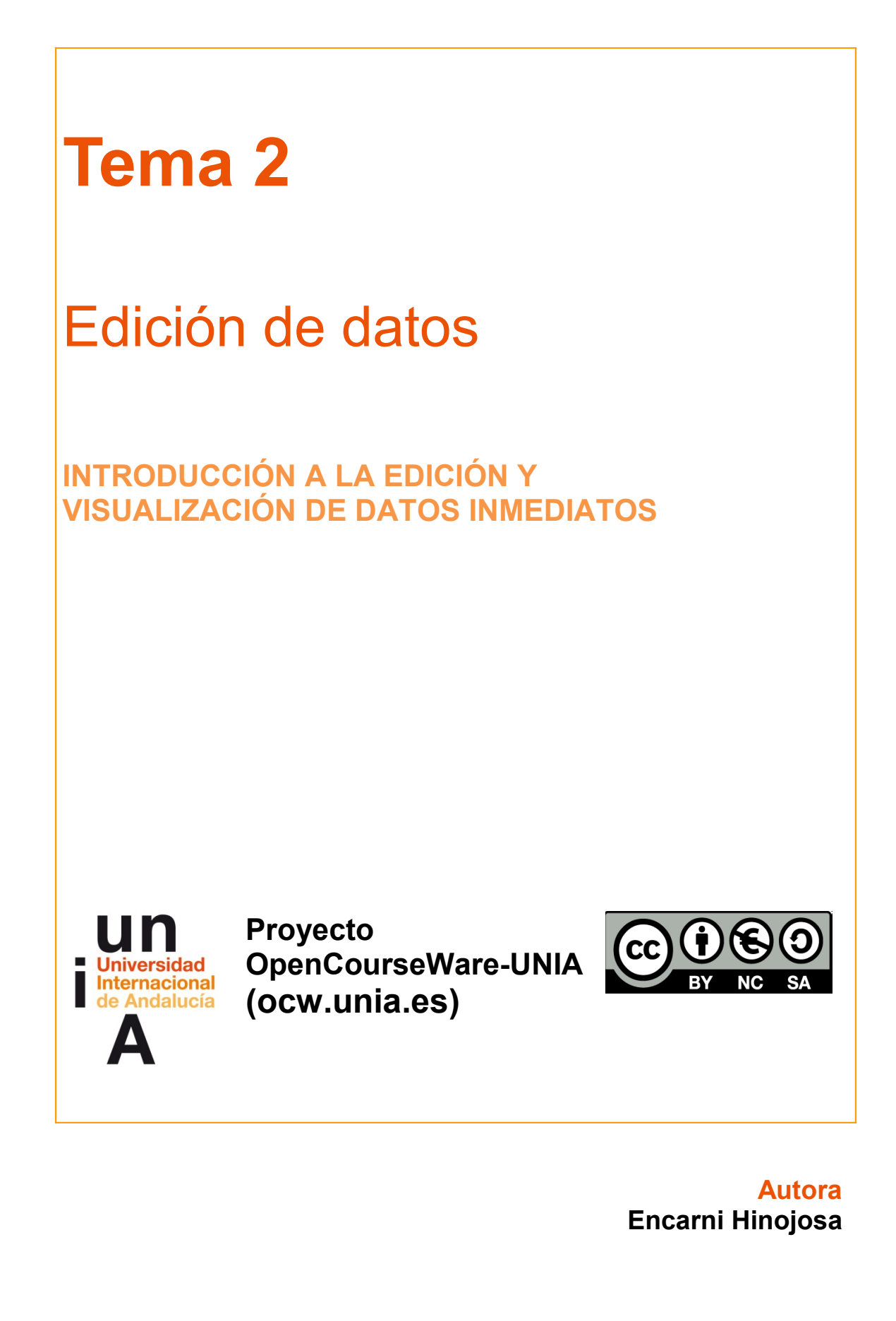

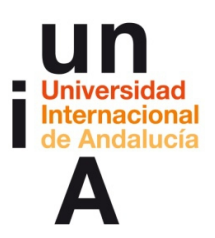

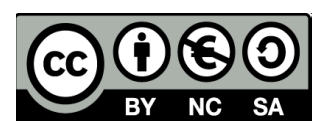

# ÍNDICE

#### Introducción

Objetivos

#### Contenidos

## 2.1

- Programa: Tabula PDF
- Subida del archivo PDF y selección de la tabla que nos interesa
- Opciones de formato, dentro de Tabula PDF
- Extracción de la tabla resultante

#### 2.2

- Programa: Open Refine
- Subida del archivo CSV y corregir la codificación del texto
- Crear el proyecto y refinar la tabla
- Exportar la tabla ya refinada

#### 2.3

- Programa: OpenOffice Calc
- Copiar y pegar datos de la tabla de una web, de un PDF o de un texto
- Transformación y creación de datos (formatear celdas)
- Transformación y creación de datos (uso de fórmulas)
- Preguntas a los datos (acceso directo a preguntas generales)
- Preguntas a los datos (ordenar)
- Preguntas a los datos (filtros)

#### 2.4

- Programa: OpenOffice Calc
- Abrir y editar el formato de archivos .csv
- Actualización automática de datos (vincular con datos externos)
- Actualización automática de datos (hoja desde archivo), abrir archivos ASCII (datos electorales)
- Vincular una tabla editada a otra tabla sin editar, pero actualizable

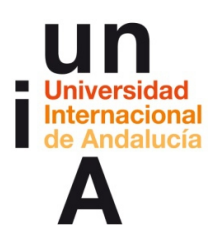

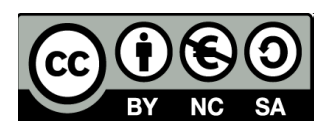

# **INTRODUCCIÓN**

Microsoft creó la primera versión de Excel (programa de hojas de cálculo) en 1985 y, sorprendentemente, para Macintosh. Dos años después, lo lanzó para Windows. Pronto se convirtió en el 'software' predilecto para gestionar hojas de cálculo y, hasta hoy, sigue estando en la primera posición.

Sin embargo, en el año 2000, la empresa Sun Microsystems lanzó la primera versión de StarOffice, que en unos años se convertiría en el OpenOffice que conocemos actualmente. Apache OpenOffice es un programa de ofimática libre con código abierto y distribución gratuita. Al igual que Microsoft Office, nos ofrece procesador de textos, hojas de cálculo, bases de datos, edición y diseño de presentaciones... Pero la diferencia es que OpenOffice es gratuito.

**OpenOffice Calc** es el procesador de hojas de cálculo y nada tiene que envidiarle al famoso Excel, ya que nos permite casi todas las opciones de edición de datos que ofrece el 'software' de Microsoft.

**Tabula PDF** es una sencilla pero importante herramienta que nos permite extraer de una manera fácil y, casi siempre, efectiva tablas de archivos PDF. Si seleccionamos una tabla de un PDF, copiamos y pegamos en una hoja de cálculo, algunas veces, no podremos pintar directamente la tabla que queremos, ya que el ordenador gestiona esos datos en el 'clipboard' como texto y no como tabla con separadores. Tabula PDF se encarga de asegurar que las tablas de un PDF se copien como tablas y nos respeta los separadores de las mismas. Esta herramienta también es de código abierto y gratuita y está creada por periodistas para periodistas.

**Open Refine** nació como un 'software' de código abierto en enero de 2010 de la mano de Metaweb. En julio del mismo año, Google adquirió esta empresa y renombró el 'software' a Google Refine. En 2012, el gigante tecnológico anunció que dejaría de desarrollar y ofrecer soporte de Google Refine, por lo que la herramienta se encuentra, desde entonces, en una regresión a sus orígenes 'open source' bajo el nombre de Open Refine. Este programa permite 'refinar' hojas de cálculo, es decir, editar en paquetes los datos de una tabla, agilizando muchísimo el trabajo de edición de datos a la hora de gestionar un gran 'data set'.

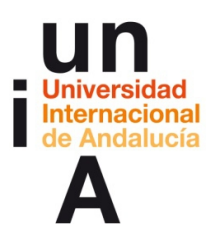

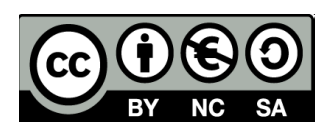

# **OBJETIVOS**

Los objetivos de este tema se centrarán en los conocimientos que deberá adquirir el alumno para manejar, de manera básica, los programas tratados:

- Manejo básico de Tabula PDF
- Manejo básico de Open Refine
- Manejo básico de OpenOffice Calc
- Manejo básico de OpenOffice Calc (CSV, ASCII)

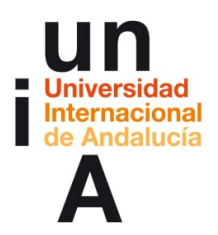

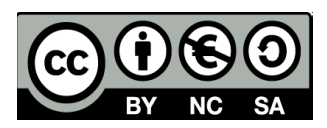

Para mostrar el uso de los diferentes programas, usaremos ejemplos básicos explicados paso por paso. Enlaces de descarga de los programas tratados en este tema:

#### Tabula PDF: tabula.technology

Open Refine: openrefine.org/download

OpenOffice: openoffice.org/es/descargar

**CONTENIDOS 2.1** 

# **Tabula PDF**

**1.** Una vez abierto el programa, pulsamos para **buscar** el archivo PDF que queremos editar.

| Tabula My Files About | Help Source Code               |                                                                                          |
|-----------------------|--------------------------------|------------------------------------------------------------------------------------------|
|                       | Browse                         | Import                                                                                   |
|                       | Imported PDFs<br>File Name     | Stze <sup>↓</sup> Pages <sup>↓</sup> Date Added <sup>↓</sup> Remove Process <sup>↓</sup> |
|                       | pruebatabula.pdf               | ?? kB ?? 11 Nov 2015 12:47 X Extract Data                                                |
|                       | Es3114rel_A.pdf                | 27 kB 22 05 Nov 2015 17:47 X Extract Data                                                |
|                       | lista.pdf                      | ?? kB ?? 28 Oct 2015 11:38 X Extract Data                                                |
|                       | Portugal Comercio exterior.pdf | 7? kB ?? 02 Oct 2015 14:49 X Extract Data                                                |
|                       | centres.pdf                    | ?? kB ?? 14 Aug 2015 10:34 X Extract Data                                                |
|                       | territorial.pdf                | ?? kB ?? 04 Aug 2015 18:28 X Extract Data                                                |
|                       | gastopartidas.pdf              | ?? kB ?? 04 Aug 2015 11:05 X Extract Data                                                |
|                       | gasto.pdf                      | 7? kB ?? 04 Aug 2015 11:04 X Extract Data                                                |
|                       | Ingresoss.pdf                  | 7? kB ?? 04 Aug 2015 11:03 X Extract Data                                                |
|                       | Ingresos.pdf                   | ?? kB ?? 04 Aug 2015 10:51 X Extract Data *                                              |
|                       |                                |                                                                                          |

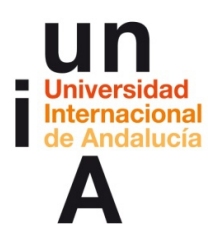

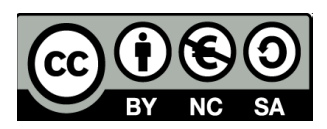

**2**. Seleccionamos un archivo PDF. Debe ser un archivo **PDF puro**, es decir, con texto real (seleccionable y con formato) y no un archivo PDF falso, simulando ser texto cuando, en realidad, es imagen (como un archivo JPG).

| ľ    | Nombre              | Fecha de modifica    | Tipo             |
|------|---------------------|----------------------|------------------|
| 1    | l pruebasofficecalc | 11/11/2015 14:04     | Carpeta de archi |
|      | 🔎 pruebatabula      | 11/11/2015 13:45     | Documento Ado    |
|      |                     |                      |                  |
|      |                     |                      |                  |
|      |                     |                      |                  |
|      |                     |                      |                  |
|      |                     |                      |                  |
|      |                     |                      |                  |
|      |                     |                      |                  |
|      |                     |                      |                  |
|      |                     |                      |                  |
|      |                     |                      |                  |
| •    |                     |                      | +                |
| bre: | pruebatabula        | ✓ Adobe Acrobat Docu | ument 🔻          |
|      |                     | Abrir 🔽              | Cancelar         |

# 3. Después, pulsamos en importar.

| Tabula My Files About Hel | p Source Code                                      |          |         |                   |        |              |   |
|---------------------------|----------------------------------------------------|----------|---------|-------------------|--------|--------------|---|
|                           | Import one or more PDFs<br>Browse pruebatabula.pdf |          | Impo    | ort               |        |              |   |
|                           | Imported PDFs<br>File Name                         | ) Size ) | Pages 🔅 | Date Added        | Remove | Process      |   |
|                           | pruebatabula.pdf                                   | ?? kB    | ??      | 11 Nov 2015 12:47 | ×      | Extract Data |   |
|                           | Es3114rel_A.pdf                                    | ?? kB    | 77      | 05 Nov 2015 17:47 | ×      | Extract Data |   |
|                           | lista.pdf                                          | ?? kB    | ??      | 28 Oct 2015 11:38 | ×      | Extract Data |   |
|                           | Portugal Comercio exterior.pdf                     | ?? kB    | ??      | 02 Oct 2015 14:49 | ×      | Extract Data |   |
|                           | centros.pdf                                        | ?? kB    | 77      | 14 Aug 2015 10:34 | ×      | Extract Data |   |
|                           | territorial.pdf                                    | ?? kB    | 77      | 04 Aug 2015 18:28 | ×      | Extract Data |   |
|                           | gastopartidas.pdf                                  | ?? kB    | 77      | 04 Aug 2015 11:05 | ×      | Extract Data |   |
|                           | gasto.pdf                                          | ?? kB    | ??      | 04 Aug 2015 11:04 | ×      | Extract Data |   |
|                           | Ingresoss.pdf                                      | ?? kB    | 77      | 04 Aug 2015 11:03 | ×      | Extract Data |   |
|                           | Ingresos.pdf                                       | ?? kB    | 77      | 04 Aug 2015 10:51 | ×      | Extract Data | - |
|                           |                                                    |          |         |                   |        |              |   |

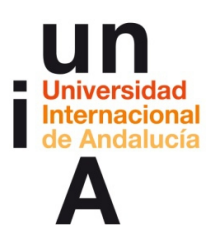

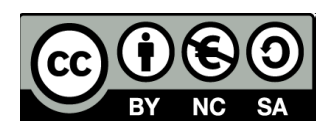

4. Pinchamos en una esquina de la tabla que nos interesa extraer y, sin dejar de pulsar, arrastramos. Nos aparecerá un área de selección. Después, pulsamos en Preview & Export...

| Partido     Escaños     Partido     Escaños       Almería     P.S.O.E.     5     PP     5       Cádiz     Psoc     6     P.P.     4       Córdoba     P.S.O.E.     5     Pp     4       Cárdoba     P.S.O.E.     5     P.P.     4       Granada     PSOE     5     P.P.     4       Haciva     P.S.O.E.     6     P.P.     3       Jaén     PSOE     6     P.P.     4       Málaga     PSA     6     PP-A     5       Sevilla     PSOE-A     8     PP     4 | pruebatabu | ia.pdf | ⊙ Clear All Selection                                                         | ens 💿 Pr                                                             | eview & Export                                       | Extracted Data                                      |                                                 |  |
|----------------------------------------------------------------------------------------------------|------------|--------|-------------------------------------------------------------------------------|----------------------------------------------------------------------|------------------------------------------------------|-----------------------------------------------------|-------------------------------------------------|--|
|                                                                                                    | 6.         |        | Almería<br>Cádiz<br>Córdoba<br>Granada<br>Huelva<br>Jaén<br>Málaga<br>Sevilla | Partido<br>PS.O.E.<br>Psoe<br>PSOE<br>PSOE<br>PSOE<br>PSOE<br>PSOE-A | Escaños<br>5<br>6<br>5<br>5<br>6<br>6<br>6<br>6<br>8 | Partido<br>PP<br>PP<br>PP<br>PP<br>PP<br>PP-A<br>PP | Escaños<br>5<br>4<br>4<br>3<br>4<br>5<br>4<br>4 |  |
|                                                                                                    |            |        |                                                                               |                                                                      |                                                      |                                                     |                                                 |  |

**5**. Seleccionamos el **formato** del archivo que queremos exportar con nuestra tabla. Podemos seleccionar **CSV** (recomendado), TSV, JSON, etc. Después, pulsaremos en **Exportar**. También, podemos copiar la tabla al portapapeles y pegarla en el programa de edición que queramos.

| Tabula My Files                                                                                      | About Help Source Code            |                                 |          |         |         |
|----------------------------------------------------------------------------------------------------|-----------------------------------|---------------------------------|----------|---------|---------|
| Is the extracted data incorrect?                                                                     | pruebatabula.pdf Export Forma : C | SV • ③ Export Ø Copy to C       | lipboard |         |         |
| You can revise your<br>selected cells or try an<br>alternate extraction<br>method.                   | Preview of Extra                  | sv<br>son<br>p of CSVs<br>pript |          |         |         |
| Revise Selected Cells                                                                                |                                   | Partido                         | Escaños  | Partido | Escaños |
| Data has been extracted<br>from the cells you                                                        | Almeria                           | P.S.O.E.                        | 5        | PP      | 5       |
| selected in the previous<br>step. You can revise your                                                | Cádiz                             | Psoe                            | 6        | P.P.    | 4       |
| selection(s) to add or<br>remove cells.                                                              | Córdoba                           | PSOE                            | 5        | Рр      | 4       |
| + Revise selection(s)                                                                                | Granada                           | PSOE                            | 5        | P P     | 4       |
| Choose Alternate                                                                                     | Huelva                            | P. S. O. E.                     | 6        | PP      | 3       |
| Extraction Method                                                                                    | Jaén                              | PSOE                            | 6        | P. P.   | 4       |
| The current preview uses<br>the Stream extraction                                                    | Málaga                            | PSA                             | 6        | PP-A    | 5       |
| method. If the data is not<br>mapped to the correct                                                  | Sevilla                           | PSOE-A                          | 8        | PP      | 4       |
| method instead.                                                                                      |                                   |                                 |          |         |         |
| III Stream                                                                                           |                                   |                                 |          |         |         |
| I Lattice                                                                                            |                                   |                                 |          |         |         |
| Stream looks for<br>whitespace between<br>columns, while Lattice                                     |                                   |                                 |          |         |         |
| looks for <i>boundary lines</i><br>between columns.                                                  |                                   |                                 |          |         |         |
| Still look wrong?<br>Contact the developers<br>and tell us what you tried<br>to do that didn't work. |                                   |                                 |          |         |         |

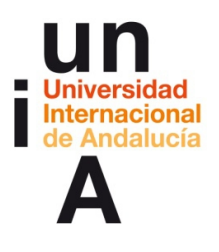

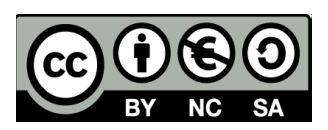

🕐 sabías que...

CSV y TSV son los formatos más comunes de datos con **separadores de campo**. Los separadores de campo son elementos tipográficos que separan los datos de manera que, cuando se dispongan en una tabla, puedan estar separados en columnas. En los **CSV** los separadores de campo son **comas**. En los **TSV** los separadores de campo son **tabuladores**. Los más comunes son los CSV.

# **CONTENIDOS 2.2**

# **Open Refine**

1. Pulsamos en crear proyecto.

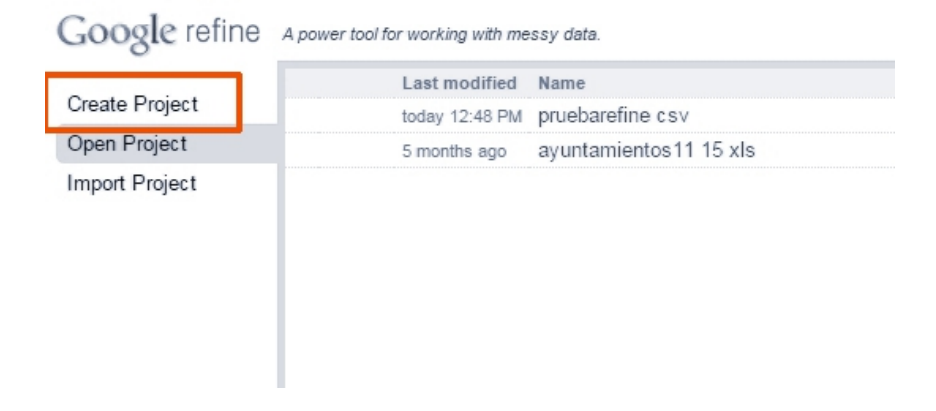

2. Seleccionamos desde el ordenador y pulsamos en Elegir archivos.

| Google refine                  | A power tool for working with messy data.                                          |                                                                                                    |
|--------------------------------|------------------------------------------------------------------------------------|----------------------------------------------------------------------------------------------------|
| Create Project<br>Open Project | Create a project by importing data<br>TSV, CSV, *SV, Excel (.xls and .xls          | What kinds of data files can I import?<br>x), JSON, XML, RDF as XML, and Google Data documents are all supported. Support for other formats can be |
| Import Project                 | Get data from<br>This Computer<br>Web Addresses (URLs)<br>Clipboard<br>Google Data | ocate one or more files on your computer to upload:<br>Elegir archivos N ngún archivo seleccionado<br>Next »                                       |

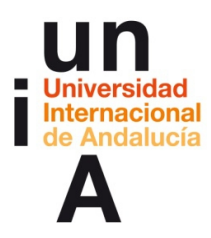

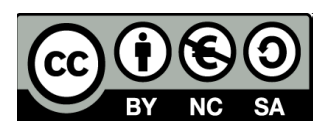

- Google refine A power tool for working with messy data Create a project by importing data. What kinds of data files can I import? Create Project TSV, CSV, \*SV, Excel (.xls and .xlsx), JSON, O Abrir × Open Project Import Project Get data from Locate one + 47 Buscar tema2 ρ This Computer Elegir are Organizar 👻 Nueva carpeta » · · · · Web Addresses (URLs) Next » Nombre Fecha de modifica... Tipo 🔺 Favoritos Clipboard Escritorio 11/11/2015 14:04 Carpeta de arc Google Data INFOGRAFIA T pruebarefine 11/11/2015 12:44 Hoja de cálculo Descargas 11/11/2015 13:45 Documento Ac 0.CEN adelantos tema2 11/11/2015 13:39 Texto de Open V 📓 📗 DISEÑO Producción Acceso directo a RACE\_NO TOCA Stropbox 📃 Sitios recientes Municipales 2015 Infoempleo\_quia Oreative Cloud F + <</p> Nombre: pruebarefine Todos los archivos -Abrir < Cancelar
- 3. Seleccionamos un archivo de datos, por ejemplo, un CSV.

#### 4. Después, pulsamos en Next.

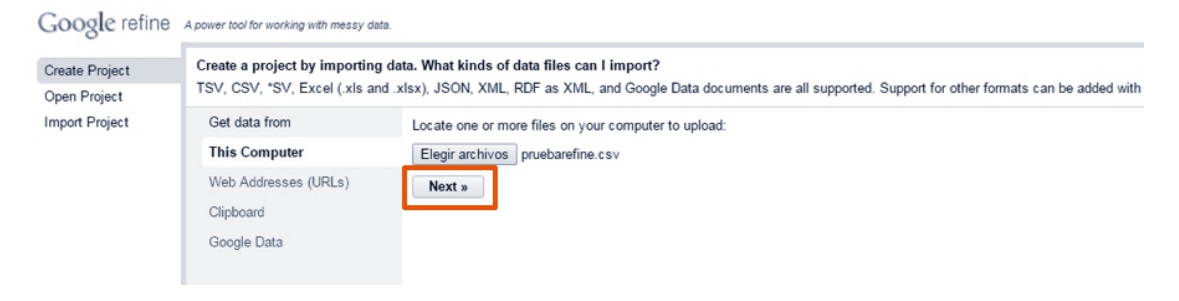

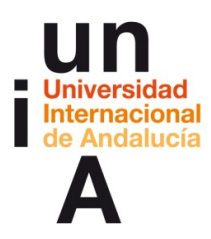

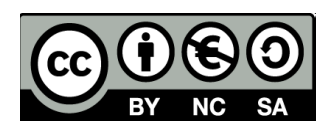

**5.** En el caso de que la tabla se importe con caracteres extraños (en vez de tildes, por ejemplo), hay que seleccionar **Character encoding**.

| reate Project | « Start Over                            | Configu     | re Parsing ( | Options  |                   |                                                                               |                                                                                                    |                                                                                                    |
|---------------|-----------------------------------------|-------------|--------------|----------|-------------------|-------------------------------------------------------------------------------|----------------------------------------------------------------------------------------------------|----------------------------------------------------------------------------------------------------|
| pen Project   | Column                                  | Partido     | Escaños      | Partido2 | Escaıos2          |                                                                               |                                                                                                    |                                                                                                    |
| port Project  | 1. AlmerÃa                              | P.S.O.E.    | 5            | PP       | 5                 |                                                                               |                                                                                                    |                                                                                                    |
| port i roject | 2. CÃjdiz                               | Psoe        | 6            | P.P.     | 4                 |                                                                               |                                                                                                    |                                                                                                    |
|               | <ol> <li>CÃ<sup>a</sup>rdoba</li> </ol> | PSOE        | 5            | Pp       | 4                 |                                                                               |                                                                                                    |                                                                                                    |
|               | 4. Granada                              | PSOE        | 5            | PP       | 4                 |                                                                               |                                                                                                    |                                                                                                    |
|               | 5. Huelva                               | P. S. O. E. | 6            | PP       | 3                 |                                                                               |                                                                                                    |                                                                                                    |
|               | 6. Jaén                                 | PSOE        | 6            | P. P.    | 4                 |                                                                               |                                                                                                    |                                                                                                    |
|               | 7. MÄjlaga                              | PSA         | 6            | PP-A     | 5                 |                                                                               |                                                                                                    |                                                                                                    |
|               | 8. Sevilla                              | PSOE-A      | 8            | PP       | 4                 |                                                                               |                                                                                                    |                                                                                                    |
|               |                                         |             |              |          |                   | Encoding<br>ISO-8859-1<br>US-ASCII<br>UTF-16<br>UTF-16BE<br>UTF-16LE<br>UTF-8 | Aliases<br>819, ISO88<br>cp819, ISO8<br>ANSI_X3.4-<br>ANSI_X3.4-<br>us<br>UTF_16, un<br>X-UTF-16BE<br>UnicodeLittl<br>unicode-1-1- | 859-1, 11, ISO_8859-1:1987, ISO_8859-1, 8859-1, iso-ir-100, latin1,<br>28659_1, IBMB19, ISO_8859_1, IBM-819, calSOLatin1<br>4-1968, cp307, csASCII, iso-ir6, ASCII, iso_646 inv:1983,<br>4-1968, accil; default, ISO_646 inv:1991, ISOC46-US, IBM367, 646,<br>nicode, utf16, UnicodeBig<br>BE, UTF_16BE, ISO-10646-UCS-2, UnicodeBigUnmarked<br>tIeUnmarked, UTF_16LE, X-UTF-16LE<br>1-utf-8, UTF8 |
|               | Parse da                                | ata as      |              | ci       | haracter encoding | Cancel                                                                        |                                                                                                    |                                                                                                    |

**6.** Probamos con las diferentes codificaciones, hasta dar con la que corrija nuestra tabla. Lo más probable, es que la que mejor nos funcione en Refine sea la **UTF8**.

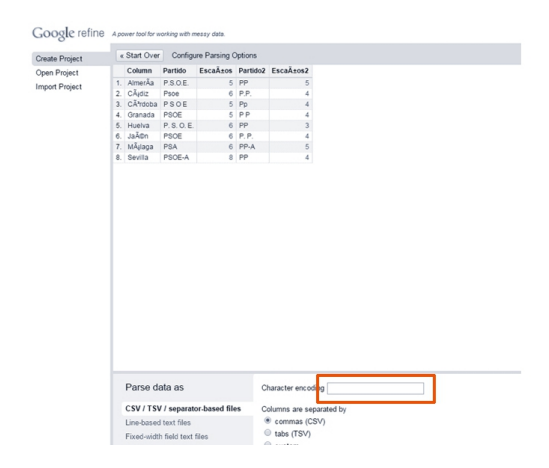

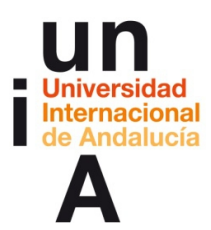

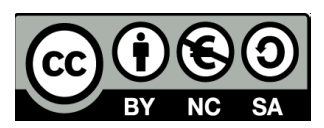

#### 7. Después, pulsamos en Crear proyecto.

| Column         Partido         Exatino         Partido         Exatino           oft Project         Column         P.00         5         P         5           2. Color         P.00         6         P         4         4           4. Contrato         P.00         5         P         4           4. Contrato         P.00         5         P         4           5. Herving         P.00         6         P         9           6. Jahn         P.00         6         P         4           7. Haldings         PA         5         P         4                                                                                                    | Column         Particle         Detroite         Detroite         Detroite           1. Ameria         P3.0.E         5         PP         5           2. Cadoz         Psoe         0         P.P         4           3. Cadoz         PsoE         5         Pp         4           4. Oranasa         PSOE         5         PP         4           5. Havina         PS.0.E         6         P.P         4           7. Mataga         PS.0.E         6         P.P         4           7. Mataga         PS.0.E         6         P.P         4           7. Mataga         PS.0.E         6         P.P         4           7. Mataga         PSOE.A         6         P.P         4 | Column         Paratol         Escalito         Paratol         Escalito           Project         6         Column         P SO E         5         P E         5           2         Column         P SO E         5         P E         4           4         Oranoa         P SO E         5         P E         4           4         Oranoa         P SO E         5         P E         4           4         Oranoa         P SO E         6         P P         3           6         Jahn         P SO E         6         P P         3           7         Jahaga         PBA         6         P P         3           8         Bevita         P BOE-A         6         P P         4 | ate Project | 1  | Start Ove | er Config   | gure Parsin | g Options |          |
|----------------------------------------------------------------------------------------------------|----------------------------------------------------------------------------------------------------|----------------------------------------------------------------------------------------------------|-------------|----|-----------|-------------|-------------|-----------|----------|
| 1.         Aminia P.S.O.E         5         PP         5           4.         Octorolog         6         P.P         4           3.         Octorolog         7         P.P         4           4.         Octorolog         7         P.P         4           5.         Humay         P.S.O.E         5         P.P         4           5.         Humay         P.S.O.E         5         P.P         4           5.         Humay         P.S.O.E         5         P.P         4           6.         Jubit         P.S.O.E         6         P.P         3           6.         Jubit         P.S.O.E         6         P.P         4           7.         MB399         PSA         5         5           9.         MSM         9.         PAA         5 | 1. Ameria P.S.O.E.     5     PP     5       2. Cádz     Piso 6     P.P.     4       3. Códróba PS 0.E     5     P.P.     4       4. Oranda POCE     5     P.P.     4       5. Huéiva P.S.O.E     6     P.P.     3       6. Jaén POCE     6     P.P.     4       7. Máloga PSA     6     PP.     4                                                                                                    | Project         1. America         PSOEL         5. PP         5           2. Octoba         Piso         6         P.P         4           3. Octoba         Piso         5         P         4           4. Octoba         Piso         6         P.P         4           5. Huma         PS.O.E.         6         P.P         4           6. Jahn         PS.O.E.         6         P.P.         4           7. Málaga         PAL         6         P.P.         4           8. Benta         POCEA         6         P.P.         4                                                                                                    | n Project   |    | Column    | Partido     | Escaños     | Partido2  | Escaños2 |
| 2 Class Paoe 6 P.P. 4<br>3 Corteau PS 0-6 5 P.P. 4<br>4 Granas PS0-6 5 P.P. 4<br>5 Helma P.S.O.E 6 P.P. 3<br>6 Jalen PS0-E 6 P.P. 4<br>7. Malaga PSA 6 P.P. 4                                                                                                    | 2 Ciddob Pole 6 PP. 4<br>3 Ciddob Pol E 5 PP 4<br>4 Oranosa POC 5 PP 4<br>5 Helvia PS.0 E 6 PP 3<br>6 Jalan PSC 6 PP 4<br>7 Maloga PSA 6 PP 4<br>5 Sevita PSC-A 8 PP 4                                                                                                    | 2. Cádoz Pisole 6 P.P. 4<br>3. Córdoz Pisole 5 P.p. 4<br>4. Oranasa Poste 5 P.P. 4<br>5. Marka P.S.O.E. 6 P.P. 3<br>6. Jahn Pisole 6 P.P. 4<br>7. Malaga PISA 6 P.P. 4<br>5. Bevila PISOE-A 8 P.P. 4                                                                                                    | Project     | 1  | Almería   | P.S.O.E.    | 5           | PP        | 5        |
| 3. Octoba PO E 5 Pp 4<br>4. Ocanada POCE 5 PP 4<br>5. Hevina P.S.O.E 6 PP 3<br>6. Jahn POCE 6 P.P. 4<br>7. Malaga PDA 6 PPA 5                                                                                                    | 3. Córdoba PS 0 E S Pp 4<br>4. Granada POGE S PP 4<br>5. Hawha PS 0. E 6 PP 3<br>6. Jahn POGE 6 PP. 4<br>7. Máloga PSA 6 PPA 5<br>8. Sevila PS0EA 8 PP 4                                                                                                    | 3. Octoba P30 E 5 Pp 4<br>4. Oranada P30E 5 PP 4<br>5. Healva P3.0 E 6 PP 3<br>6. Jahn P30E 6 P.P. 4<br>7. Malaga P3A 5 PPA 5<br>8. Sevita P30EA 8 PP 4                                                                                                    |             | 2  | Cádiz     | Psoe        | 6           | P.P.      | 4        |
| 4. Granda P60E 5 PP 4<br>5. Helvia P.S. OE 6 PP 3<br>6. Jahn P00E 6 P.P. 4<br>7. Mága P8A. 6 PP-4                                                                                                    | 4 Oransa POCE 5 PP 4<br>5 Hevina PS.0 E 6 PP 3<br>6 Julan PS0E 6 P.P. 4<br>7 Malaga PSA 6 PP 4<br>5 Sevita PS0C-A 8 PP 4                                                                                                    | 4. Oranda PSOE 5 PP 4<br>5. Helvia PSOE 6 PP 3<br>6. Jahn PSOE 6 P.P. 4<br>7. Malaga PSA 6 PP-4<br>8. Sevita PSOE-A 8 PP 4                                                                                                    |             | 3  | Córdoba   | PSOE        | 5           | Pp        | 4        |
| 5. Hubha P. 8.0 E. 6 P.P. 3<br>6. Jahn P20E 6 P.P. 4<br>7. Maloga P2A 6 P.P.4                                                                                                    | 5 Huaha P. 50. C. 6 PP 3<br>6. Jahn POCE 6 P.P. 4<br>7. Maloga PSA 6 PPA 5<br>6. Sevita PSOEA 8 PP 4                                                                                                    | 5. Healva PS 0. E 6 PP 3<br>6. Jakin PS0E 6 P.P. 4<br>7. Malaga PS0. 6 PP-4 5<br>8. Sevita PS0E-A 8 PP 4                                                                                                    |             | 4  | Granada   | PSOE        | 5           | PP        | 4        |
| 6. Jakn PSOE 6 P.P. 4<br>7. Máloga PSA 6 PP-A 5<br>8. Benuit: PSOE 8 P.P. 5                                                                                                    | 6 Jalen POCE 6 P.P. 4<br>7. Maloga PSA 6 PPA 5<br>8. Sevila POCEA 8 PP 4                                                                                                    | 6. Jahn P90E 6 P.P. 4<br>7. Mulaga P8A 6 PPA 5<br>8. Sevita P90E-A 8 PP 4                                                                                                    |             | 5  | Huelva    | P. S. O. E. | 6           | PP        | 3        |
| 7. Milaga PSA 6 PP-A 5                                                                                                    | 7. Maloga PBA 6 PP-A 5<br>6. Sevila PSOE-A 8 PP 4                                                                                                    | 7. Malaga PSA 6 PPA 5<br>8. Devita PSOEA 8 PP 4                                                                                                    |             | 6  | Jaén      | PSOE        | 6           | P. P.     | 4        |
| B Gaulia DOCEA 0 DD 4                                                                                                    | 8. Sevila PSOEA 8 PP 4                                                                                                    | 8. Sevita (PSOE-A) 8 (PP 4)                                                                                                    |             | 7. | Málaga    | PSA         | 6           | PP-A      | 5        |
| 6. Sevina POLEVA 6 PP 4                                                                                                    |                                                                                                    |                                                                                                    |             | 8  | Sevilla   | PSOE-A      | 8           | PP        | 4        |
|                                                                                                    |                                                                                                    |                                                                                                    |             |    |           |             |             |           |          |
|                                                                                                    |                                                                                                    |                                                                                                    |             |    |           |             |             |           |          |

ej ejemplo

En este ejemplo, necesitamos editar los datos de la columna **Partido** y **Partido2**, para que todos los PSOE y PP se escriban así y no en las diferentes formas que vemos representadas. Esto suele pasar cuando se recopilan resultados electorales, ya que cada circunscripción registra los nombres de los partidos, aunque sean nacionales, y suelen producirse estas diferencias.

 Para editar los datos de la columna Partido, que se refieren al PSOE, pulsamos en el icono de la flecha hacia abajo que está en el encabezamiento de esta columna. Después, de las diversas opciones que nos ofrece Open Refine, en este caso nos interesa Facet > Text Facet.

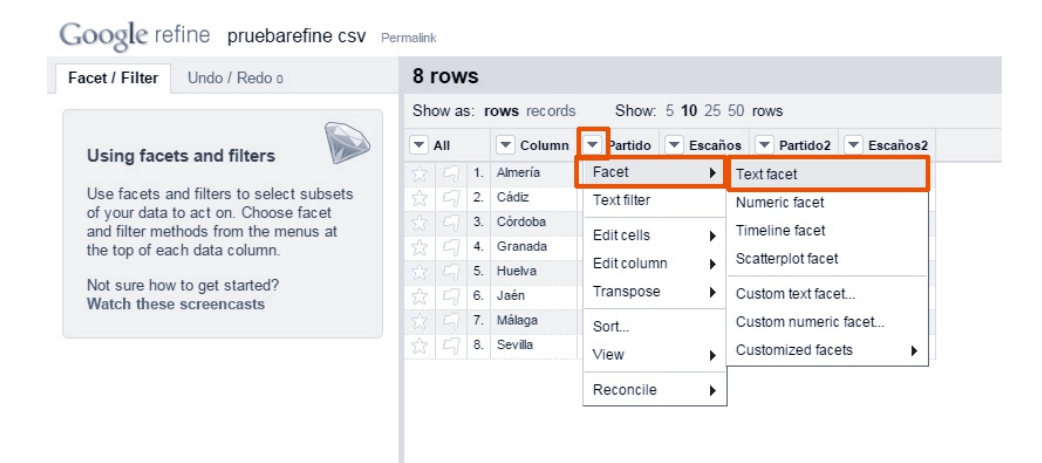

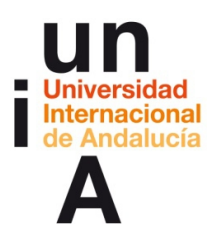

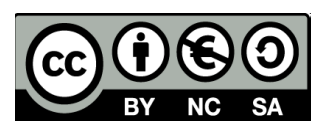

Se nos abrirá una ventana con un análisis de los datos de esa columa.
 Pulsaremos en Cluster.

| Facet / Filter     | Undo / Redo o |            | 81  | Nor  | /S   |              |             |                   |          |          |
|--------------------|---------------|------------|-----|------|------|--------------|-------------|-------------------|----------|----------|
| Refresh            | Reset All     | Remove All | She | ow a | s: I | rows records | Show:       | 5 <b>10</b> 25 50 | rows     |          |
| × Partido          |               | change     | •   | All  |      | Column       | Partido     | Escaños           | Partido2 | Escaños2 |
| 7 choices Sort by  | : name count  | Cluster    | 会   |      | 1.   | Almería      | P.S.O.E.    | 5                 | PP       | 5        |
| SOF 1              |               |            | 岔   |      | 2.   | Cádiz        | Psoe        | 6                 | P.P.     | 4        |
| SOFI               |               |            | ☆   |      | 3.   | Córdoba      | PSOE        | 5                 | Рр       | 4        |
| SOF 1              |               |            | 슔   |      | 4.   | Granada      | PSOE        | 5                 | PP       | 4        |
| SA 1               |               |            | 슔   |      | 5.   | Huelva       | P. S. O. E. | 6                 | PP       | 3        |
| SOE 2              |               |            | 슔   |      | 6.   | Jaén         | PSOE        | 6                 | P. P.    | 4        |
| soe 1              |               |            | 岔   |      | 7.   | Málaga       | PSA         | 6                 | PP-A     | 5        |
| SOE-A 1            |               |            | \$3 |      | 8.   | Sevilla      | PSOE-A      | 8                 | PP       | 4        |
| acet by choice cou | nts           |            |     |      |      |              |             |                   |          |          |

**10**. Se nos abre una nueva ventana. En **Keying Function** seleccionamos **metaphone3** que, en este caso, es la opción que mejor resultado nos dará.

| 1 Almería                                   | DSOF                                     | 5 DD                                                                                | 5                               |                                                                |                                                                                                    |
|---------------------------------------------|------------------------------------------|-------------------------------------------------------------------------------------|---------------------------------|----------------------------------------------------------------|----------------------------------------------------------------------------------------------------|
| luster & Edi                                | t column "Pa                             | artido"                                                                             |                                 |                                                                |                                                                                                    |
|                                             |                                          |                                                                                     |                                 |                                                                |                                                                                                    |
| his feature help<br>new york" are v<br>nore | os you find group<br>ery likely to refer | s of different cell values that<br>r to the same concept and j                      | it might be al<br>ust have capi | ternative representations of<br>italization differences, and " | the same thing. For example, the two strings "New York" and Gödel" and "Godel" probably refer to the same person. Find out |
| lethod key col                              | lision •                                 | Keying                                                                              | Function fin                    | gerprint •                                                     | 2 clusters fou                                                                                                    |
| Cluster Size                                | Row Count                                | Values in Cluster                                                                   | Merg                            | ram-fingerprint e                                              | # Choices in Cluster                                                                                                    |
| 3                                           | 4                                        | <ul> <li>PSOE (2 rows)</li> <li>P.S.O.E. (1 rows)</li> <li>Psoe (1 rows)</li> </ul> |                                 | etaphone3<br>logne-phonetic                                    | 2-3                                                                                                    |
| 2                                           | 2                                        | <ul> <li>PSOE (1 rows)</li> <li>P. S. O. E. (1 rows)</li> </ul>                     |                                 | PSOE                                                           | # Rows in Cluster                                                                                                    |
|                                             |                                          |                                                                                     |                                 |                                                                | Average Length of Choices                                                                                                  |
|                                             |                                          |                                                                                     |                                 |                                                                | Longth Mariana at Chaires                                                                                                  |

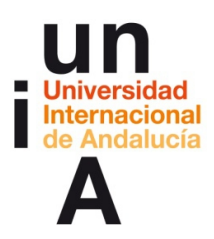

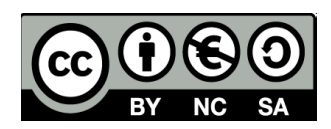

11. Deberemos 'chequear' todas las opciones de Merge? que tengamos y en New
Cell Value poner el dato correcto que queremos para todos, en este caso, PSOE.
Después, seleccionamos Merge Selected & Close.

| Method key col | lision •  | Keying F                                                                                                | Function met | taphone3       | 2 clusters found     |
|----------------|-----------|----------------------------------------------------------------------------------------------------|--------------|----------------|----------------------|
| Cluster Size   | Row Count | Values in Cluster                                                                                       | Merge?       | New Cell Value | # Choices in Cluster |
| 4              | 5         | <ul> <li>PSOE (2 rows)</li> <li>PSA (1 rows)</li> <li>PSOE-A (1 rows)</li> <li>Psoe (1 rows)</li> </ul> | V            | PSOE           | <b>0</b>             |
| 3              | 3         | P S O E (1 rows)     P.S.O.E. (1 rows)     P.S.O.E. (1 rows)                                            | ×            | PSOE           | # Rows in Cluster    |

**12.** Una vez que hemos editado toda la columna de PSOE, haremos lo mismo con la columna de **PP**.

| Facet / Filter Undo / Redo 1 |            | 8 1 | Nor  | /S      |              |         |                   |                   |                     |                      |  |
|------------------------------|------------|-----|------|---------|--------------|---------|-------------------|-------------------|---------------------|----------------------|--|
| Refresh Reset All            | Remove All | Sho | ow a | s: r    | rows records | Show:   | 5 <b>10</b> 25 50 | rows              |                     |                      |  |
| Partido                      | change     | •   | All  |         | Column       | Partido | 💌 Escaños         | Partido2 Escaños2 |                     |                      |  |
| choices Sort by: name count  | Cluster    |     |      | 1.      | Almería      | PSOE    | 5                 | Facet             | •                   | Text facet           |  |
| SOE .                        |            |     |      | 2.      | Cádiz        | PSOE    | 6                 | Text filter       |                     | Numeric facet        |  |
| set by choice counte         |            |     | 3.   | Córdoba | PSOE         | 5       | Editable          |                   | Timeline facet      |                      |  |
| cer by choice counts         |            |     |      | 4.      | Granada      | PSOE    | 5                 | Edit cells        |                     | Seattorniot facat    |  |
|                              |            |     |      | 5.      | Huelva       | PSOE    | 6                 | Edit column       | •                   | Scatterprocracec     |  |
|                              |            |     |      | 6.      | Jaén         | PSOE    | 6                 | Transpose         |                     | Custom text facet    |  |
|                              |            |     |      | 7.      | Málaga       | PSOE    | 6                 | Sort              | Custom numeric face | Custom numeric facet |  |
|                              |            |     |      | 8.      | Sevilla      | PSOE    | 8                 | View 🕨            |                     | Customized facets    |  |
|                              |            |     |      |         |              |         |                   | Reconcile         | +                   |                      |  |

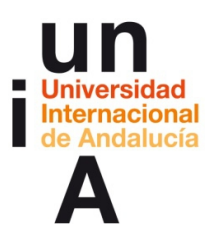

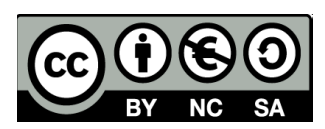

#### 13.

| Google re           | fine pruebarefin | IE CSV Per | malin | k    |      |              |         |                   |          |          |
|---------------------|------------------|------------|-------|------|------|--------------|---------|-------------------|----------|----------|
| Facet / Filter      | Undo / Redo 1    |            | 8     | row  | s    |              |         |                   |          |          |
| Refresh             | Reset All Re     | emove All  | Sh    | ow a | s: r | rows records | Show:   | 5 <b>10</b> 25 50 | rows     |          |
| × Partido           |                  | change     | •     | All  |      | Column       | Partido | Escaños           | Partido2 | Escaños2 |
| 1 choices Sort by   | c name count     | Cluster    |       |      | 1.   | Almería      | PSOE    | 5                 | PP       | 5        |
| DROF :              |                  |            | ☆     |      | 2.   | Cádiz        | PSOE    | 6                 | P.P.     | 4        |
| FOUL 0              |                  |            |       |      | 3.   | Córdoba      | PSOE    | 5                 | Pp       | 4        |
| Facet by choice cou | ints             |            |       |      | 4.   | Granada      | PSOE    | 5                 | PP       | 4        |
|                     |                  |            |       |      | 5.   | Huelva       | PSOE    | 6                 | PP       | 3        |
|                     |                  |            | ☆     |      | 6.   | Jaén         | PSOE    | 6                 | P. P.    | 4        |
|                     |                  |            |       |      | 7.   | Málaga       | PSOE    | 6                 | PP-A     | 5        |
|                     |                  |            |       |      | 8.   | Sevilla      | PSOE    | 8                 | PP       | 4        |

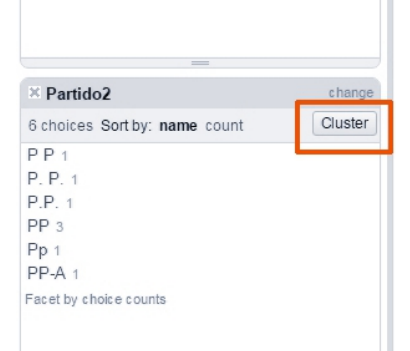

#### 14.

| his feature help<br>new york" are v<br>nore | s you find groups<br>ery likely to refer | of different cell values t<br>to the same concept and                       | hat might b<br>I just have o | e alternative representations<br>capitalization differences, ar | of the same thing. For<br>d "Gödel" and "Godel" | example, the two strings "New York" and<br>probably refer to the same person. Find out |
|---------------------------------------------|------------------------------------------|-----------------------------------------------------------------------------|------------------------------|-----------------------------------------------------------------|-------------------------------------------------|----------------------------------------------------------------------------------------|
| lethod key coll                             | ision 🔻                                  | Keyin                                                                       | g Functior                   | fingerprint •                                                   |                                                 | 2 clusters four                                                                        |
| Cluster Size                                | Row Count                                | Values in Cluster                                                           | Merge                        | ngerprint                                                       |                                                 | # Choices in Cluster                                                                   |
| 3                                           | 5                                        | <ul> <li>PP (3 rows)</li> <li>P.P. (1 rows)</li> <li>Pp (1 rows)</li> </ul> | •                            | metaphone3<br>cologne-phonetic                                  |                                                 | 0<br>2-3                                                                               |
|                                             | 2                                        | <ul> <li>P P (1 rows)</li> <li>P. P. (1 rows)</li> </ul>                    |                              | P P                                                             |                                                 | # Rows in Cluster                                                                      |
|                                             |                                          |                                                                             |                              |                                                                 |                                                 | Average Length of Choices                                                              |

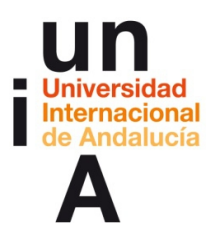

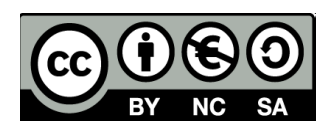

#### 15.

| his feature help<br>new york" are v<br>ore | ps you find groups<br>very likely to refer | of different cell values t<br>to the same concept and                       | hat might be a<br>I just have cap | Iternative representations of the san<br>bitalization differences, and "Gödel" a | e thing. For example, the two strings "New York" and<br>and "Godel" probably refer to the same person. Find out |
|--------------------------------------------|--------------------------------------------|-----------------------------------------------------------------------------|-----------------------------------|----------------------------------------------------------------------------------|----------------------------------------------------------------------------------------------------|
| ethod key co                               | llision 🔻                                  | Keyir                                                                       | g Function m                      | retaphone3                                                                       | 2 clusters foun                                                                                                 |
| Cluster Size                               | Row Count                                  | Values in Cluster                                                           | Merge?                            | New Cell Value                                                                   | # Rows in Cluster                                                                                               |
| 3                                          | 5                                          | <ul> <li>PP (3 rows)</li> <li>PP-A (1 rows)</li> <li>Pp (1 rows)</li> </ul> |                                   | PP                                                                               | 3-5                                                                                                    |
| 3                                          | 3                                          | • P P (1 rows)<br>• P. P. (1 rows)<br>• P.P. (1 rows)                       |                                   | PP                                                                               | Average Length of Choices                                                                                       |

**16**. Cuando ya tengamos todos los datos editados, pulsamos en **Exportar** y seleccionamos el formato de archivo de datos que queramos (CSV).

| Google refin                   | 10 pruebarefi  | ine csv Pe | malink  |             |         |                 | Mass edit        | Open Export •                     |
|--------------------------------|----------------|------------|---------|-------------|---------|-----------------|------------------|-----------------------------------|
| Facet / Filter U               | Jindo / Redo 2 |            | 8 rows  |             |         |                 |                  | Extensions: Freebas               |
| Refresh                        | Reset All F    | Remove All | Show as | rows record | s Show  | 5 10 25 50 rows |                  | « first « previous 1 - 8 next » l |
| × Partido                      |                | change     | T All   | T Column    | Partido | 💌 Escaños 🔍 Pa  | tido2 💌 Escaños2 |                                   |
| 1 choices Sort by: na          | ame count      | Cluster    |         | 1. Almenia  | PSOE    | 5 PP            | 5                |                                   |
| PSOE 8                         |                |            |         | 2. Cádiz    | PSOE    | 6 PP            | 4                |                                   |
| Facet by choice counts         |                |            |         | 3. Córdoba  | PSOE    | 5 PP            | 4                |                                   |
|                                |                |            |         | 4. Granada  | PSOE    | 5 PP            | 4                |                                   |
|                                |                |            |         | 5. Huelva   | PSOE    | 6 PP            | 3                |                                   |
|                                |                |            |         | 6. Jaén     | PSOE    | 6 PP            | 4                |                                   |
|                                |                |            |         | 7. Malaga   | PSOE    | 6 PP            | 5                |                                   |
|                                |                |            |         | 8. Sevilla  | PSOE    | 8 PP            | 4                |                                   |
| PP 8<br>Facet by choice counts | ame count      | Cluster    |         |             |         |                 |                  |                                   |
|                                |                |            |         |             |         |                 |                  |                                   |

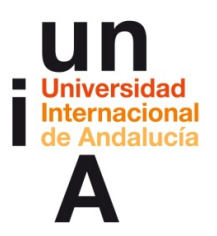

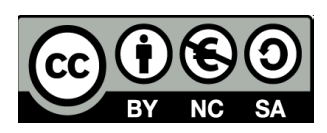

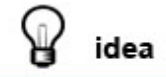

Con Open Refine, también podemos editar un gran conjunto de datos de tiempo, como fechas, horas, etc.

| Google refine           | pruebarefir  | IE CSV Per | malink | ¢     |      |             |                             |                |          |                      |
|-------------------------|--------------|------------|--------|-------|------|-------------|-----------------------------|----------------|----------|----------------------|
| Facet / Filter Undo     | / Redo 2     |            | 8 1    | row   | s    |             |                             |                |          |                      |
| Refresh                 | Reset All Re | emove All  | She    | ow as | s: r | ows records | Show:                       | 5 10 25 50 rov | VS       |                      |
| × Partido               |              | change     | •      | All   |      | Column      | <ul> <li>Partido</li> </ul> | Escaños 💌      | Partido  | D2 Escaños2          |
| 1 choices Sort by: name | count        | Cluster    |        |       | 1.   | Almería     | PSOE                        | Facet          |          | Text facet           |
| PSOF .                  |              |            |        |       | 2.   | Cádiz       | PSOE                        | Text filter    |          | Numeric facet        |
| Facet by choice counts  |              |            |        |       | 3.   | Córdoba     | PSOE                        | Editoollo      |          | Timeline facet       |
| acci by choice counts   |              |            |        |       | 4.   | Granada     | PSOE                        | Edit cells     | <b>۲</b> | Seattorplat facat    |
|                         |              |            |        |       | 5.   | Huelva      | PSOE                        | Edit column    |          | Scatterplot lacet    |
|                         |              |            |        |       | 6.   | Jaén        | PSOE                        | Transpose      | •        | Custom text facet    |
|                         |              |            |        |       | 7.   | Málaga      | PSOE                        | Sort           |          | Custom numeric facet |
|                         |              |            |        |       | 8.   | Sevilla     | PSOE                        | View           | •        | Customized facets    |
|                         |              |            |        |       |      |             |                             | Reconcile      | •        |                      |
|                         |              |            |        |       |      |             |                             |                |          |                      |
| _                       |              |            |        |       |      |             |                             |                |          |                      |
| V Dentide 2             |              | abanaa     |        |       |      |             |                             |                |          |                      |

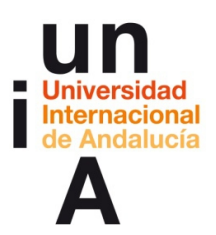

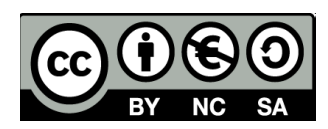

# **CONTENIDOS 2.3**

# **OpenOffice Calc**

#### Copiar y pegar datos de una web

1. Seleccionamos el texto y le damos a **copiar**.

| artido Escaños Partido Escaños |
|--------------------------------|
| Imería P.S.O.E. 5 PP 5         |
| ádiz Psoe 6 P.P. 4             |
| órdoba P S O E 5 Pp 4          |
| ranada PSOE 5 P P 4            |
| iuelva P. S. O. E. 6 PP 3      |
| ién PSOE 6 P. P. 4             |
| lálaga PSA 6 PP-A 5            |
| evilla PSOE-A 8 PP 4           |

2. Creamos un **archivo nuevo** en OpenOffice Calc y, en la primera celda en blanco, le damos a botón derecho > **Pegado especial**... (**CONTROL+MAYÚSCULA+V**)

| 🗃 Sin título 1 - Op                                                                                                    | enOff  | ice Calc                                                                                                    | C Peaker                                                     | 13                  | 100                            | the second second | -         | d have been | - Second |
|----------------------------------------------------------------------------------------------------|--------|----------------------------------------------------------------------------------------------------|--------------------------------------------------------------|---------------------|--------------------------------|-------------------|-----------|-------------|----------|
| <u>A</u> rchivo <u>E</u> ditar <u>V</u>                                                                                                    | ler In | isertar <u>F</u> or                                                                                                    | mato <u>H</u> erram                                          | ientas <u>D</u> ato | s Ve <u>n</u> tana Ay <u>u</u> | ida               |           |             |          |
| 🗟 • 🖻 • 日                                                                                                    |        |                                                                                                    | 🖴 🖳 I 🥸                                                      | ABC 🖌               | ħ <b>ñ</b> • ∅                 | 9 • C •           | AL ZI     | 🖻 🖉 🖁 👬     | 0        |
| Arial                                                                                                    |        | -                                                                                                    | 10 🔻                                                         | N C ≦               | EEE                            | ∎ III &           | % \$% *** | 88 e= e=    | •        |
| A1                                                                                                    | -      | fxΣ                                                                                                    | =                                                            |                     |                                |                   |           |             |          |
| A                                                                                                    |        | В                                                                                                    | С                                                            | D                   | E                              | F                 | G         | Н           | 1        |
| 1           2           3           4           5           6           7           8           9           10           11           12           13           14 |        | <u>F</u> ormateo<br><u>F</u> ormateau<br>Ingertar<br>Eliminar<br>Elimina <u>r</u> c<br>Insertar co<br><u>C</u> ortar<br>C <u>o</u> piar<br>Pegar | predeterminad<br>r celdas<br>ontenidos<br>o <u>m</u> entario | 0                   |                                |                   |           |             |          |
| 16                                                                                                    |        | Pe <u>ga</u> do es                                                                                                    | pecial                                                       |                     |                                |                   |           |             |          |
| 17<br>18                                                                                                    |        |                                                                                                    |                                                              |                     |                                |                   |           |             |          |
| 19 20                                                                                                    |        |                                                                                                    |                                                              |                     |                                |                   |           |             |          |

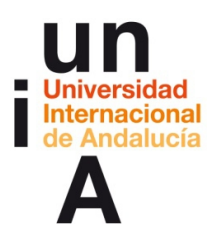

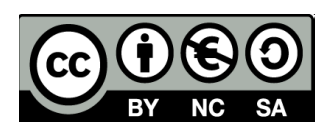

3. En las opciones de pegado, siempre hay que seleccionar **Texto sin formato**.

| Accho Edar Verlans Ayada         Accho Edar Verlans Ayada         Image: Image:                                                                    | 🗟 Sin título 1 - | OpenOffice Calc         | Challer                | 1000                  | 10. 0               | -          | 1.58        | ( harrists    | Mag. Co     | Co. Seal    | ates in | 10 A 10 | or Baller      | 10 C. C. C. | 1.100 |
|----------------------------------------------------------------------------------------------------|------------------|-------------------------|------------------------|-----------------------|---------------------|------------|-------------|---------------|-------------|-------------|---------|---------|----------------|-------------|-------|
| Image: Construction of the second of the second of the                | Archivo Editar   | ⊻er Insertar <u>F</u> o | rmato <u>H</u> erramie | entas <u>D</u> atos V | /entana Ayu         | da         |             |               |             |             |         |         |                |             |       |
| Image: Second second second               | a • 🛚 •          |                         | ≞ ୲%   *≶              | * *                   | <b>6</b> • <i>1</i> | 9 - @ -    | 😨 28 x8     | 曲》角           | 0 🖬 🗟 0     | 80.         | Buscar  | • • •   |                |             |       |
| A1       I       J       K       L       M       N       O         1       A       B       C       D       E       F       G       H       I       J       K       L       M       N       O         2       -       -       -       -       -       -       -       -       -       -       -       -       -       -       -       -       -       -       -       -       -       -       -       -       -       -       -       -       -       -       -       -       -       -       -       -       -       -       -       -       -       -       -       -       -       -       -       -       -       -       -       -       -       -       -       -       -       -       -       -       -       -       -       -       -       -       -       -       -       -       -       -       -       -       -       -       -       -       -       -       -       -       -       -       -       -       -       -       -       -       -       - <th>💽 Arial</th> <th>-</th> <th>10 💌 I</th> <th>NCS</th> <th></th> <th>d.   111 =</th> <th>% \$* *** ;</th> <th>8 e e  </th> <th>□·2·4</th> <th><u>۱</u>۰.</th> <th></th> <th></th> <th></th> <th></th> <th></th>                                                                                                    | 💽 Arial          | -                       | 10 💌 I                 | NCS                   |                     | d.   111 = | % \$* *** ; | 8 e e         | □·2·4       | <u>۱</u> ۰. |         |         |                |             |       |
| A       B       C       D       E       F       G       H       I       J       K       L       M       N       O         3       -       -       -       -       -       -       -       -       -       -       -       -       -       -       -       -       -       -       -       -       -       -       -       -       -       -       -       -       -       -       -       -       -       -       -       -       -       -       -       -       -       -       -       -       -       -       -       -       -       -       -       -       -       -       -       -       -       -       -       -       -       -       -       -       -       -       -       -       -       -       -       -       -       -       -       -       -       -       -       -       -       -       -       -       -       -       -       -       -       -       -       -       -       -       -       -       -       -       -       -       -       -                                                                                                    | A1               | • <del>*</del> * *      | -                      |                       |                     |            |             |               |             |             |         |         |                |             |       |
| Image: Second second second | A                | B                       | ,                      | D                     | F                   | F          | 6           | н             | I           | 1           | K       | 1       | M              | N           | 0     |
| 2     3     1     1     1     1     1     1     1     1     1     1     1     1     1     1     1     1     1     1     1     1     1     1     1     1     1     1     1     1     1     1     1     1     1     1     1     1     1     1     1     1     1     1     1     1     1     1     1     1     1     1     1     1     1     1     1     1     1     1     1     1     1     1     1     1     1     1     1     1     1     1     1     1     1     1     1     1     1     1     1     1     1     1     1     1     1     1     1     1     1     1     1     1     1     1     1     1     1     1     1     1     1     1     1     1     1     1     1     1     1     1     1     1     1     1     1     1     1     1     1     1     1     1     1     1     1     1     1     1     1     1     1     1     1     1 <td>1</td> <td>-</td> <td><u> </u></td> <td></td> <td></td> <td></td> <td>0</td> <td></td> <td></td> <td>,</td> <td></td> <td></td> <td></td> <td></td> <td>0</td>                                                                                                    | 1                | -                       | <u> </u>               |                       |                     |            | 0           |               |             | ,           |         |         |                |             | 0     |
| 3     4     6     6     6     6     6     6     6     6     6     6     6     6     6     6     6     6     6     6     6     6     6     6     6     6     6     6     6     6     6     6     6     6     6     6     6     6     6     6     6     6     6     6     6     6     6     6     6     6     6     6     6     6     6     6     6     6     6     6     6     6     6     6     6     6     6     6     6     6     6     6     6     6     6     6     6     6     6     6     6     6     6     6     6     6     6     6     6     6     6     6     6     6     6     6     6     6     6     6     6     6     6     6     6     6     6     6     6     6     6     6     6     6     6     6     6     6     6     6     6     6     6     6     6     6     6     6     6     6     6     6     6     6     6     6 <td>2</td> <td>-</td> <td></td> <td></td> <td></td> <td></td> <td></td> <td></td> <td></td> <td></td> <td></td> <td></td> <td></td> <td></td> <td></td>                                                                                                    | 2                | -                       |                        |                       |                     |            |             |               |             |             |         |         |                |             |       |
| 4 <t< td=""><td>3</td><td></td><td></td><td></td><td></td><td></td><td></td><td></td><td></td><td></td><td></td><td></td><td></td><td></td><td></td></t<>                                                                                                    | 3                |                         |                        |                       |                     |            |             |               |             |             |         |         |                |             |       |
| 5 <t< td=""><td>4</td><td></td><td></td><td></td><td></td><td></td><td></td><td></td><td></td><td></td><td></td><td></td><td></td><td></td><td></td></t<>                                                                                                    | 4                |                         |                        |                       |                     |            |             |               |             |             |         |         |                |             |       |
| 6     7     7     7     7     7     7     7     7     7     7     7     7     7     7     7     7     7     7     7     7     7     7     7     7     7     7     7     7     7     7     7     7     7     7     7     7     7     7     7     7     7     7     7     7     7     7     7     7     7     7     7     7     7     7     7     7     7     7     7     7     7     7     7     7     7     7     7     7     7     7     7     7     7     7     7     7     7     7     7     7     7     7     7     7     7     7     7     7     7     7     7     7     7     7     7     7     7     7     7     7     7     7     7     7     7     7     7     7     7     7     1     1     1     1     1     1     1     1     1     1     1     1     1     1     1     1     1     1     1     1     1     1     1     1     1 <td>5</td> <td></td> <td></td> <td></td> <td></td> <td></td> <td></td> <td></td> <td>-</td> <td></td> <td></td> <td></td> <td></td> <td></td> <td></td>                                                                                                    | 5                |                         |                        |                       |                     |            |             |               | -           |             |         |         |                |             |       |
| 7     8     1     1     1     1     1     1     1     1     1     1     1     1     1     1     1     1     1     1     1     1     1     1     1     1     1     1     1     1     1     1     1     1     1     1     1     1     1     1     1     1     1     1     1     1     1     1     1     1     1     1     1     1     1     1     1     1     1     1     1     1     1     1     1     1     1     1     1     1     1     1     1     1     1     1     1     1     1     1     1     1     1     1     1     1     1     1     1     1     1     1     1     1     1     1     1     1     1     1     1     1     1     1     1     1     1     1     1     1     1     1     1     1     1     1     1     1     1     1     1     1     1     1     1     1     1     1     1     1     1     1     1     1     1     1 <td>6</td> <td></td> <td></td> <td></td> <td></td> <td></td> <td></td> <td></td> <td></td> <td></td> <td></td> <td></td> <td></td> <td></td> <td></td>                                                                                                    | 6                |                         |                        |                       |                     |            |             |               |             |             |         |         |                |             |       |
| 8 <t< td=""><td>7</td><td></td><td></td><td></td><td></td><td></td><td></td><td></td><td></td><td></td><td>-</td><td></td><td></td><td></td><td></td></t<>                                                                                                    | 7                |                         |                        |                       |                     |            |             |               |             |             | -       |         |                |             |       |
| 9     0       10     11       11     11       12     11       13     11       14     11       15     11       16     11       17     11       18     11       19     11       20     11       21     11       22     11       23     11       24     11       25     11       26     11       27     11       28     11       29     11       20     11       21     11       22     11       23     11       24     11       25     11       26     11       27     11       28     11       29     11       30     11       31     11       32     11       33     11       34     11                                                                                                    | 8                |                         |                        |                       |                     |            |             |               |             |             |         |         |                |             |       |
| 11     12       13     Pegdo especial       14     Pegdo especial       15     Penter Fuente desconocida       16     Penter Fuente desconocida       17     Penter Fuente desconocida       18     Penter Fuente desconocida       19     Penter Fuente desconocida       10     Penter Fuente desconocida       11     Penter Fuente desconocida       12     Penter Fuente desconocida       13     Penter Fuente desconocida       14     Penter Fuente desconocida       15     Penter Fuente desconocida       16     Penter Fuente desconocida       17     Penter Fuente desconocida       18     Penter Fuente desconocida       19     Penter Fuente desconocida       20     Penter Fuente desconocida       21     Penter Fuente desconocida       22     Penter Fuente desconocida       23     Penter Fuente desconocida       24     Penter Fuente desconocida       25     Penter Fuente desconocida       26     Penter Fuente desconocida       27     Penter Fuente desconocida       28     Penter Fuente desconocida       30     Penter Fuente desconocida       31     Penter Fuente desconocida       32     Penter Fuente desconocida <td>10</td> <td></td> <td></td> <td></td> <td></td> <td></td> <td></td> <td></td> <td></td> <td></td> <td></td> <td></td> <td></td> <td></td> <td></td>                                                                                                    | 10               |                         |                        |                       |                     |            |             |               |             |             |         |         |                |             |       |
| 12     13     Image: Control of the control of the control of                   | 10               |                         |                        |                       |                     |            |             |               |             |             |         |         |                |             |       |
| 13     Pegado especial       14     Image: Conceptor of the second descended as a second descended as a second des a se                                         | 12               |                         |                        |                       |                     |            |             |               |             |             |         |         |                |             |       |
| 14     15     16     Aceptar       16     Image: Constant of the seconocida     Image: Constant of the seconocida       17     Image: Constant of the seconocida     Image: Constant of the seconocida       18     Image: Constant of the seconocida     Image: Constant of the seconocida       19     Image: Constant of the seconocida     Image: Constant of the seconocida       19     Image: Constant of the seconocida     Image: Constant of the seconocida       20     Image: Constant of the seconocida     Image: Constant of the seconocida       21     Image: Constant of the seconocida     Image: Constant of the seconocida       22     Image: Constant of the seconocida     Image: Constant of the seconocida       23     Image: Constant of the seconocida     Image: Constant of the seconocida       24     Image: Constant of the seconocida     Image: Constant of the seconocida       23     Image: Constant of the seconocida     Image: Constant of the seconocida       24     Image: Constant of the seconocida     Image: Constant of the seconocida       25     Image: Constant of the seconocida     Image: Constant of the seconocida       26     Image: Constant of the seconocida     Image: Constant of the seconocida       28     Image: Constant of the seconocida     Image: Constant of the seconocida       30     Image: Conseconocida     Image: Conseconocida                                                                                                    | 13               |                         |                        |                       |                     |            | Pegado e    | special       |             |             |         |         |                | ×           |       |
| 15     Aceptar       16     Image: Selección       17     Image: Selección       18     Image: Selección       19     Image: Selección       20     Image: Selección       21     Image: Selección       22     Image: Selección       23     Image: Selección       24     Image: Selección       25     Image: Selección       26     Image: Selección       27     Image: Selección       28     Image: Selección       29     Image: Selección       30     Image: Selección       31     Image: Selección       32     Image: Selección       33     Image: Selección                                                                                                    | 14               |                         |                        |                       |                     |            |             |               |             |             |         |         |                |             |       |
| 16     Cancelar       17     Interview State State                                          | 15               |                         |                        |                       |                     |            | Fuente      | Fuente d      | lesconocida |             |         |         | Aceptar        |             |       |
| 17     Image: Cancelor       18     Image: Cancelor       19     Image: Cancelor       20     Image: Cancelor       21     Image: Cancelor       22     Image: Cancelor       23     Image: Cancelor       24     Image: Cancelor       25     Image: Cancelor       26     Image: Cancelor       27     Image: Cancelor       28     Image: Cancelor       29     Image: Cancelor       30     Image: Cancelor       31     Image: Cancelor       32     Image: Cancelor       33     Image: Cancelor                                                                                                    | 16               |                         |                        |                       |                     |            | · ocine     | r bene b      |             |             |         |         |                |             |       |
| 18     Ayuda       19     Image: Arrow of the second second seco                                         | 17               |                         |                        |                       |                     |            | -           |               |             |             |         |         | Cancelar       |             |       |
| 19     Ayzda       20     Fields in formato       22     Fields in formato       23     Fields in formato       24     Fields in formato       25     Fields in formato       26     Fields in formato       27     Fields in formato       28     Fields in formato       29     Fields in formato       30     Fields in formato       31     Fields in formato       32     Fields in formato       33     Fields in formato                                                                                                    | 18               |                         |                        |                       |                     |            | Selecci     | ón            |             |             |         |         |                |             |       |
|                                                                                                    | 19               |                         |                        |                       |                     |            | Test        | o sin formato |             |             |         |         | Ay <u>u</u> da |             |       |
|                                                                                                    | 20               |                         |                        |                       |                     |            | For         | nato minvit.  |             |             |         |         |                |             |       |
|                                                                                                    | 22               |                         |                        |                       |                     |            |             |               |             |             |         |         |                |             |       |
|                                                                                                    | 23               |                         |                        |                       |                     |            |             |               |             |             |         |         |                |             |       |
| 25       26       27       28       30       31       32       33                                                                                                    | 24               |                         |                        |                       |                     |            |             |               |             |             |         |         |                |             |       |
| 26     77       28     78       29     78       30     78       31     78       32     78       33     78                                                                                                    | 25               |                         |                        |                       |                     |            |             |               |             |             |         |         |                |             |       |
| 27     28       29     29       30     20       31     32       33     34                                                                                                    | 26               |                         |                        |                       |                     |            |             |               |             |             |         |         |                |             |       |
| 28                                                                                                    | 27               |                         |                        |                       |                     |            |             |               |             | -           |         |         |                |             |       |
| 29         0         0         0         0         0         0         0         0         0         0         0         0         0         0         0         0         0         0         0         0         0         0         0         0         0         0         0         0         0         0         0         0         0         0         0         0         0         0         0         0         0         0         0         0         0         0         0         0         0         0         0         0         0         0         0         0         0         0         0         0         0         0         0         0         0         0         0         0         0         0         0         0         0         0         0         0         0         0         0         0         0         0         0         0         0         0         0         0         0         0         0         0         0         0         0         0         0         0         0         0         0         0         0         0         0         0                                                                                                    | 28               | -                       |                        |                       |                     |            |             |               |             |             |         |         |                |             |       |
| 30         31         32         33         4         4         4         4         4         4         4         4         4         4         4         4         4         4         4         4         4         4         4         4         4         4         4         4         4         4         4         4         4         4         4         4         4         4         4         4         4         4         4         4         4         4         4         4         4         4         4         4         4         4         4         4         4         4         4         4         4         4         4         4         4         4         4         4         4         4         4         4         4         4         4         4         4         4         4         4         4         4         4         4         4         4         4         4         4         4         4         4         4         4         4         4         4         4         4         4         4         4         4         4         4         4         4 <td>29</td> <td></td> <td></td> <td></td> <td></td> <td></td> <td></td> <td>_</td> <td></td> <td></td> <td></td> <td></td> <td></td> <td></td> <td></td>                                                                                                    | 29               |                         |                        |                       |                     |            |             | _             |             |             |         |         |                |             |       |
| 34<br>32<br>33<br>33<br>44                                                                                                    | 30               |                         |                        |                       |                     |            |             |               |             |             |         |         |                |             |       |
| 33<br>34                                                                                                    | 31               |                         |                        |                       |                     |            |             |               |             |             |         |         |                |             |       |
| 24                                                                                                    | 32               | -                       |                        |                       |                     |            |             |               |             |             |         |         |                |             |       |
|                                                                                                    | 34               |                         |                        |                       |                     |            |             |               |             |             |         |         |                |             |       |

4. Y ya tendremos la tabla pegada en nuestra hoja de cálculo.

| 🗃 Sir         | n título 1 - Ope             | nOffice Calc                   |                      |                      |                                 |        |
|---------------|------------------------------|--------------------------------|----------------------|----------------------|---------------------------------|--------|
| <u>A</u> rchi | vo <u>E</u> ditar <u>V</u> e | r <u>I</u> nsertar <u>F</u> or | rmato <u>H</u> erram | ientas <u>D</u> atos | Ve <u>n</u> tana Ay <u>u</u> da | а      |
| 1             | • 🖻 • 🖬                      | 👒   🖻   🔒                      |                      | ABC   🔀 🖻            | i · 🛷   4                       | ) - (° |
| . 97          | Arial                        | •                              | 10 💌                 | NCS                  | EII                             |        |
| A1            |                              | • <i>F</i> x Z                 | = Partido            |                      |                                 |        |
|               | A                            | В                              | С                    | D                    | E                               | F      |
| 1             | Partido                      | Escaños                        | Partido              | Escaños              |                                 |        |
| 2             | Almería                      | P.S.O.E.                       | 5                    | PP                   | 5                               |        |
| 3             | Cádiz                        | Psoe                           | 6                    | P.P.                 | 4                               |        |
| 4             | Córdoba                      | PSOE                           | 5                    | Pp                   | 4                               |        |
| 5             | Granada                      | PSOE                           | 5                    | PP                   | 4                               |        |
| 6             | Huelva                       | P. S. O. E.                    | 6                    | PP                   | 3                               |        |
| 7             | Jaén                         | PSOE                           | 6                    | P. P.                | 4                               |        |
| 8             | Málaga                       | PSA                            | 6                    | PP-A                 | 5                               |        |
| 9             | Sevilla                      | PSOE-A                         | 8                    | PP                   | 4                               |        |
| 10            |                              |                                |                      |                      |                                 |        |
| 11            |                              |                                |                      |                      |                                 |        |

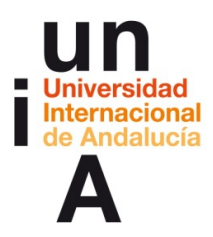

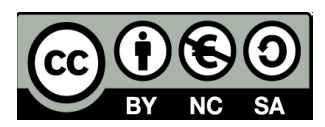

## Copiar y pegar datos de un PDF

1. Seleccionamos el texto y le damos a copiar.

| 🔁 tab | la.pdf - Adobe Acrobat Pro          | ALL DOCUMENTS                    | COLUMN A ROOM           | Charles and          | and a link of a | had been at 110 g | 100 |
|-------|-------------------------------------|----------------------------------|-------------------------|----------------------|-----------------|-------------------|-----|
| Archi | ro Edición Ver Documento Comentario | os Formularios Herramientas Avan | izadas Ventana Ayuda    |                      |                 |                   |     |
| -     | Crear • 🚑 Combinar • 🔬 Colaborar    | • 💼 Proteger • 🥢 Firmar •        | Formularios • 📑 Multime | dia 🔹 🦨 Comentario 🔹 |                 |                   |     |
|       |                                     | /1 🖶 🔂 Buscar                    | · 11 🖑 🥰                |                      |                 |                   |     |
| ۵     |                                     |                                  |                         |                      |                 |                   |     |
| 6     |                                     |                                  |                         |                      |                 |                   |     |
| şмі   |                                     |                                  | Partido                 | Escaños              | Partido         | Escaños           |     |
|       |                                     | Almería                          | P.S.O.E.                | 5                    | PP              | 5                 |     |
|       |                                     | Cádiz                            | Psoe                    | 6                    | P.P.            | 4                 |     |
|       |                                     | Córdoba                          | PSOE                    | 5                    | Рр              | 4                 |     |
|       |                                     | Granada                          | PSOE                    | 5                    | P P             | 4                 |     |
|       |                                     | Huelva                           | P. S. O. E.             | 6                    | PP              | 3                 |     |
|       |                                     | Jaén                             | PSOE                    | 6                    | P. P.           | 4                 |     |
|       |                                     | Málaga                           | PSA                     | 6                    | PP-A            | 5                 |     |
|       |                                     | Sevilla                          | PSOE-A                  | 8                    | PP              | 4                 |     |
|       |                                     |                                  |                         |                      |                 |                   |     |

2. En OpenOffice Calc, le damos a **Pegado especial** y nos saltará las opciones de **Importar texto**. A la hora de seleccionar los **separadores de campo**, solo podríamos escoger Espacio, ya que el texto original no viene con ningún elemento tipográfico que pueda separar los elementos en columnas. Aquí es donde entraría en juego **Tabula PDF**, quien nos transformará este PDF sin separadores de campo en un CSV separado por comas.

| Importar                                                         | Acontar        |
|------------------------------------------------------------------|----------------|
| Juego de caracteres Unicode                                      | Асерга         |
| Idioma Predeterminado - Español (España)                         | Cancelar       |
| Desde la fila                                                    | Ay <u>u</u> da |
| Opciones de separador                                            |                |
| ◎ Ancho <u>fij</u> o                                             |                |
| Separado por                                                     |                |
| Image: Tabulador     Coma     Otros                              |                |
| Punto y coma     Espacio                                         |                |
| Eusionar los <u>d</u> elimitadores Delimitador de te <u>x</u> to |                |
| Otras opciones                                                   |                |
| Campo <u>e</u> ntrecomillado como texto                          |                |
| Detectar <u>n</u> úmeros especiales                              |                |
| Campos                                                           |                |
| T <u>i</u> po de columna                                         |                |
| Predeterminado                                                   |                |
| 1 Partido Escaños Partido Escaños                                |                |
| 2 Almeria P.S.O.E. 5 PP 5                                        |                |
| 4 Córdoba P S O F 5 Pp 4                                         |                |
| 5 Granada PSOE 5 P P 4                                           |                |
| 6 Huelva P. S. O. E. 6 PP 3                                      |                |
| 7 Jaén PSOE 6 P. P. 4                                            |                |
| < )                                                              |                |
|                                                                  |                |

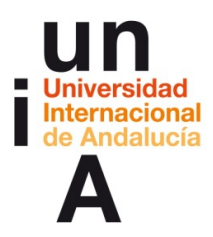

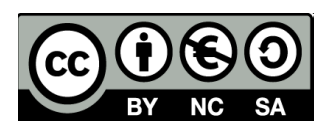

## Copiar y pegar datos de un texto

1. Seleccionamos el texto y le damos a **copiar**.

| rchivo <u>E</u> dición <u>V</u> er <u>H</u> erramientas Ve <u>n</u> tana <u>?</u> |                                   |                         |                                |                            |                                         |
|-----------------------------------------------------------------------------------|-----------------------------------|-------------------------|--------------------------------|----------------------------|-----------------------------------------|
|                                                                                   | 2 - 1 - 1 - 1 - 2 - 1 - 1 - 1 - 2 | . 1 . 2 . 1 . 4 . 1 . 5 | · I · <u>6</u> · I · 7 · I · 8 | · · · · · · · · 10 · · · 1 | 1 • • • • • • • • • • • • • • • • • • • |
|                                                                                   |                                   |                         |                                |                            |                                         |
|                                                                                   |                                   |                         |                                |                            |                                         |
|                                                                                   |                                   |                         |                                |                            |                                         |
|                                                                                   |                                   | Partido                 | Fscaños                        | Partido                    | Escaños                                 |
|                                                                                   | ∆ Imería                          | PSOF                    | 5                              | pp                         | 5                                       |
|                                                                                   | Cádiz                             | Psoe                    | 6                              | pp                         | 4                                       |
|                                                                                   | Cárdoba                           | PSOF                    | 5                              | Dn                         | 4                                       |
|                                                                                   | Granada                           | PSOF                    |                                | ין ד<br>ממ                 | 4                                       |
|                                                                                   | Unatua                            | PSOE                    | 5                              | rr<br>pp                   | 4                                       |
|                                                                                   | Trueiva<br>Trán                   | P. S. O. E.             | 6                              | rr<br>DD                   | 3                                       |
|                                                                                   | Jaen                              | PSOE                    | 6                              | P. P.                      | 4                                       |
|                                                                                   | Malaga                            | PSA                     | 6                              | PP-A                       |                                         |
|                                                                                   | Sevilla                           | PSOE-A                  | 8                              | PP                         | 4                                       |
|                                                                                   |                                   |                         |                                |                            |                                         |
|                                                                                   |                                   |                         |                                |                            |                                         |
|                                                                                   |                                   |                         |                                |                            |                                         |
|                                                                                   |                                   |                         |                                |                            |                                         |
|                                                                                   |                                   |                         |                                |                            |                                         |

2. En OpenOffice Calc, le damos a Pegado especial y, después, Texto sin formato.

| Fuente: Fuent                | e desconocida     |  | <br>Aceptar    |
|------------------------------|-------------------|--|----------------|
|                              |                   |  | Cancelar       |
| Selección<br>Texto formatead | o [RTF]           |  | Ay <u>u</u> da |
| Texto sin formate            | )                 |  |                |
| Documento Mici               | osoft Office Word |  |                |
|                              |                   |  |                |
|                              |                   |  |                |

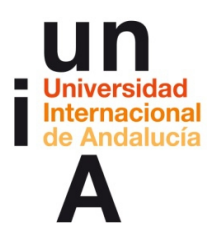

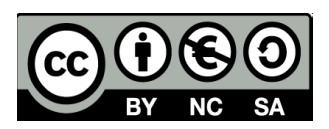

**3.** En las opciones de **Importación de texto** seleccionamos los **separadores de campo** que mejor nos funcionen, en este caso, los tabuladores.

|                                                                                                    |                                                                                                    |                                                                                            |                                                                                                    |                                                    |           |               |       | Acentar        |
|----------------------------------------------------------------------------------------------------|----------------------------------------------------------------------------------------------------|--------------------------------------------------------------------------------------------|----------------------------------------------------------------------------------------------------|----------------------------------------------------|-----------|---------------|-------|----------------|
| Juego de caracter                                                                                                    | es Uni                                                                                                    | code                                                                                       |                                                                                                    |                                                    |           | •             |       | Aceptai        |
| Idiom <u>a</u>                                                                                                    | Prec                                                                                                    | determinad                                                                                 | o - Españo                                                                                                    | l (España)                                         |           | -             |       | Cancelar       |
| Desde la <u>f</u> ila                                                                                                    | 1                                                                                                    | *                                                                                          |                                                                                                    |                                                    |           |               |       | Ay <u>u</u> da |
| pciones de separa                                                                                                    | dor                                                                                                    |                                                                                            |                                                                                                    |                                                    |           |               |       | -              |
| O Ancho <u>fijo</u>                                                                                                    |                                                                                                    |                                                                                            |                                                                                                    |                                                    |           |               |       |                |
| Separado por                                                                                                    |                                                                                                    |                                                                                            |                                                                                                    |                                                    |           |               |       |                |
| ✓ <u>T</u> abulador                                                                                                    |                                                                                                    | Co <u>m</u> a                                                                              |                                                                                                    | 0                                                  | tros      |               |       |                |
| Punto y con                                                                                                    | ma                                                                                                    | Espaci                                                                                     | o                                                                                                    |                                                    |           |               |       |                |
| Curies and                                                                                                    | - delimite d                                                                                                    |                                                                                            |                                                                                                    | D. I                                               |           |               |       |                |
| Fusional lo                                                                                                    | s <u>d</u> einnitado                                                                                              | ies                                                                                        |                                                                                                    | Delimita                                           | dor de te | e <u>x</u> to |       |                |
|                                                                                                    |                                                                                                    |                                                                                            |                                                                                                    |                                                    |           |               |       |                |
| tras opciones ——                                                                                                    |                                                                                                    |                                                                                            |                                                                                                    |                                                    |           |               |       | -              |
| tras opciones                                                                                                    | omillado co                                                                                                    | mo texto                                                                                   |                                                                                                    |                                                    |           |               |       | -              |
| tras opciones —<br>Campo <u>e</u> ntrec                                                                                                    | omillado co                                                                                                    | mo texto                                                                                   |                                                                                                    |                                                    |           |               |       | -              |
| tras opciones<br>Campo <u>e</u> ntrec<br>Detectar <u>n</u> úme                                                                                                    | omillado co<br>eros especia                                                                                       | mo texto<br>les                                                                            |                                                                                                    |                                                    |           |               |       | -              |
| tras opciones<br>Campo <u>e</u> ntrec<br>Detectar <u>n</u> úme<br>ampos                                                                                                    | omillado co<br>eros especia                                                                                       | mo texto<br>les                                                                            |                                                                                                    |                                                    |           |               |       |                |
| tras opciones —<br>Campo <u>e</u> ntrec<br>Detectar <u>n</u> úme<br>ampos —<br>Tino do columna                                                                                                    | omillado co<br>eros especia                                                                                       | mo texto<br>les                                                                            |                                                                                                    |                                                    |           |               |       |                |
| tras opciones<br>Campo <u>e</u> ntrec<br>Detectar <u>n</u> úme<br>ampos<br>Tipo de columna                                                                                                    | omillado co<br>eros especia                                                                                       | mo texto<br>les                                                                            | Ţ                                                                                                    |                                                    |           |               |       | -              |
| tras opciones<br>Campo <u>e</u> ntrec<br>Detectar <u>n</u> úme<br>ampos<br>Tipo de columna<br>PredetermPre                                                                                                    | omillado co<br>eros especia                                                                                       | mo texto<br>les                                                                            | Predetern                                                                                                    | Predeterm                                          |           |               |       | -              |
| tras opciones<br>Campo <u>e</u> ntrec<br>Detectar <u>n</u> úme<br>ampos<br>T <u>i</u> po de columna<br>PredetermPre<br>1 Pa:                                                                                                    | omillado co<br>eros especia<br>edeterminad<br>rtido                                                               | mo texto<br>les<br>dPredetern<br>Escaños                                                   | ▼<br>Predeterm<br>Partido                                                                                                    | Predeterm<br>Escaños                               |           |               | •     | -              |
| Tipo de columna                                                                                                    | omillado co<br>eros especia<br>edeterminad<br>rtido<br>S.O.E.                                                     | mo texto<br>les<br>dPredetern<br>Escaños<br>5                                              | ▼<br>Predetern<br>Partido<br>PP                                                                                                    | Predeterm<br>Escaños<br>5                          |           |               | •     | -              |
| Tipo de columna<br>PredetermPred<br>PredetermPred<br>2 Almería P.3<br>3 Cádiz Pse                                                                                                    | omillado co<br>eros especia<br>edeterminad<br>rtido<br>S.O.E.<br>oe                                               | mo texto<br>les<br>dPredetern<br>Escaños<br>5<br>6                                         | Predetern<br>Partido<br>PP<br>P.P.                                                                                                 | Predeterm<br>Escaños<br>5                          |           |               | * III | -              |
| Tipo de columna  PredetermPre Almería P.: Cádiz Pae Córdoba P S                                                                                                    | omillado co<br>eros especia<br>edeterminad<br>rtido<br>S.O.E.<br>oe<br>S O E                                      | mo texto<br>les<br>dPredetern<br>Escaños<br>5<br>6<br>5                                    | Predetern<br>Partido<br>PP<br>P.P.<br>Pp                                                                                           | Predeterm<br>Escaños<br>5<br>4<br>4                |           |               | •     | -              |
| Campo entrec     Campo entrec     Detectar <u>n</u> úme     Tipo de columna     PredetermPre     1     Pa:     2 Almería P.:     3 Cádiz Par     4 Córdoba P 3     5 Granada PS0                                                                                                    | omillado co<br>eros especia<br>edeterminad<br>rtido<br>S.O.E.<br>oe<br>S O E<br>DE                                | mo texto<br>les<br>dPredetern<br>Escaños<br>5<br>6<br>5<br>5                               | Predetern<br>Partido<br>PP<br>P.P.<br>Pp<br>P P                                                                                    | Predeterm<br>Escaños<br>5<br>4<br>4                |           |               | × E   | -              |
| Tipo de columna  PredetermPre Almería P.: Cádiz Ps: Cádiz Ps: Cád | omillado co<br>eros especia<br>edeterminad<br>rtido<br>S.O.E.<br>oe<br>S O E<br>DE<br>S. O. E.                    | mo texto<br>les<br>dPredetern<br>Escaños<br>5<br>6<br>5<br>5<br>6                          | Predetern<br>Partido<br>PP<br>P.P.<br>Pp<br>P P<br>PP                                                                              | Predeterm<br>Escaños<br>5<br>4<br>4<br>4<br>3      |           |               |       | -              |
| Tipo de columna  PredetermPre Almería P.3 Cádiz Psi Cádiz Psi Cádiz Psi Cádiz Psi Cádiz Psi Cádiz Psi Cádiz Psi Cádiz Psi Cádiz Psi Cádia Psi Cádia Psi Cád | omillado co<br>eros especia<br>edeterminad<br>rtido<br>S.O.E.<br>oe<br>S.O.E.<br>DE<br>S. O. E.<br>DE<br>S. O. E. | mo texto<br>les<br>dPredetern<br>Escaños<br>5<br>6<br>5<br>5<br>6<br>6<br>6<br>6           | Predetern<br>Partido<br>PP<br>P.P.<br>Pp<br>P<br>P<br>P<br>P<br>P<br>P<br>P<br>P<br>P<br>P. P.                                     | Predeterm<br>Escaños<br>5<br>4<br>4<br>4<br>3<br>4 |           |               |       | -              |
| Tipo de columna  PredetermPre Almería P.: Cádiz Ps: Cádiz Ps: Cád | omillado co<br>eros especia<br>edeterminad<br>rtido<br>S.O.E.<br>oe<br>S.O.E.<br>DE<br>S.O.E.<br>DE<br>S.O.E.     | mo texto<br>les<br>dPredetern<br>Escaños<br>5<br>6<br>5<br>5<br>6<br>6<br>6<br>6<br>6<br>6 | Predetern<br>Partido<br>PP<br>P.P.<br>Pp<br>P<br>P<br>P<br>P<br>P<br>P<br>P<br>P<br>I<br>I<br>I<br>I<br>I<br>I<br>I<br>I<br>I<br>I | Predeterm<br>Escaños<br>5<br>4<br>4<br>4<br>3<br>4 |           |               |       | -              |

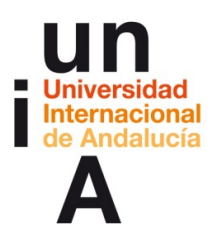

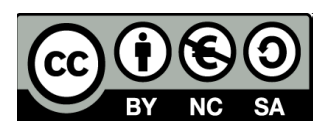

# Transformación de datos (formatear celdas)

1. Pulsamos en la primera celda a formatear.

| 🗃 pruebaofficecalc.ods - OpenOffice Calc |                                                                                                    |                          |                                               |   |   |  |  |  |  |  |
|------------------------------------------|----------------------------------------------------------------------------------------------------|--------------------------|-----------------------------------------------|---|---|--|--|--|--|--|
| <u>A</u> rchi                            | <u>A</u> rchivo <u>E</u> ditar <u>V</u> er <u>Insertar</u> <u>F</u> ormato <u>H</u> erramientas <u>D</u> atos Ve <u>n</u> tana Ay <u>u</u> da |                          |                                               |   |   |  |  |  |  |  |
| 8 - 12                                   |                                                                                                    |                          |                                               |   |   |  |  |  |  |  |
| . 9.                                     | Arial ■ 10 ■ N C S = = = = =                                                                                                    |                          |                                               |   |   |  |  |  |  |  |
| B2                                       | B2 ▼ 32,89                                                                                                    |                          |                                               |   |   |  |  |  |  |  |
|                                          | A                                                                                                    | в                        | С                                             | D | E |  |  |  |  |  |
| 1                                        |                                                                                                    | PSOE Porcentaje de votos | 2SOE Porcentaje de votos PSOE Número de votos |   |   |  |  |  |  |  |
| 2                                        | Almería                                                                                                    | 32,89                    | 89369                                         |   |   |  |  |  |  |  |
| 3                                        | Cádiz                                                                                                    | 31,03                    | 179731                                        |   |   |  |  |  |  |  |
| 4                                        | Córdoba                                                                                                    | 35,92                    | 151955                                        |   |   |  |  |  |  |  |
| 5                                        | Granada                                                                                                    | 34,59                    | 156779                                        |   |   |  |  |  |  |  |
| 6                                        | Huelva                                                                                                    | 40,95                    | 176779                                        |   |   |  |  |  |  |  |
| 7                                        | Jaén                                                                                                    | 42,68                    | 153208                                        |   |   |  |  |  |  |  |
| 8                                        | Málaga                                                                                                    | 30,11                    | 202302                                        |   |   |  |  |  |  |  |
| 9                                        | Sevilla                                                                                                    | 38,07                    | 380299                                        |   |   |  |  |  |  |  |
| 10                                       |                                                                                                    |                          |                                               |   |   |  |  |  |  |  |
| 11                                       |                                                                                                    |                          |                                               |   |   |  |  |  |  |  |
| 12                                       |                                                                                                    |                          |                                               |   |   |  |  |  |  |  |

2. Con la **MAYÚSCULA** pulsada, seleccionamos la última celda con datos de esa columna.

| 🛅 pr          | uebaofficecalc                                                                                                    | ods - OpenOffice Calc |           |              |        |                |         |  |  |
|---------------|----------------------------------------------------------------------------------------------------|-----------------------|-----------|--------------|--------|----------------|---------|--|--|
| <u>A</u> rchi | <u>A</u> rchivo <u>E</u> ditar <u>V</u> er <u>I</u> nsertar <u>F</u> ormato <u>H</u> erramientas <u>D</u> atos Ve <u>n</u> tana Ay <u>u</u> da                                                                                                    |                       |           |              |        |                |         |  |  |
| 1             | • 🖻 • 目                                                                                                    | s   🖌 🖹 🗄 🗳           | ABS ABC   | 🗙 🖻 🛍        | - 🖪    | <b>b</b> • G • |         |  |  |
| . 9.          | Image: Arial         Image: Image: Imag |                       |           |              |        |                | % \$% * |  |  |
| B2:B          | 9                                                                                                    | → <i>fx</i> ∑ = 38    | ,07       |              |        |                |         |  |  |
|               | A                                                                                                    | В                     |           | С            |        | D              | E       |  |  |
| 1             |                                                                                                    | PSOF Porcentaie de    | votos PSC | )E Número de | votos  |                |         |  |  |
| 2             | Almería                                                                                                    |                       | 32,89     |              | 89369  |                |         |  |  |
| 3             | Cádiz                                                                                                    |                       | 31,63     |              | 179731 |                |         |  |  |
| 4             | Córdoba                                                                                                    |                       | 35,92     |              | 151955 |                |         |  |  |
| 5             | Granada                                                                                                    |                       | 34,59     |              | 156779 |                |         |  |  |
| 6             | Huelva                                                                                                    |                       | 40,95     |              | 176779 |                |         |  |  |
| 7             | Jaén                                                                                                    |                       | 42,68     |              | 153208 |                |         |  |  |
| 8             | Málaga                                                                                                    |                       | 30,11     |              | 202302 |                |         |  |  |
| 9             | Sevilla                                                                                                    |                       | 38,07     |              | 380299 |                |         |  |  |
| 10            |                                                                                                    |                       |           |              |        |                |         |  |  |
| 11            |                                                                                                    |                       |           |              |        |                |         |  |  |
| 12            |                                                                                                    |                       |           |              |        |                |         |  |  |

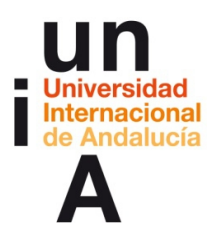

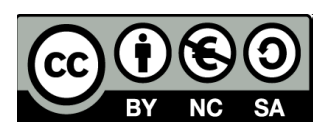

3. Le damos al botón derecho y seleccionamos Formatear celdas.

| 🗃 pruebaofficecalc.ods - OpenOffice Calc |                               |                                     |              |                                        |       |              |               |                    |                     |
|------------------------------------------|-------------------------------|-------------------------------------|--------------|----------------------------------------|-------|--------------|---------------|--------------------|---------------------|
| Arch                                     | ivo <u>E</u> ditar <u>V</u> e | er <u>I</u> nsertar <u>F</u> ormato | Herra        | mientas <u>D</u> atos Ve <u>n</u> tana | Ayud  | a            |               |                    |                     |
| . 🗎                                      |                               |                                     |              |                                        |       |              |               |                    |                     |
|                                          | Arial                         | • 10                                | -            | N C <u>S</u> ≡ ≡                       | 3     | ∎ ⊞ <b>"</b> | % \$ <u>*</u> | ∉o 0≩<br>.000 .000 | \$   <del>@</del> @ |
| B2:B                                     | 9                             | ▼ 3% ∑ =                            | 38,07        |                                        |       |              |               |                    |                     |
|                                          | A                             | В                                   |              | C                                      |       | D            | E             |                    | F                   |
| 1                                        |                               | PSOE Porcentaje                     | de voto      | s PSOE Número de voto                  | )S    |              |               |                    |                     |
| 2                                        | Almería                       |                                     | 32,          | 39 8                                   | 39369 |              |               |                    |                     |
| 3                                        | Cádiz                         |                                     | 31,          | 53 17                                  | 79731 |              |               |                    |                     |
| 4                                        | Córdoba                       |                                     | 35,          | 92 15                                  | 51955 |              |               |                    |                     |
| 5                                        | Granada                       |                                     | 34,          | 59 15                                  | 6779  |              |               |                    |                     |
| 6                                        | Huelva                        |                                     | 40,          | 95 17                                  | 76779 |              |               |                    |                     |
| 7                                        | Jaén                          |                                     | 42,          | 58 15                                  | 53208 |              |               |                    |                     |
| 8                                        | Málaga                        |                                     | 30,          | 11 20                                  | 02302 |              |               |                    |                     |
| 9                                        | Sevilla                       | -                                   | 38.07 33     |                                        |       |              |               |                    |                     |
| 10                                       |                               |                                     |              | Eormateo predeterminado                |       |              |               |                    |                     |
| 11                                       |                               |                                     |              | Formatear celdas                       |       |              |               |                    |                     |
| 12                                       |                               |                                     | _            | onnacear celeas                        |       |              |               |                    |                     |
| 13                                       |                               |                                     |              | In <u>s</u> ertar                      |       |              |               |                    |                     |
| 14                                       |                               |                                     |              | Eliminar                               |       |              |               |                    |                     |
| 15                                       |                               | PSOE Porcentaje                     | ~            | -<br>Eliminar contonidor               |       |              |               |                    |                     |
| 16                                       |                               |                                     | ~            | cintina <u>i</u> contenidos            | 9,4   |              |               |                    |                     |
| 17                                       |                               |                                     | 9            | Insertar comentario                    | 9,7   |              |               |                    |                     |
| 18                                       |                               |                                     |              | insertar co <u>m</u> eritario          | 2,0   |              |               |                    |                     |
| 19                                       |                               |                                     | $\mathbf{X}$ | Cortar                                 | 6,8   |              |               |                    |                     |
| 20                                       |                               |                                     |              |                                        | 6,8   |              |               |                    |                     |
| 21                                       |                               |                                     |              | Copiar                                 | 3,2   |              |               |                    |                     |
| 22                                       |                               |                                     | Ê)           | P <u>eg</u> ar                         | 2,3   |              |               |                    |                     |
| 23                                       |                               |                                     |              | Pegado especial                        | 0,3   |              |               |                    |                     |
| 24                                       |                               |                                     |              | eg <u>a</u> do especialm               |       |              |               |                    |                     |
| 25                                       |                               |                                     |              | Lista de selección                     |       |              |               |                    |                     |
| 26                                       |                               |                                     | _            |                                        | _     |              |               |                    |                     |
| 27                                       |                               |                                     |              |                                        |       |              |               |                    |                     |

4. Por ejemplo, podemos cambiar el número de decimales.

| differos ruente riecto:                                                                                      | Aineacion                                                                                                    | Borde Tondo Protección de ceida |
|----------------------------------------------------------------------------------------------------|----------------------------------------------------------------------------------------------------|---------------------------------|
| <u>C</u> ategoría                                                                                            | F <u>o</u> rmato                                                                                                    | <u>L</u> enguaje                |
| Número Porcentaje Moneda Fecha Tiempo Científico Fracción Valor buleano Opciones Decimales Corra exigninales | Estandar<br>-1234<br>-1234,12<br>-1234,12<br>-1.234,12<br>-1.234,12<br>- | Predeterminado - Españo         |
| Eormato de código<br>Estandar                                                                                |                                                                                                    |                                 |

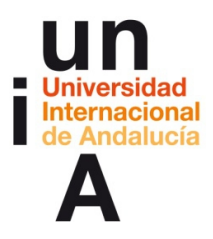

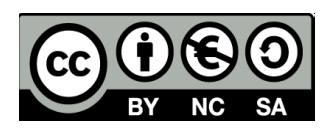

**5.** Al poner 1, le decimos que todos los datos que hemos seleccionado tengan un solo decimal.

| unieros Fuente Efectos                           | de fuente  Allneación  Borde  F                                                | ondo Protección de ceida                                                                                                    |
|--------------------------------------------------|--------------------------------------------------------------------------------|----------------------------------------------------------------------------------------------------|
| <u>C</u> ategoría                                | F <u>o</u> rmato                                                               | <u>L</u> enguaje                                                                                                    |
| Número Porcentaje<br>Moneda<br>Fecha<br>Tiempo E | Estandar<br>-1234<br>-1234,12<br>-1.234<br>-1.234,12<br>-1.234,12<br>-1.234,12 | Predeterminado - Españo                                                                                                    |
| Fracción<br>Valor buleano 👻                      | -1234,1                                                                        | 38,1                                                                                                    |
| Opciones <u>D</u> ecimales                       | L Inúm                                                                         | ero negativos en rojo                                                                                                    |
| Ceros princi <u>p</u> ales                       | 1 💽 Separ                                                                      | rador de <u>m</u> iles                                                                                                    |
| <u>F</u> ormato de código                        |                                                                                |                                                                                                    |
| 0,0                                              |                                                                                | Image: Second second second |
| Definido por el usuario                          |                                                                                |                                                                                                    |

6. Al dar a Aceptar, quedaría ya formateado.

| 🗃 pr | uebaofficecalc.               | ods - OpenOffice Calc                              | second division in the local division in the local division in the | -              |
|------|-------------------------------|----------------------------------------------------|----------------------------------------------------------------------------------------------------|----------------|
| Arch | ivo <u>E</u> ditar <u>V</u> e | er <u>I</u> nsertar <u>F</u> ormato <u>H</u> erram | ientas <u>D</u> atos Ve <u>n</u> tana Ay <u>u</u> o                                                                                                    | la             |
| 1    | • 🖻 • 🔒                       | s 🗗 🗄 🕹 🗞 🕬                                        | ABC   🔏 🖷 🛍 🗸 🔗   🛙                                                                                                    | <b>) •</b> C • |
|      | Arial                         | ▼ 10 ▼                                             | NCSEE                                                                                                    |                |
| B2:B | 9                             | <ul> <li></li></ul>                                |                                                                                                    |                |
|      | A                             | В                                                  | С                                                                                                    | D              |
| 1    |                               | PSOE Porcentaje de votos                           | PSOE Número de votos                                                                                                    |                |
| 2    | Almería                       | 32,9                                               | 89369                                                                                                    |                |
| 3    | Cádiz                         | 31,6                                               | 179731                                                                                                    |                |
| 4    | Córdoba                       | 35,9                                               | 151955                                                                                                    |                |
| 5    | Granada                       | 34,6                                               | 156779                                                                                                    |                |
| 6    | Huelva                        | 41,0                                               | 176779                                                                                                    |                |
| 7    | Jaén                          | 42,7                                               | 153208                                                                                                    |                |
| 8    | Málaga                        | 30,1                                               | 202302                                                                                                    |                |
| 9    | Sevilla                       | 38,1                                               | 380299                                                                                                    |                |
| 10   |                               |                                                    |                                                                                                    |                |
| 11   |                               |                                                    |                                                                                                    |                |
| 12   |                               |                                                    |                                                                                                    |                |

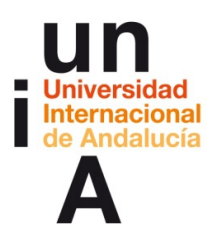

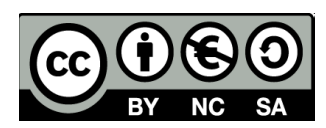

7. Si formateamos la segunda columna de datos...

| 🛅 pr | uebaofficecalc.               | ods - OpenOffice Calc                              |                                       |          |                         |                |               |
|------|-------------------------------|----------------------------------------------------|---------------------------------------|----------|-------------------------|----------------|---------------|
| Arch | ivo <u>E</u> ditar <u>V</u> e | er <u>I</u> nsertar <u>F</u> ormato <u>H</u> erram | ientas <u>D</u> atos Ve <u>n</u> tana | Ayu      | da                      |                |               |
| 1    | • 🖻 • 日                       | s   🗗 🖻 🗳 🕵   🏘                                    | ASC   🗙 🖥 🛍 🔹 🏈                       | <b>9</b> | <b>b</b> • @ •   (      | S AJ ZJ        | <u>ili</u> 20 |
| P    | Arial                         | <ul><li>▼ 10</li></ul>                             | N C ≦   ≣ ≡                           | ≡        | <b>a</b> ⊞ ≡            | % \$** *** *** | 8 ( ¢= 4      |
| C2:0 | 29                            | → <i>fx</i> ≥ = 380299                             |                                       |          |                         |                |               |
|      | A                             | В                                                  | С                                     |          | D                       | E              | F             |
| 1    |                               | PSOE Porcentaje de votos                           | PSOE Número de votos                  | 6        |                         |                |               |
| 2    | Almería                       | 32,9                                               | 89                                    | 9369     |                         |                |               |
| 3    | Cádiz                         | 31,6                                               | 179                                   | 9731     |                         |                |               |
| 4    | Córdoba                       | 35,9                                               | 151                                   | 1955     |                         |                |               |
| 5    | Granada                       | 34,6                                               | 156                                   | 6779     |                         |                |               |
| 6    | Huelva                        | 41,0                                               | 176                                   | 6779     |                         |                |               |
| 7    | Jaén                          | 42,7                                               | 153                                   | 3208     |                         |                |               |
| 8    | Málaga                        | 30,1                                               | 202                                   | 2302     |                         |                |               |
| 9    | Sevilla                       | 38,1                                               | 300                                   | 1300     |                         |                |               |
| 10   |                               |                                                    |                                       |          | <u>F</u> ormateo pred   | eterminado     |               |
| 11   |                               |                                                    |                                       | - Г      | Formatear celd          | as             |               |
| 12   |                               |                                                    |                                       | - L      | -onnaccar celu          | usin           |               |
| 13   |                               |                                                    |                                       |          | In <u>s</u> ertar       |                |               |
| 14   |                               |                                                    |                                       |          | Eliminar                |                |               |
| 15   |                               | PSOE Porcentaje de votos                           | PSOE Miles de votos                   | ~        | -                       | idaa           |               |
| 16   |                               | 32,9%                                              |                                       | 26       | Elimina <u>r</u> conter | 11005          |               |
| 17   |                               | 31,6%                                              | 4                                     | \$=1     | Insertar comen          | tario          |               |
| 18   |                               | 35,9%                                              |                                       |          | insertar co <u>m</u> en | turio          |               |
| 19   |                               | 34,6%                                              |                                       | $\leq$   | Cortar                  |                |               |
| 20   |                               | 41,0%                                              |                                       |          |                         |                |               |
| 21   |                               | 42,7%                                              |                                       |          | Copiar                  |                |               |
| 22   |                               | 30,1%                                              | (                                     | Ê        | Pegar                   |                |               |
| 23   |                               | 38,1%                                              |                                       | _        | Degado especia          |                |               |
| 24   |                               |                                                    |                                       |          | regaut especia          | 21             |               |
| 25   |                               |                                                    |                                       |          | Lista de selecci        | ón             |               |
| 26   |                               |                                                    | _                                     | -        |                         |                |               |
| 27   |                               |                                                    |                                       |          |                         |                |               |
| 28   |                               |                                                    |                                       |          |                         |                |               |

8. Podremos, por ejemplo, ponerle a todos esos datos el punto que **separa los** millares.

| Categoria     Formato     Lenguaje       Número     -     -       Porcentaje     -1234     -       Moneda     -     -       Fecha     1234,12     -       -1.234,12     -     -       -1.234,12     -     -       -1.234,12     -     -       -1.234,12     -     1.234,12       -1.234,12     -     1.234,12       -1.234,12     -     1.234,12       Opciones                                                                                                    | anteros raente recet                                                        | os de ruem                                                               | Anneacte                                               | Dorac | rondo                | riotección de celda                                                                                                    |
|----------------------------------------------------------------------------------------------------|-----------------------------------------------------------------------------|--------------------------------------------------------------------------|--------------------------------------------------------|-------|----------------------|----------------------------------------------------------------------------------------------------|
| Número       Precentaje         Porcentaje       -1234         Moneda       -1234,12         Fecha       1.234,12         Tiempo       -1.234,12         Científico       -1.234,12         Fracción       valor buleano         Opciones       0         Decimales       0         Qermales       1         Valor buleano       1         Valor buleano       Vimero negativos en rojo         Ceros princigales       1         Eormato de código       Vimero Separador de miles                                                                                                    | <u>C</u> ategoría                                                           | F <u>o</u> rn                                                            | nato                                                   |       |                      | <u>L</u> enguaje                                                                                                    |
| Valor buleano     Image: Source of the second second | Número<br>Porcentaje<br>Moneda<br>Fecha<br>Tiempo<br>Científico<br>Fracción | ► Esta<br>-123<br>-123<br>-1.2<br>= -1.2<br>-1.2<br>-1.2<br>-1.2<br>-1.2 | ndar<br>34<br>34,12<br>34,12<br>34,12<br>34,12<br>34,1 |       |                      | Predeterminado - Españo 💌                                                                                                    |
| Eormato de código                                                                                                    | Opciones <u>D</u> ecimales<br>Ceros princigales                             | 0                                                                        | ×                                                      | ■ Nú  | mero ne<br>parador o | gativos en rojo                                                                                                    |
| #,##O                                                                                                    | <u>F</u> ormato de código                                                   |                                                                          |                                                        |       |                      |                                                                                                    |
|                                                                                                    | #,##0                                                                       |                                                                          |                                                        |       |                      | Image: A state of the state of the state |

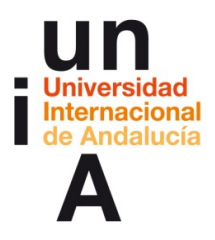

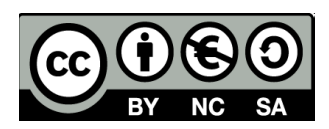

9. Entre las diversas opciones que ofrece el Formato de celdas, tenemos también la opción de Moneda, Tiempo o Porcentaje.

| umeros Fuente Efectos                       | de fuente Alineación Borde Fon | do Protección de celda      |  |  |  |  |
|---------------------------------------------|--------------------------------|-----------------------------|--|--|--|--|
| <u>C</u> ategoría                           | F <u>o</u> rmato               | <u>L</u> enguaje            |  |  |  |  |
| Número 🖌                                    | EUR € Español (España)         | ▼ Predeterminado - Españo ▼ |  |  |  |  |
| Porcentaje                                  | -1.234 €                       |                             |  |  |  |  |
| Moneda                                      | -1.234.00 €                    |                             |  |  |  |  |
| Fecha                                       | 1.234 €                        | =                           |  |  |  |  |
| Tiempo                                      | -1.234,00 €                    |                             |  |  |  |  |
| Científico                                  | -1.234, €                      |                             |  |  |  |  |
| Fracción                                    | -1.234,00 EUR                  | 380,299.00 €                |  |  |  |  |
| Valor buleano                               | -1.234,00 EUR                  | *                           |  |  |  |  |
| Opciones                                    |                                | negatives en reie           |  |  |  |  |
| <u>D</u> ecimales                           | Z v Mumero                     | negativos en rojo           |  |  |  |  |
| Ceros princi <u>p</u> ales                  | 1 🖉 Separad                    | or de <u>m</u> iles         |  |  |  |  |
| <u>F</u> ormato de código                   |                                |                             |  |  |  |  |
| #.##0,00 [\$€-C0A];[RED]-#.##0,00 [\$€-C0A] |                                |                             |  |  |  |  |
| Definido por el usuario                     |                                |                             |  |  |  |  |
|                                             |                                |                             |  |  |  |  |

# Transformación y creación de datos (uso de fórmulas)

1. Si pulsamos en el icono del Asistente de Funciones...

| 🛅 pr | uebaofficecal                                                                                                    | c.ods - OpenOffice Calc                       |                      | <u>) 14. 98</u> |            |         |           |   |  |  |
|------|----------------------------------------------------------------------------------------------------|-----------------------------------------------|----------------------|-----------------|------------|---------|-----------|---|--|--|
| Arch | <u>archivo E</u> ditar <u>V</u> er <u>I</u> nsertar <u>F</u> ormato <u>H</u> erramientas <u>D</u> atos Ve <u>n</u> tana Ay <u>u</u> da |                                               |                      |                 |            |         |           |   |  |  |
| 1    | • 🖻 • 日                                                                                                    |                                               | ABC   😹 🖶 🛍 🔹 🛷   🛙  | 9 • C •   (     | S AL AL    | dd 20 👬 | 0 8 8     | Q |  |  |
| . 9  | Arial                                                                                                    | ▼ 10 ▼                                        | N C ≦ ≡ ≡ ≡          | ■ = .           | % \$% \$00 | 8 ¢= ÷= | - • 🖄 • , | A |  |  |
| A1   |                                                                                                    | $\bullet$ $\mathcal{F}_{\mathbf{X}} \Sigma =$ |                      |                 |            |         |           |   |  |  |
|      | A                                                                                                    | В                                             | С                    | D               | E          | F       | G         | T |  |  |
| 1    |                                                                                                    | PSOE Porcentaje de votos                      | PSOE Número de votos |                 |            |         |           |   |  |  |
| 2    | Almería                                                                                                    | 32,9                                          | 89.369               |                 |            |         |           |   |  |  |
| 3    | Cádiz                                                                                                    | 31,6                                          | 179.731              |                 |            |         |           |   |  |  |
| 4    | Córdoba                                                                                                    | 35,9                                          | 151.955              |                 |            |         |           |   |  |  |
| 5    | Granada                                                                                                    | 34,6                                          | 156.779              |                 |            |         |           |   |  |  |
| 6    | Huelva                                                                                                    | 41,0                                          | 176.779              |                 |            |         |           |   |  |  |
| 7    | Jaén                                                                                                    | 42,7                                          | 153.208              |                 |            |         |           |   |  |  |
| 8    | Málaga                                                                                                    | 30,1                                          | 202.302              |                 |            |         |           |   |  |  |
| 9    | Sevilla                                                                                                    | 38,1                                          | 380.299              |                 |            |         |           |   |  |  |
| 10   |                                                                                                    |                                               |                      |                 |            |         |           |   |  |  |

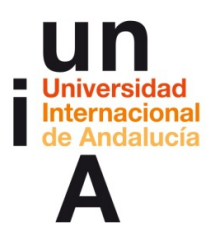

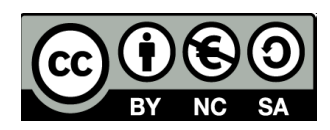

2. Nos saldrá el catálogo de fórmulas que tenemos a nuestra disposición.

| Funciones Estructura                                                                                  |       | Resultado de función                     |
|----------------------------------------------------------------------------------------------------|-------|------------------------------------------|
| <u>C</u> ategoría<br>Todos<br>Eunción                                                                 |       | ABS<br>ABS( número )                     |
| ABS<br>ACOS<br>ACOSH<br>ACOT<br>ACOTH<br>ACTUAL<br>AHORA<br>ALEATORIO<br>ALEATORIO<br>ALEATORIO.ENTRE | • III | Devuelve el valor absoluto de un número. |
| AMORTIZ.EIN<br>AMORTIZ.PROGRE<br>AÑO<br>AÑOS<br>ARABE<br>AREAS                                        | •     | Fór <u>m</u> ula Resultado Err:520       |

**3.** Pero si es una fórmula sencilla, la podemos escribir nosotros mismos, antes seleccionando una **celda que esté vacía de datos**.

| 🗃 pr  | 🗃 pruebaofficecalc.ods - OpenOffice Calc                                                                                                    |                           |                      |       |
|-------|----------------------------------------------------------------------------------------------------|---------------------------|----------------------|-------|
| Archi | <u>A</u> rchivo <u>E</u> ditar <u>V</u> er <u>I</u> nsertar <u>F</u> ormato <u>H</u> erramientas <u>D</u> atos Ve <u>n</u> tana Ay <u>u</u> da |                           |                      |       |
| 1     | • 🖻 • 日                                                                                                    | s 🕑 🖻 🗄 🔍                 | ABC   🗙 🖻 🛍 🛷   🤊    | • @ • |
| . 9   | Arial                                                                                                    | <b>•</b> 10 <b>•</b>      | NCS≣≣≣               |       |
| C12   |                                                                                                    | • 🕉 🕷 🖌 📔                 |                      |       |
|       | A                                                                                                    | В                         | с                    | D     |
| 1     |                                                                                                    | PSOE Porcentaje de votos  | PSOE Número de votos |       |
| 2     | Almería                                                                                                    | 32,89                     | 89369                |       |
| 3     | Cádiz                                                                                                    | 31,63                     | 179731               |       |
| 4     | Córdoba                                                                                                    | 35,92                     | 151955               |       |
| 5     | Granada                                                                                                    | 34,59                     | 156779               |       |
| 6     | Huelva                                                                                                    | 40,95                     | 176779               |       |
| 7     | Jaén                                                                                                    | 42,68                     | 153208               |       |
| 8     | Málaga                                                                                                    | 30,11                     | 202302               |       |
| 9     | Sevilla                                                                                                    | 38,07                     | 380299               |       |
| 10    |                                                                                                    |                           |                      |       |
| 11    |                                                                                                    | Promedio porcentaje votos | SUMA Número de votos |       |
| 12    |                                                                                                    |                           |                      |       |
| 13    |                                                                                                    |                           |                      |       |
| 14    |                                                                                                    |                           |                      |       |

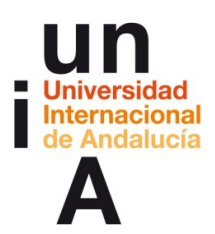

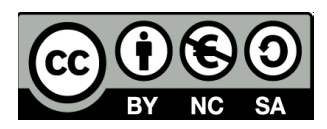

**4.** Por ejemplo, si queremos **sumar** los datos de dos celdas. Para ello, las referencias de cada celda que se va a sumar, C2 y C3, deben estar separadas por **;** 

| 🛅 pr | 🗃 pruebaofficecalc.ods - OpenOffice Calc                                                                                                    |                           |                      |       |  |
|------|----------------------------------------------------------------------------------------------------|---------------------------|----------------------|-------|--|
| Arch | <u>A</u> rchivo <u>E</u> ditar <u>V</u> er <u>I</u> nsertar <u>F</u> ormato <u>H</u> erramientas <u>D</u> atos Ve <u>n</u> tana Ay <u>u</u> da |                           |                      |       |  |
| 1    | • 🖻 • 日                                                                                                    | 🖙 🕑 🖻 🗄 🖎 🖓               | ABC   😹 🖶 🛍 🛷   🧐    | - @ - |  |
| 9    | Arial                                                                                                    | ▼ 10 ▼                    |                      |       |  |
| SUN  | 1A                                                                                                    |                           | C2;C3)               |       |  |
|      | A                                                                                                    | В                         | C                    | D     |  |
| 1    |                                                                                                    | PSOE Porcentaje de votos  | PSOE Número de votos |       |  |
| 2    | Almería                                                                                                    | 32,89                     | 89369                |       |  |
| 3    | Cádiz                                                                                                    | 31,63                     | 179731               |       |  |
| 4    | Córdoba                                                                                                    | 35,92                     | 151955               |       |  |
| 5    | Granada                                                                                                    | 34,59                     | 156779               |       |  |
| 6    | Huelva                                                                                                    | 40,95                     | 176779               |       |  |
| 7    | Jaén                                                                                                    | 42,68                     | 153208               |       |  |
| 8    | Málaga                                                                                                    | 30,11                     | 202302               |       |  |
| 9    | Sevilla                                                                                                    | 38,07                     | 380299               |       |  |
| 10   |                                                                                                    |                           |                      |       |  |
| 11   |                                                                                                    | Promedio porcentaje votos | SUMA Número de votos |       |  |
| 12   |                                                                                                    |                           | =SUMA(C2;C3)         |       |  |
| 13   |                                                                                                    |                           |                      |       |  |
| 14   |                                                                                                    |                           |                      |       |  |

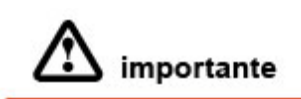

Las fórmulas siempre deben ser iniciadas por un símbolo =, después, irán seguidas de la **operación** que se desee realizar y, a continuación entre paréntesis, **las celdas** a las que afecta con las operaciones complementarias que se quieran hacer: + suma - resta \* multiplicar / dividir

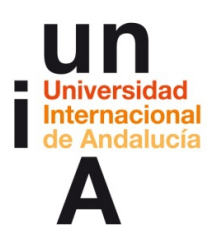

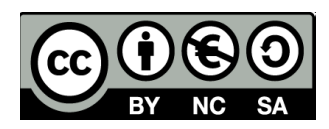

**5.** Pero sería interesante que pudiéramos **sumar todas las celdas** que se encuentran entre una referencia de celda y otra. Para ello, repetiremos la fórmula, pero separando las referencias de celdas de inicio y fin por **:** 

| 🗃 pruebaofficecalc.ods - OpenOffice Calc |                                                                                                    |                           |                      | s. k., iš |
|------------------------------------------|----------------------------------------------------------------------------------------------------|---------------------------|----------------------|-----------|
| <u>A</u> rchi                            | <u>A</u> rchivo <u>E</u> ditar <u>V</u> er <u>I</u> nsertar <u>F</u> ormato <u>H</u> erramientas <u>D</u> atos Ve <u>n</u> tana Ay <u>u</u> da |                           |                      |           |
| 1                                        | • 🖻 • 日                                                                                                    | s 🕑 🖻 🗄 🗞 🏘               | ABC   😹 🖶 🛍 🛷   15   | • @ •     |
| . 9                                      | Arial                                                                                                    | <b>•</b> 10 <b>•</b>      | NCS≣≣≣               |           |
| SUM                                      | 1A                                                                                                    | 💌 🏂 🕷 🖌 =SUMA(0           | C2:C9)               |           |
|                                          | A                                                                                                    | В                         | С                    | D         |
| 1                                        |                                                                                                    | PSOE Porcentaje de votos  | PSOE Número de votos |           |
| 2                                        | Almería                                                                                                    | 32,89                     | 89369                |           |
| 3                                        | Cádiz                                                                                                    | 31,63                     | 179731               |           |
| 4                                        | Córdoba                                                                                                    | 35,92                     | 151955               |           |
| 5                                        | Granada                                                                                                    | 34,59                     | 156779               |           |
| 6                                        | Huelva                                                                                                    | 40,95                     | 176779               |           |
| 7                                        | Jaén                                                                                                    | 42,68                     | 153208               |           |
| 8                                        | Málaga                                                                                                    | 30,11                     | 202302               |           |
| 9                                        | Sevilla                                                                                                    | 38,07                     | 380299               |           |
| 10                                       |                                                                                                    |                           |                      |           |
| 11                                       |                                                                                                    | Promedio porcentaje votos | SUMA Número de votos |           |
| 12                                       |                                                                                                    |                           | =SUMA(C2:C9)         |           |
| 13                                       |                                                                                                    |                           |                      |           |
|                                          | 1                                                                                                    |                           |                      |           |

6. Al dar al 'check' de la barra de fórmulas, veremos el resultado.

| 🛅 pr  | 🗃 pruebaofficecalc.ods - OpenOffice Calc                                                                                                    |                           |                       |   |  |
|-------|----------------------------------------------------------------------------------------------------|---------------------------|-----------------------|---|--|
| Archi | <u>A</u> rchivo <u>E</u> ditar <u>V</u> er <u>I</u> nsertar <u>F</u> ormato <u>H</u> erramientas <u>D</u> atos Ve <u>n</u> tana Ay <u>u</u> da |                           |                       |   |  |
| 1     |                                                                                                    |                           |                       |   |  |
|       | Arial                                                                                                    | ▼ 10 ▼                    | NCS≣≣≣                |   |  |
| C12   |                                                                                                    |                           | C2:C9)                |   |  |
|       | A                                                                                                    | В                         | C                     | D |  |
| 1     |                                                                                                    | PSOE Porcentaje de votos  | PSOE Número de votos  |   |  |
| 2     | Almería                                                                                                    | 32,89                     | 89369                 |   |  |
| 3     | Cádiz                                                                                                    | 31,63                     | 179731                |   |  |
| 4     | Córdoba                                                                                                    | 35,92                     | 151955                |   |  |
| 5     | Granada                                                                                                    | 34,59                     | 156779                |   |  |
| 6     | Huelva                                                                                                    | 40,95                     | 176779                |   |  |
| 7     | Jaén                                                                                                    | 42,68                     | 153208                |   |  |
| 8     | Málaga                                                                                                    | 30,11                     | 202302                |   |  |
| 9     | Sevilla                                                                                                    | 38,07                     | 380299                |   |  |
| 10    |                                                                                                    |                           |                       |   |  |
| 11    |                                                                                                    | Promedio porcentaje votos | SLIMA Númoro do votos |   |  |
| 12    |                                                                                                    |                           | 1490422               |   |  |
| 13    |                                                                                                    | -                         |                       |   |  |
| 14    |                                                                                                    |                           |                       |   |  |

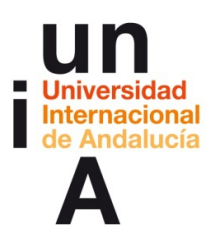

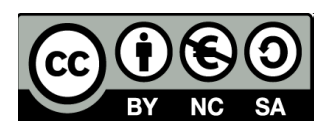

**7.** También podríamos calcular el **promedio** de todas las celdas entre una referencia de inicio y otra de fin.

| 🛅 pr  | 🗃 pruebaofficecalc.ods - OpenOffice Calc                                                                                                    |                           |                      |       |  |
|-------|----------------------------------------------------------------------------------------------------|---------------------------|----------------------|-------|--|
| Archi | <u>A</u> rchivo <u>E</u> ditar <u>V</u> er <u>I</u> nsertar <u>F</u> ormato <u>H</u> erramientas <u>D</u> atos Ve <u>n</u> tana Ay <u>u</u> da |                           |                      |       |  |
| 1     | • 🖻 • 🔒                                                                                                    | s 🕑 🖻 🖁 🗞 🕬               | ABC   🗙 🖻 🛍 🛷   🧐    | • @ • |  |
| . 9   | Arial                                                                                                    | <ul><li>▼ 10</li></ul>    | NCS≣≣≣               |       |  |
| SUM   | 1A                                                                                                    | 💌 🏂 🕷 🖌 🖃 PROME           | DIO(B2:B9)           |       |  |
|       | A                                                                                                    | В                         | С                    | D     |  |
| 1     |                                                                                                    | PSOE Porcentaje de votos  | PSOE Número de votos |       |  |
| 2     | Almería                                                                                                    | 32,89                     | 89369                |       |  |
| 3     | Cádiz                                                                                                    | 31,63                     | 179731               |       |  |
| 4     | Córdoba                                                                                                    | 35,92                     | 151955               |       |  |
| 5     | Granada                                                                                                    | 34,59                     | 156779               |       |  |
| 6     | Huelva                                                                                                    | 40,95                     | 176779               |       |  |
| 7     | Jaén                                                                                                    | 42,68                     | 153208               |       |  |
| 8     | Málaga                                                                                                    | 30,11                     | 202302               |       |  |
| 9     | Sevilla                                                                                                    | 38,07                     | 380299               |       |  |
| 10    |                                                                                                    |                           |                      |       |  |
| 11    |                                                                                                    | Promedio porcentaje votos | SUMA Número de votos |       |  |
| 12    |                                                                                                    | =PROMEDIO(B2:B9)          | 1490422              |       |  |
| 13    |                                                                                                    |                           |                      |       |  |
|       |                                                                                                    |                           |                      |       |  |

8. También nos servirá para **realizar cálculos o aplicar formatos** de celdas a valores que se encuentran en otras celdas.

| ArchivoEditarYerInsertarFormatoHerramientasDatosVentanaAyudaImage: Image: Ima                                                                            | 🛅 pr | 🗃 pruebaofficecalc.ods - OpenOffice Calc |                                                                                                    |      |  |
|----------------------------------------------------------------------------------------------------|------|------------------------------------------|----------------------------------------------------------------------------------------------------|------|--|
| Image: Second Second Secon | Arch | ivo <u>E</u> ditar <u>V</u> e            | er <u>I</u> nsertar <u>F</u> ormato <u>H</u> erramientas <u>D</u> atos Ve <u>n</u> tana Ay <u>u</u> da |      |  |
| Arial       10       N C S       E = =       ■         PROMEDIO       Image: Second Second Seco                                                                        | 1    | • 🖻 • 🔲                                  |                                                                                                    | (J + |  |
| Image: Second Second Secon |      |                                          |                                                                                                    | ~    |  |
| PROMEDIO         Yx         Xx         =B2/100           1         PSOE Porcentaje de votos         PSOE Número de votos         2           2         Almería         32,89         89369         3           3         Cádiz         31,63         179731         4           4         Córdoba         35,92         151955         5           5         Granada         34,59         156779         6           6         Huelva         40,95         176779         7           7         Jaén         42,68         153208         8           8         Málaga         30,11         202302         9           9         Sevilla         38,07         380299         10           11         Promedio porcentaje votos         SUMA Número de votos         12           13         14         11         11         11         11           14         15         PSOE Porcentaje de votos         PSOE Miles de votos         12           15         PSOE Porcentaje de votos         PSOE Miles de votos         156,8         152,0           19         156,8         152,0         156,8         153,2         153,2         153,2                                                                                                    | : Pr | Arial                                    | $\bullet 10 \bullet \mathbf{N} C \underline{S} \equiv \Xi \equiv \Xi$                                  |      |  |
| A         B         C         D           1         PSOE Porcentaje de votos         PSOE Número de votos         2           2         Almería         32,89         89369         3           3         Cádiz         31,63         179731         4           4         Córdoba         35,92         151955         5           5         Granada         34,59         156779         6           6         Huelva         40,95         176779         7           7         Jaén         42,68         153208         8           8         Málaga         30,11         202302         9           9         Sevilla         38,07         380299         10           11         Promedio porcentaje votos         SUMA Número de votos         12           13         3         1490422         13           14         9         15         PSOE Porcentaje de votos         PSOE Miles de votos           15         PSOE Porcentaje de votos         PSOE Miles de votos         152,0         19         156,8           20         176,8         153,2         22,2         202,3         202,3           21         16,3,2 <td>PRO</td> <td>MEDIO</td> <td>▼ 🗱 🖋 🖌 =B2/100</td> <td></td>                                                                                                    | PRO  | MEDIO                                    | ▼ 🗱 🖋 🖌 =B2/100                                                                                        |      |  |
| A         B         C         D           1         PSOE Porcentaje de votos         PSOE Número de votos         2           2         Almería         32,89         89369         3           3         Cádiz         31,63         179731         4           4         Córdoba         35,92         151955         5           5         Granada         34,59         156779         6           6         Huelva         40,95         176779         7           7         Jaén         42,68         153208         8           8         Málaga         30,11         202302         9           9         Sevilla         38,07         380299         10           11         Promedio porcentaje votos         SUMA Número de votos         12           13         14         15         PSOE Porcentaje de votos         PSOE Miles de votos           16         =B2/100         89,4         17         179,7           18         152,0         19         156,8         20           21         153,2         22,3         202,3           22         202,3         200,2         200,2                                                                                                    |      |                                          |                                                                                                    |      |  |
| 1         PSOE Porcentaje de votos         PSOE Numero de votos           2         Almería         32,89         89369           3         Cádiz         31,63         179731           4         Córdoba         35,92         151955           5         Granada         34,59         156779           6         Huelva         40,95         176779           7         Jaén         42,68         153208           8         Málaga         30,11         202302           9         Sevilla         38,07         380299           10          35,855         1490422           13          14         15           15         PSOE Porcentaje de votos         PSOE Miles de votos           16         =B2/100         89,4           17         179,7         18           20         176,8         152,2           21         153,2         20,2           22         200,3         200,2                                                                                                    | _    | A                                        |                                                                                                    | D    |  |
| 2         Almeria         32,89         89369           3         Cádiz         31,63         179731           4         Córdoba         35,92         151955           5         Granada         34,59         156779           6         Huelva         40,95         176779           7         Jaén         42,68         153208           8         Málaga         30,11         202302           9         Sevilla         38,07         380299           10         11         Promedio porcentaje votos         SUMA Número de votos           12         35,855         1490422         13           14         15         PSOE Porcentaje de votos         PSOE Miles de votos           16         =B2/100         89,4         152,0           19         156,8         20         176,8           21         153,2         22,2         202,3           22         202,3         200,2         200,2                                                                                                    | 1    |                                          | PSOE Porcentaje de votos PSOE Numero de votos                                                          |      |  |
| 3         Cadiz         31,63         1/9/31           4         Córdoba         35,92         151955           5         Granada         34,59         156779           6         Huelva         40,95         176779           7         Jaén         42,68         153208           8         Málaga         30,11         202302           9         Sevilla         38,07         380299           10         11         Promedio porcentaje votos         SUMA Número de votos           12         35,855         1490422         13           14         15         PSOE Porcentaje de votos         PSOE Miles de votos           16         =B2/100         89,4         172,7           18         152,0         19         156,8           20         176,8         153,2         22           21         153,2         202,3         200,2                                                                                                    | 2    | Almeria                                  | 32,89 89369                                                                                            |      |  |
| 4         Cordoba         35,92         151955           5         Granada         34,59         156779           6         Huelva         40,95         176779           7         Jaén         42,68         153208           8         Málaga         30,11         202302           9         Sevilla         38,07         380299           10         11         Promedio porcentaje votos         SUMA Número de votos           12         35,855         1490422         13           14         15         PSOE Porcentaje de votos         PSOE Miles de votos           16         =B2/100         89,4         177,1           18         152,0         19         156,8           20         176,8         21         153,2           22         202,3         200,2         200,2                                                                                                    | 3    | Cádiz                                    | 31,63 1/9/31                                                                                           |      |  |
| 5         Granada         34,59         156/79           6         Huelva         40,95         176779           7         Jaén         42,68         153208           8         Málaga         30,11         202302           9         Sevilla         38,07         380299           10                                                                                                    | 4    | Córdoba                                  | 35,92 151955                                                                                           |      |  |
| 6         Huelva         40,95         176779           7         Jaén         42,68         153208           8         Málaga         30,11         202302           9         Sevilla         38,07         380299           10         11         Promedio porcentaje votos         SUMA Número de votos           12         35,855         1490422           13         14         15           14         15         PSOE Porcentaje de votos         PSOE Miles de votos           16         =B2/100         89,4         152,0           19         156,8         20         176,8           21         153,2         22,2         202,3           22         200,2         200,2         200,2                                                                                                    | 5    | Granada                                  | 34,59 156779                                                                                           |      |  |
| 7     Jaén     42,68     153208       8     Málaga     30,11     202302       9     Sevilla     38,07     380299       10                                                                                                    | 6    | Huelva                                   | 40,95 176779                                                                                           |      |  |
| 8         Málaga         30,11         202302           9         Sevilla         38,07         380299           10         11         Promedio porcentaje votos         SUMA Número de votos           12         35,855         1490422           13         14         15           15         PSOE Porcentaje de votos         PSOE Miles de votos           16         =B2/100         89,4           17         179,7         18           20         156,8         20           21         153,2         22,2           22         202,3         200,2                                                                                                    | 7    | Jaén                                     | 42,68 153208                                                                                           |      |  |
| 9         Sevila         38,07         380299           10         Promedio porcentaje votos         SUMA Número de votos           12         35,855         1490422           13         35,855         1490422           14         PSOE Porcentaje de votos         PSOE Miles de votos           16         =B2/100         89,4           17         179,7         18           19         156,8         152,0           19         156,8         20           21         153,2         22,2           22         202,3         200,2                                                                                                    | 8    | Málaga                                   | 30,11 202302                                                                                           |      |  |
| 10         Promedio porcentaje votos         SUMA Número de votos           11         Promedio porcentaje votos         SUMA Número de votos           12         35,855         1490422           13         14         15           15         PSOE Porcentaje de votos         PSOE Miles de votos           16         =B2/100         89,4           17         179,7         18           15         156,8         156,8           20         176,8         176,8           21         153,2         22,2           22         200,3         200,2                                                                                                    | 9    | Sevilla                                  | 38,07 380299                                                                                           |      |  |
| 11         Promedio porcentaje votos         SUMA Número de votos           12         35,855         1490422           13         14         14           14         PSOE Porcentaje de votos         PSOE Miles de votos           16         =B2/100         89,4           17         179,7         18           20         156,8         20           21         153,2         22           22         202,3         200,2                                                                                                    | 10   |                                          |                                                                                                    |      |  |
| 12         35,855         1490422           13                                                                                                    | 11   |                                          | Promedio porcentaje votos SUMA Número de votos                                                         |      |  |
| 13         PSOE Porcentaje de votos         PSOE Miles de votos           16         =B2/100         89,4           17         179,7           18         152,0           19         156,8           20         176,8           21         153,2           22         202,3           23         200,2                                                                                                    | 12   |                                          | 35,855 1490422                                                                                         |      |  |
| 14         PSOE Porcentaje de votos         PSOE Miles de votos           16         =B2/100         89,4           17         179,7           18         152,0           19         156,8           20         176,8           21         153,2           22         202,3           23         200,2                                                                                                    | 13   |                                          |                                                                                                    |      |  |
| 15         PSOE Porcentaje de votos         PSOE Miles de votos           16         =B2/100         89,4           17         179,7           18         152,0           19         156,8           20         176,8           21         153,2           22         202,3           23         200,2                                                                                                    | 14   |                                          |                                                                                                    |      |  |
| 16         =B2/100         89,4           17         179,7           18         152,0           19         156,8           20         176,8           21         153,2           22         202,3           23         200,2                                                                                                    | 15   |                                          | PSOE Porcentaie de votos PSOE Miles de votos                                                           |      |  |
| 17         179,7           18         152,0           19         156,8           20         176,8           21         153,2           22         202,3           23         290,2                                                                                                    | 16   |                                          | =B2/100 89.4                                                                                           |      |  |
| 18         152,0           19         156,8           20         176,8           21         153,2           22         202,3           23         200,2                                                                                                    | 17   |                                          | 179.7                                                                                                  |      |  |
| 19         156,8           20         176,8           21         153,2           22         202,3           23         200,2                                                                                                    | 18   |                                          | 152.0                                                                                                  |      |  |
| 20         176,8           21         153,2           22         202,3           23         200,2                                                                                                    | 19   |                                          | 156.8                                                                                                  |      |  |
| 20<br>21<br>22<br>22<br>2023<br>23<br>2003                                                                                                    | 20   |                                          | 176.8                                                                                                  |      |  |
| 22 202,3<br>22 200,3                                                                                                    | 20   |                                          | 153.2                                                                                                  |      |  |
| 202,3                                                                                                    | 22   |                                          | 200.2                                                                                                  |      |  |
| 2011.2                                                                                                    | 22   |                                          | 380.3                                                                                                  |      |  |
| 24                                                                                                    | 23   |                                          |                                                                                                    |      |  |

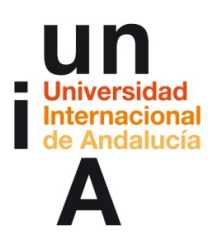

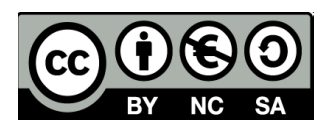

**9.** Una vez creada la primera fórmula en la primera celda de la nueva lista de datos, podemos pinchar en la **esquina inferior derecha de la celda** y, sin soltar, arrastrar hacia abajo. De esta manera, la fórmula se repetirá, pero el programa irá cambiando el valor de la fila. Del 2 inicial, pasará a la fila 3, luego a la fila 4...

| 🛅 pr  | uebaofficecalc.               | ods - OpenOffice Calc                                                                                 |              |
|-------|-------------------------------|----------------------------------------------------------------------------------------------------|--------------|
| Archi | ivo <u>E</u> ditar <u>V</u> e | er <u>I</u> nsertar <u>F</u> ormato <u>H</u> erramientas <u>D</u> atos Ve <u>n</u> tana Ay <u>u</u> d | a            |
| . 🗃   | • 12 • 🖬                      | c.   🗗 🖻 🖴 🗛   🎸 🕾   😹 🛱 🛍 • 🛷   4                                                                    | <b>) -</b> C |
| . 9   | Arial                         | <ul> <li>▼ 10</li> <li>▼ N C ≤ ≡ ≡ ≡</li> </ul>                                                       |              |
| B16   |                               | <ul> <li> <i>f</i>x ∑ = =B2/100     </li> </ul>                                                       |              |
|       | A                             | В                                                                                                    | D            |
| 1     |                               | PSOE Porcentaje de votos PSOE Número de votos                                                         |              |
| 2     | Almería                       | 32,89 89369                                                                                           |              |
| 3     | Cádiz                         | 31,63 179731                                                                                          |              |
| 4     | Córdoba                       | 35,92 151955                                                                                          |              |
| 5     | Granada                       | 34,59 156779                                                                                          |              |
| 6     | Huelva                        | 40,95 176779                                                                                          |              |
| 7     | Jaén                          | 42,68 153208                                                                                          |              |
| 8     | Málaga                        | 30,11 202302                                                                                          |              |
| 9     | Sevilla                       | 38,07 380299                                                                                          |              |
| 10    |                               |                                                                                                    |              |
| 11    |                               | Promedio porcentaje votos SUMA Número de votos                                                        |              |
| 12    |                               | 35,855 1490422                                                                                        |              |
| 13    |                               |                                                                                                    |              |
| 14    |                               |                                                                                                    |              |
| 15    |                               | PSOE Porcentaje de votos PSOE Miles de votos                                                          |              |
| 16    |                               | 0,3289 89,4                                                                                           |              |
| 17    |                               | 179,7                                                                                                 |              |
| 18    |                               | 152,0                                                                                                 |              |
| 19    |                               | 156,8                                                                                                 |              |
| 20    |                               | 176,8                                                                                                 |              |
| 21    |                               | 153,2                                                                                                 |              |
| 22    |                               | 202,3                                                                                                 |              |
| 23    |                               | 380,3                                                                                                 |              |
| 24    |                               |                                                                                                    |              |
| 25    | 1                             |                                                                                                    |              |

| 🗃 pr  | uebaofficecalc                | ods - OpenOffice Calc                                          |                                 |
|-------|-------------------------------|----------------------------------------------------------------|---------------------------------|
| Archi | ivo <u>E</u> ditar <u>V</u> e | er Insertar <u>F</u> ormato <u>H</u> erramientas <u>D</u> atos | Ve <u>n</u> tana Ay <u>u</u> da |
| : 53  | · 🕅 • 🗆                       |                                                                |                                 |
| ; 📼   |                               |                                                                |                                 |
|       | Arial                         | ▼ 10 ▼ N C S                                                   | E Ξ Ξ Ξ 🖽                       |
| B16:  | B23                           | → <i>fx</i> ∑ = =B2/100                                        |                                 |
|       | A                             | В                                                              | C D                             |
| 1     |                               | PSOE Porcentaje de votos PSOE Númer                            | ro de votos                     |
| 2     | Almería                       | 32,89                                                          | 89369                           |
| 3     | Cádiz                         | 31,63                                                          | 179731                          |
| 4     | Córdoba                       | 35,92                                                          | 151955                          |
| 5     | Granada                       | 34,59                                                          | 156779                          |
| 6     | Huelva                        | 40,95                                                          | 176779                          |
| 7     | Jaén                          | 42,68                                                          | 153208                          |
| 8     | Málaga                        | 30,11                                                          | 202302                          |
| 9     | Sevilla                       | 38,07                                                          | 380299                          |
| 10    |                               |                                                                |                                 |
| 11    |                               | Promedio porcentaje votos SUMA Núme                            | ro de votos                     |
| 12    |                               | 35,855                                                         | 1490422                         |
| 13    |                               |                                                                |                                 |
| 14    |                               |                                                                |                                 |
| 15    |                               | PSOE Porcentaje de votos PSOE Miles                            | de votos                        |
| 16    |                               | 0,3289                                                         | 89,4                            |
| 17    |                               | 0,3163                                                         | 179,7                           |
| 18    |                               | 0,3592                                                         | 152,0                           |
| 19    |                               | 0,3459                                                         | 156,8                           |
| 20    |                               | 0,4095                                                         | 176,8                           |
| 21    |                               | 0,4268                                                         | 153,2                           |
| 22    |                               | 0,3011                                                         | 202,3                           |
| 23    |                               | 0,3807                                                         | 380,3                           |
| 24    |                               |                                                                |                                 |
| 25    | 1                             |                                                                |                                 |

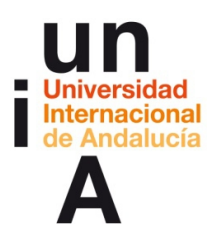

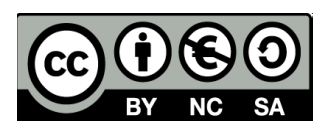

**10.** De esta manera, podríamos **reducir millares** de una manera muy sencilla y rápida y sin perder los datos originales.

| a pr  | uebaofficecalc.               | ods - OpenOffice Calc                              | and the last local                                   |     |
|-------|-------------------------------|----------------------------------------------------|------------------------------------------------------|-----|
| Archi | ivo <u>E</u> ditar <u>V</u> e | er <u>I</u> nsertar <u>F</u> ormato <u>H</u> erram | ientas <u>D</u> atos Ve <u>n</u> tana Ay <u>u</u> da |     |
| 1     | • 🖻 • 日                       | s 🕑 🖻 🗄 🔍 💖                                        | ASC 🖌 🖻 🛍 • 🛷 🖻                                      | • @ |
|       | Arial                         | <ul><li>▼ 10</li></ul>                             | NCS≣≣≣≡                                              |     |
| C16   |                               | <ul> <li> <i>f</i>x ∑ =         </li> </ul>        |                                                      |     |
|       | A                             | В                                                  | C                                                    | D   |
| 1     |                               | PSOE Porcentaje de votos                           | PSOE Número de votos                                 |     |
| 2     | Almería                       | 32,89                                              | 89369                                                |     |
| 3     | Cádiz                         | 31,63                                              | 179731                                               |     |
| 4     | Córdoba                       | 35,92                                              | 151955                                               |     |
| 5     | Granada                       | 34,59                                              | 156779                                               |     |
| 6     | Huelva                        | 40,95                                              | 176779                                               |     |
| 7     | Jaén                          | 42,68                                              | 153208                                               |     |
| 8     | Málaga                        | 30,11                                              | 202302                                               |     |
| 9     | Sevilla                       | 38,07                                              | 380299                                               |     |
| 10    |                               |                                                    |                                                      |     |
| 11    |                               | Promedio porcentaje votos                          | SUMA Número de votos                                 |     |
| 12    |                               | 35,855                                             | 1490422                                              |     |
| 13    |                               |                                                    |                                                      |     |
| 14    |                               |                                                    |                                                      |     |
| 15    |                               | PSOE Porcentaje de votos                           | PSOE Miles de votos                                  |     |
| 16    |                               | 32,89%                                             |                                                      |     |
| 17    |                               | 31,63%                                             |                                                      |     |
| 18    |                               | 35,92%                                             |                                                      |     |
| 19    |                               | 34,59%                                             |                                                      |     |
| 20    |                               | 40,95%                                             |                                                      |     |
| 21    |                               | 42,68%                                             |                                                      |     |
| 22    |                               | 30,11%                                             |                                                      |     |
| 23    |                               | 38,07%                                             |                                                      |     |
| 24    |                               |                                                    |                                                      |     |
| 25    |                               |                                                    |                                                      |     |

| 🛅 pr | ruebaofficecalc.                                                             | ods - OpenOffice Calc     |                      |   |
|------|------------------------------------------------------------------------------|---------------------------|----------------------|---|
| Arch | <u>Archivo Editar Ver Insertar Formato Herramientas Datos Ventana Ayu</u> da |                           |                      |   |
| 1    | a • 2 •                                                                      |                           |                      |   |
| 90   | Arial ▼ 10 ▼ N C S = Ξ = =                                                   |                           |                      |   |
| PRC  | MEDIO                                                                        | ▪ 𝒏 ೫ 𝒞 =C2/1000          |                      |   |
|      | A                                                                            | В                         | с — с                | D |
| 1    |                                                                              | PSOE Porcentaje de votos  | PSOE Número de votos |   |
| 2    | Almería                                                                      | 32,89                     | 89.369               |   |
| 3    | Cádiz                                                                        | 31,63                     | 179.731              |   |
| 4    | Córdoba                                                                      | 35,92                     | 151.955              |   |
| 5    | Granada                                                                      | 34,59                     | 156.779              |   |
| 6    | Huelva                                                                       | 40,95                     | 176.779              |   |
| 7    | Jaén                                                                         | 42,68                     | 153.208              |   |
| 8    | Málaga                                                                       | 30,11                     | 202.302              |   |
| 9    | Sevilla                                                                      | 38,07                     | 380.299              |   |
| 10   |                                                                              |                           |                      |   |
| 11   |                                                                              | Promedio porcentaje votos | SUMA Número de votos |   |
| 12   |                                                                              | 35,855                    | 1490422              |   |
| 13   |                                                                              |                           |                      |   |
| 14   |                                                                              |                           |                      |   |
| 15   |                                                                              | PSOE Porcentaje de votos  | PSOE Miles de votos  |   |
| 16   |                                                                              | 32,89%                    | =C2/1000             |   |
| 17   |                                                                              | 31,63%                    |                      |   |
| 18   |                                                                              | 35,92%                    |                      |   |
| 19   |                                                                              | 34,59%                    |                      |   |
| 20   |                                                                              | 40,95%                    |                      |   |
| 21   |                                                                              | 42,68%                    |                      |   |
| 22   |                                                                              | 30,11%                    |                      |   |
| 23   |                                                                              | 38,07%                    |                      |   |
| 24   |                                                                              |                           |                      |   |
| 25   |                                                                              |                           | I                    |   |

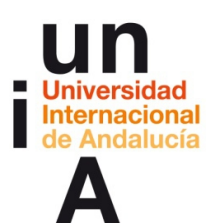

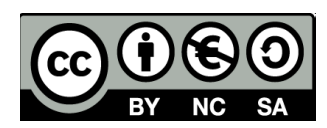

| 🏦 pr | uebaomicecaic.                                                                                                    | oos - OpenOffice Calc     |                      |   |
|------|----------------------------------------------------------------------------------------------------|---------------------------|----------------------|---|
| Arch | <u>A</u> rchivo <u>E</u> ditar <u>V</u> er <u>I</u> nsertar <u>F</u> ormato <u>H</u> erramientas <u>D</u> atos Ve <u>n</u> tana Ay <u>u</u> da |                           |                      |   |
| . 🗃  | 8 • 12 • ·                                                                                                    |                           |                      |   |
| 9    | Arial 		 10 		 N C S 		 ≡ ≡ ≡ 		 .                                                                                                    |                           |                      |   |
| C16  |                                                                                                    | →  ℜ x  ∑ =  =C2/1000     | )                    |   |
|      | A                                                                                                    | В                         | C                    | D |
| 1    |                                                                                                    | PSOE Porcentaje de votos  | PSOE Número de votos |   |
| 2    | Almería                                                                                                    | 32,89                     | 89.369               |   |
| 3    | Cádiz                                                                                                    | 31,63                     | 179.731              |   |
| 4    | Córdoba                                                                                                    | 35,92                     | 151.955              |   |
| 5    | Granada                                                                                                    | 34,59                     | 156.779              |   |
| 6    | Huelva                                                                                                    | 40,95                     | 176.779              |   |
| 7    | Jaén                                                                                                    | 42,68                     | 153.208              |   |
| 8    | Málaga                                                                                                    | 30,11                     | 202.302              |   |
| 9    | Sevilla                                                                                                    | 38,07                     | 380.299              |   |
| 10   |                                                                                                    |                           |                      |   |
| 11   |                                                                                                    | Promedio porcentaje votos | SUMA Número de votos |   |
| 12   |                                                                                                    | 35,855                    | 1490422              |   |
| 13   |                                                                                                    |                           |                      |   |
| 14   |                                                                                                    |                           |                      |   |
| 15   |                                                                                                    | PSOE Porcentaje de votos  | PSOE Miles de votos  |   |
| 16   |                                                                                                    | 32,89%                    | 89,37                |   |
| 17   |                                                                                                    | 31,63%                    |                      |   |
| 18   |                                                                                                    | 35,92%                    |                      |   |
| 19   |                                                                                                    | 34,59%                    |                      |   |
| 20   |                                                                                                    | 40,95%                    |                      |   |
| 21   |                                                                                                    | 42,68%                    |                      |   |
| 22   |                                                                                                    | 30,11%                    |                      |   |
| 23   |                                                                                                    | 38,07%                    |                      |   |
| 24   |                                                                                                    |                           |                      |   |

| 🗃 pruebaofficecalc.ods - OpenOffice Calc |                                                                                                    |                           |                      |  |  |  |  |  |  |
|------------------------------------------|----------------------------------------------------------------------------------------------------|---------------------------|----------------------|--|--|--|--|--|--|
| Archi                                    | <u>Archivo Editar Ver Insertar Formato H</u> erramientas <u>D</u> atos Ve <u>n</u> tana Ay <u>u</u> da |                           |                      |  |  |  |  |  |  |
| à•¤•• = =  ₽  = = 9.   * > = 6 •         |                                                                                                    |                           |                      |  |  |  |  |  |  |
| . 9                                      | Arial                                                                                                  | <ul><li>▼ 10</li></ul>    | N C ≦ ≡ ≡ ≡ ≡        |  |  |  |  |  |  |
| C16:C23 ▼ 𝑘 𝔅 𝔅 = =C2/1000               |                                                                                                    |                           |                      |  |  |  |  |  |  |
|                                          | A                                                                                                    | B                         | C                    |  |  |  |  |  |  |
| 1                                        |                                                                                                    | PSOE Porcentaie de votos  | PSOE Número de votos |  |  |  |  |  |  |
| 2                                        | Almería                                                                                                | 32,89                     | 89.369               |  |  |  |  |  |  |
| 3                                        | Cádiz                                                                                                  | 31,63 179,731             |                      |  |  |  |  |  |  |
| 4                                        | Córdoba                                                                                                | 35,92                     | 151.955              |  |  |  |  |  |  |
| 5                                        | Granada                                                                                                | 34,59                     | 156.779              |  |  |  |  |  |  |
| 6                                        | Huelva                                                                                                 | 40,95                     | 176.779              |  |  |  |  |  |  |
| 7                                        | Jaén                                                                                                   | 42,68                     | 153.208              |  |  |  |  |  |  |
| 8                                        | Málaga                                                                                                 | 30,11                     | 202.302              |  |  |  |  |  |  |
| 9                                        | Sevilla                                                                                                | 38,07                     | 380.299              |  |  |  |  |  |  |
| 10                                       |                                                                                                    |                           |                      |  |  |  |  |  |  |
| 11                                       |                                                                                                    | Promedio porcentaje votos | SUMA Número de votos |  |  |  |  |  |  |
| 12                                       |                                                                                                    | 35,855                    | 1490422              |  |  |  |  |  |  |
| 13                                       |                                                                                                    |                           |                      |  |  |  |  |  |  |
| 14                                       |                                                                                                    |                           |                      |  |  |  |  |  |  |
| 15                                       |                                                                                                    | PSOE Porcentaje de votos  | PSOE Miles de votos  |  |  |  |  |  |  |
| 16                                       |                                                                                                    | 32,89%                    | 89,37                |  |  |  |  |  |  |
| 17                                       |                                                                                                    | 31,63%                    | 179,73               |  |  |  |  |  |  |
| 18                                       |                                                                                                    | 35,92%                    | 151,96               |  |  |  |  |  |  |
| 19                                       |                                                                                                    | 34,59%                    | 156,78               |  |  |  |  |  |  |
| 20                                       |                                                                                                    | 40,95%                    | 176,78               |  |  |  |  |  |  |
| 21                                       |                                                                                                    | 42,68%                    | 153,21               |  |  |  |  |  |  |
| 22                                       |                                                                                                    | 30,11%                    | 202,30               |  |  |  |  |  |  |
| 23                                       |                                                                                                    | 38,07%                    | 380,30               |  |  |  |  |  |  |
| 24                                       |                                                                                                    |                           |                      |  |  |  |  |  |  |
| 25                                       |                                                                                                    |                           |                      |  |  |  |  |  |  |

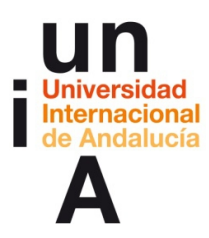

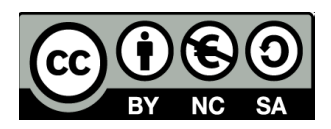

## Preguntas a los datos (acceso directo a preguntas generales)

**1.** Si seleccionamos un grupo de datos, en la **esquina inferior**, parcialmente a la derecha, tenemos una pestaña con información general de esos datos.

| pruebsofficealcods = OpenOffice Calc <sup>®</sup>                 |                                                           |                 |              |             |       |   |     |        |     |   |   |         |        |   |   |   |     |
|-------------------------------------------------------------------|-----------------------------------------------------------|-----------------|--------------|-------------|-------|---|-----|--------|-----|---|---|---------|--------|---|---|---|-----|
| ychivo [ddar Xer Insetar Econato Herramientas Qatos Vegtana Ayyda |                                                           |                 |              |             |       |   |     |        |     |   |   |         |        |   |   |   |     |
| 8·8·8                                                             | s 2 6 6 5 5 5 1                                           | K B B Ø 19      | - @ -   6    | B 24 24 1 m | 2 M ( |   | .0. | Buscar | • • |   |   |         |        |   |   |   |     |
| Arial 😡                                                           | → Anal • 10 • N C S ■ ※ 第 2 第 使 ④ * 第 2 第 使 ④ * 3 * 4 * 2 |                 |              |             |       |   |     |        |     |   |   |         |        |   |   |   |     |
| 82:89                                                             | <ul> <li>         ·   永 至 = 38,07     </li> </ul>         |                 |              |             |       |   |     |        |     |   |   |         |        |   |   |   |     |
| A                                                                 | 8                                                         | C               | D            | E           | F     | G | н   | 1      | J   | K | L | M       | N      | 0 | P | Q | 1   |
| 1                                                                 | BOOF D SOE N                                              | Vúmero de votos |              |             |       |   |     |        |     |   |   |         |        |   |   |   |     |
| Almeria                                                           | 32,89                                                     | 89369           |              |             |       |   |     |        |     |   |   |         |        |   |   |   |     |
| Cadiz                                                             | 31,63                                                     | 1/9/31          |              |             |       |   |     |        |     |   |   |         |        |   |   |   |     |
| Granada                                                           | 34.59                                                     | 156779          |              |             |       |   | -   |        |     |   |   |         |        |   |   |   |     |
| Huelva                                                            | 40,95                                                     | 176779          |              |             |       |   |     |        |     |   |   |         |        |   |   |   |     |
| 7 Jaén                                                            | 42.68                                                     | 153208          |              |             |       |   |     |        |     |   |   |         |        |   |   |   |     |
| Málaga                                                            | 30,11                                                     | 202302          |              |             |       |   |     |        |     |   |   |         |        |   |   |   |     |
| Sevila                                                            | 38,07                                                     | 380299          |              |             |       |   |     |        |     |   |   |         |        |   |   |   |     |
| 10                                                                | 0                                                         |                 |              |             |       |   |     |        |     |   |   |         |        |   |   |   |     |
| 12                                                                | Promedio porcentaje votos SUMA I                          | sumero de votos |              |             |       |   | -   |        |     |   |   |         |        |   |   |   |     |
| 12                                                                | 30,000                                                    | 1430422         |              |             |       |   |     |        |     |   |   |         |        | - |   |   | - 1 |
| 14                                                                |                                                           |                 |              |             |       |   | -   |        |     |   |   |         |        |   |   |   |     |
| 15                                                                | PSOE Porcentaie de votos PSOE I                           | Mies de votos   |              |             |       |   |     |        |     |   |   |         |        |   |   |   |     |
| 16                                                                | 32,9%                                                     | 89,4            |              |             |       |   |     |        |     |   |   |         |        |   |   |   |     |
| 17                                                                | 31,6%                                                     | 179,7           |              |             |       |   |     |        |     |   |   |         |        |   |   |   |     |
| 18                                                                | 35,9%                                                     | 152,0           |              |             |       |   |     |        |     |   |   |         |        |   |   |   |     |
| 19                                                                | 34,6%                                                     | 156,8           |              |             |       |   |     |        |     |   |   |         |        |   |   |   |     |
| 20                                                                | 41,0%                                                     | 176,8           |              | -           |       |   |     |        |     |   |   |         |        |   |   |   |     |
| 22                                                                | 42,176                                                    | 153,2           |              |             |       |   |     |        |     |   |   |         |        |   |   |   |     |
| 22                                                                | 38,1%                                                     | 380.3           |              |             |       |   | -   |        |     |   |   |         |        |   |   |   |     |
| 24                                                                |                                                           |                 |              |             |       |   |     |        |     |   |   |         |        |   |   |   |     |
| 25                                                                |                                                           |                 |              |             |       |   |     |        |     |   |   |         |        |   |   |   |     |
| 26                                                                |                                                           |                 |              |             |       |   |     |        |     |   |   |         |        |   |   |   |     |
| 27                                                                |                                                           |                 |              |             |       |   |     |        |     |   |   |         |        |   |   |   |     |
| 28                                                                |                                                           |                 |              |             |       |   |     |        |     |   |   |         |        |   |   |   |     |
| 29                                                                |                                                           |                 |              |             |       |   |     |        |     |   |   |         |        |   |   |   |     |
| 31                                                                |                                                           |                 |              |             |       |   |     |        |     |   |   |         |        |   |   |   |     |
| 32                                                                |                                                           |                 |              |             |       |   |     |        |     |   |   |         |        |   |   |   |     |
| 33                                                                |                                                           |                 |              |             |       |   |     |        |     |   |   |         |        |   |   |   |     |
| 34                                                                |                                                           |                 |              |             |       |   |     |        |     |   |   |         |        |   |   |   |     |
| 35                                                                |                                                           |                 |              |             |       |   |     |        |     |   |   |         |        |   |   |   |     |
| 36                                                                |                                                           |                 |              |             |       |   |     |        |     |   |   |         |        |   |   |   |     |
| 37                                                                |                                                           |                 |              |             |       |   |     |        |     |   |   |         |        |   |   |   |     |
| 38                                                                |                                                           |                 |              | -           |       |   |     |        |     |   |   |         |        |   |   |   |     |
| 40                                                                |                                                           |                 |              |             |       |   |     |        |     |   |   |         |        |   |   |   |     |
| 41                                                                |                                                           |                 |              |             |       |   |     |        |     |   |   |         |        |   |   |   |     |
| 42                                                                |                                                           |                 |              |             |       |   |     |        |     |   |   |         |        |   |   |   |     |
| 43                                                                |                                                           |                 |              |             |       |   |     |        |     |   |   |         |        |   |   |   |     |
| 44                                                                |                                                           |                 |              |             |       |   |     |        |     |   |   |         |        |   |   |   |     |
| 45                                                                |                                                           |                 |              |             |       |   | -   |        |     |   |   |         |        |   |   |   |     |
| 40                                                                |                                                           |                 |              |             |       |   | -   |        |     |   |   |         |        |   |   |   |     |
| 47                                                                |                                                           |                 |              |             |       |   |     |        |     |   |   |         |        |   |   |   |     |
| UCEE\Hoja                                                         | 1/Hoja2/Hoja3/                                            |                 | -            |             | _     |   | -   |        |     |   |   | -       | _      |   |   |   | · · |
| Hoia1/3                                                           |                                                           | Pre             | edeterminado | 2           |       |   |     |        | STD |   |   | Descent | 16 666 |   | 6 |   |     |

2. Pulsando en esta pestaña con el **botón derecho** accederemos a las opciones: **Promedio, Cantidad2 y Cantidad** (que se refieren al número de filas o de columnas de los datos seleccionados), **Máximo, Mínimo y Suma**. El resultado de cualquiera de estas opciones se indicará en la misma pestaña. Más que para editar datos, esta opción nos sirve como un atajo rápido a información básica sobre los datos.

| $\checkmark$ | <u>P</u> romedio  |
|--------------|-------------------|
|              | <u>C</u> antidad2 |
|              | Can <u>t</u> idad |
|              | <u>M</u> áximo    |
|              | Mínim <u>o</u>    |
|              | <u>S</u> uma      |
|              | <u>N</u> inguno   |

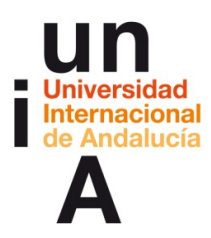

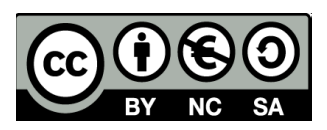

## Preguntas a los datos (ordenar)

**1.** Seleccionamos todos los datos a ordenar, pulsando en la celda de la esquina superior izquierda y, con la **MAYÚSCULA pulsada**, en la celda de la esquina inferior derecha.

| 🗃 pr         | 🗃 pruebaofficecalc.ods - OpenOffice Calc                                                                                               |                          |                      |   |  |  |  |  |  |  |
|--------------|----------------------------------------------------------------------------------------------------|--------------------------|----------------------|---|--|--|--|--|--|--|
| <u>A</u> rch | <u>Archivo E</u> ditar <u>V</u> er <u>I</u> nsertar <u>F</u> ormato <u>H</u> erramientas <u>D</u> atos Ve <u>n</u> tana Ay <u>u</u> da |                          |                      |   |  |  |  |  |  |  |
| 1            | · · · · · · · · · · · · · · · · · · ·                                                                                                  |                          |                      |   |  |  |  |  |  |  |
| . 90         | Arial $\checkmark$ 10 $\checkmark$ N C S $\equiv \equiv \equiv \equiv \equiv \equiv$                                                   |                          |                      |   |  |  |  |  |  |  |
| A2:0         | A2:C9 ▼ ℜ ∑ = 380299                                                                                                    |                          |                      |   |  |  |  |  |  |  |
|              | A                                                                                                    | В                        | C                    | D |  |  |  |  |  |  |
| 1            |                                                                                                    | PSOE Porcentaje de votos | PSOE Número de votos |   |  |  |  |  |  |  |
| 2            | Almería                                                                                                    | 32,89                    | 89369                |   |  |  |  |  |  |  |
| 3            | Cadiz                                                                                                    | 31,63                    | 179731               |   |  |  |  |  |  |  |
| 4            | Córdoba                                                                                                    | 35,92                    | 151955               |   |  |  |  |  |  |  |
| 5            | Granada                                                                                                    | 34,59                    | 156779               |   |  |  |  |  |  |  |
| 6            | Huelva                                                                                                    | 40,95                    | 176779               |   |  |  |  |  |  |  |
| 7            | Jaén                                                                                                    | 42,68                    | 153208               |   |  |  |  |  |  |  |
| 8            | Málaga                                                                                                    | 30,11                    | 202302               |   |  |  |  |  |  |  |
| 9            | Sevilla                                                                                                    | 38,07                    | 380299               |   |  |  |  |  |  |  |
| 10           |                                                                                                    |                          |                      |   |  |  |  |  |  |  |
| 11           |                                                                                                    |                          |                      |   |  |  |  |  |  |  |
| 12           |                                                                                                    |                          |                      |   |  |  |  |  |  |  |
| 13           |                                                                                                    |                          |                      |   |  |  |  |  |  |  |

#### 2. Pulsamos en Datos > Ordenar.

| 🗎 pr  | uebaofficecalc.              | ods - OpenOffice Calc                                    |             |              |                                 |          |   |        |
|-------|------------------------------|----------------------------------------------------------|-------------|--------------|---------------------------------|----------|---|--------|
| Archi | vo <u>E</u> ditar <u>V</u> e | er <u>I</u> nsertar <u>F</u> ormato <u>H</u> erramientas | <u>D</u> at | os           | Ve <u>n</u> tana Ay <u>u</u> da |          |   |        |
| . 🗎   | • 🗳 • 🔒                      |                                                          |             | <u>D</u> e   | finir rango                     | <b>•</b> |   | A<br>Z |
| . 9.  | Arial                        | ▼ 10 ▼ N (                                               |             | Or           | denar                           | A        | % | s      |
| A2:C  | 9                            | → <i>fx</i> ∑ = 380299                                   |             | <u>F</u> ilt | tro •                           |          |   |        |
|       | A                            | В                                                        |             | Su           | <u>b</u> totales                |          | Τ | -      |
| 1     |                              | PSOE Porcentaje de votos PSOE                            | 1           | <u>V</u> a   | <u>V</u> alidez                 |          |   |        |
| 2     | Almería                      | 32,89                                                    |             | 0.           | eraciones múltinles             |          |   |        |
| 3     | Cádiz                        | 31,63                                                    |             | -            | eraciones <u>m</u> utupies      |          |   |        |
| 4     | Córdoba                      | 35,92                                                    |             | le           | xto a Columnas                  |          |   |        |
| 5     | Granada                      | 34,59                                                    |             | <u>C</u> o   | nsolidar                        |          |   |        |
| 6     | Huelva                       | 40,95                                                    |             | Ag           | rupar y Esquema 🔹 🕨             |          |   |        |
| 7     | Jaén                         | 42,68                                                    |             | Ta           | bla dinámica 🔹 🖡                |          |   |        |
| 8     | Málaga                       | 30,11                                                    |             |              |                                 |          |   |        |
| 9     | Sevilla                      | 38,07                                                    |             | Ac           | tualizar <u>r</u> ango          |          |   |        |
| 10    |                              |                                                          | _           |              |                                 |          |   |        |
| 11    |                              |                                                          |             |              |                                 |          |   |        |

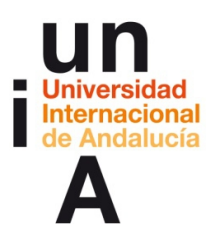

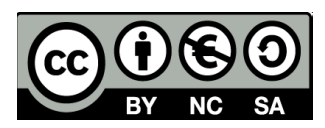

3. Elegimos la columna que servirá de referencia para ordenar los datos.

| Ordenar                       | X                     |
|-------------------------------|-----------------------|
| Ordenar por criterios Opcione | s                     |
| Ordenar según                 |                       |
| Calumaa C                     | <u>A</u> scendente    |
| Columna C                     | © <u>D</u> escendente |
| Después según                 |                       |
|                               | Ascendente            |
| - no definido -               | Descendente           |
| Después según                 |                       |
|                               | As <u>c</u> endente   |
| - no definido -               | Desce <u>n</u> dente  |
|                               |                       |
|                               |                       |
|                               |                       |
|                               |                       |
|                               |                       |
|                               |                       |
|                               |                       |

4. Elegimos si el orden será Ascendente o Descendente, en este caso, **descendente** porque nos interesa ordenar **de mayor a menor**.

| Ordenar por criterios Opcion | nes                                             |
|------------------------------|-------------------------------------------------|
| Ordenar según                |                                                 |
| Columna C                    | <u>A</u> scendente <u>O</u> escendente          |
| Después según                |                                                 |
| - no definido -              | ● A <u>s</u> cendente<br>● D <u>e</u> scendente |
| Después según                |                                                 |
| - no definido -              | As <u>c</u> endente     Desce <u>n</u> dente    |
|                              |                                                 |
|                              |                                                 |
|                              |                                                 |

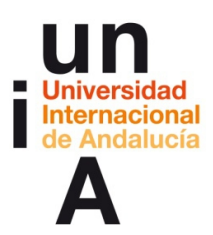

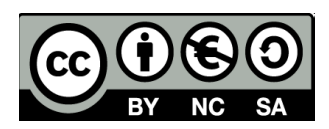

**5.** Nos ordena todos los datos tomando como referencia el orden de mayor a menor de los datos de la columna C (Número de votos).

| i pruebaofficecalc.ods - OpenOffice Calc        |                                                                                                    |                          |                      |   |  |  |  |  |  |
|-------------------------------------------------|----------------------------------------------------------------------------------------------------|--------------------------|----------------------|---|--|--|--|--|--|
| Archi                                           | <u>A</u> rchivo <u>E</u> ditar <u>V</u> er <u>I</u> nsertar <u>F</u> ormato <u>H</u> erramientas <u>D</u> atos Ve <u>n</u> tana Ay <u>u</u> da |                          |                      |   |  |  |  |  |  |
| 1                                               | 1a • 12 • ∞ 12                                                                                                    |                          |                      |   |  |  |  |  |  |
| Arial     I     N     C     S     S     S     S |                                                                                                    |                          |                      |   |  |  |  |  |  |
| A2:C                                            | A2:C9 → 🕉 Σ = 89369                                                                                                    |                          |                      |   |  |  |  |  |  |
|                                                 | A                                                                                                    | В                        | C                    | D |  |  |  |  |  |
| 1                                               |                                                                                                    | PSOE Porcentaje de votos | PSOE Número de votos |   |  |  |  |  |  |
| 2                                               | Sevilla                                                                                                    | 38,07                    | 380299               |   |  |  |  |  |  |
| 3                                               | Málaga                                                                                                    | 30,11                    | 202302               |   |  |  |  |  |  |
| 4                                               | Cádiz                                                                                                    | 31,63                    | 179731               |   |  |  |  |  |  |
| 5                                               | Huelva                                                                                                    | 40,95                    | 176779               |   |  |  |  |  |  |
| 6                                               | Granada                                                                                                    | 34,59                    | 156779               |   |  |  |  |  |  |
| 7                                               | Jaén                                                                                                    | 42,68                    | 153208               |   |  |  |  |  |  |
| 8                                               | Córdoba                                                                                                    | 35,92                    | 151955               |   |  |  |  |  |  |
| 9                                               | Almería                                                                                                    | 32,89                    | 89369                |   |  |  |  |  |  |
| 10                                              |                                                                                                    |                          |                      |   |  |  |  |  |  |

# Preguntas a los datos (filtros)

1. Pulsamos en el encabezamiento de una columna.

| 💼 pruebaofficecalc.ods - OpenOffice Calc                                                               |                                                                                                    |                          |                      |   |  |  |  |  |  |
|----------------------------------------------------------------------------------------------------|----------------------------------------------------------------------------------------------------|--------------------------|----------------------|---|--|--|--|--|--|
| Archi                                                                                                  | <u>A</u> rchivo <u>E</u> ditar <u>V</u> er <u>I</u> nsertar <u>F</u> ormato <u>H</u> erramientas <u>D</u> atos Ve <u>n</u> tana Ay <u>u</u> da |                          |                      |   |  |  |  |  |  |
| . 🗃                                                                                                    | a • b •                                                                                                    |                          |                      |   |  |  |  |  |  |
| Arial $\checkmark$ 10 $\checkmark$ N C $\leq$ $\equiv$ $\equiv$ $\equiv$ $\equiv$ $\equiv$ $\parallel$ |                                                                                                    |                          |                      |   |  |  |  |  |  |
| C1                                                                                                    | C1 $\checkmark$ $\mathcal{F}_{X} \Sigma = PSOE Número de votos$                                                                                |                          |                      |   |  |  |  |  |  |
|                                                                                                    | A                                                                                                    | В                        | С                    | D |  |  |  |  |  |
| 1                                                                                                    |                                                                                                    | PSOE Porcentaje de votos | PSOE Número de votos |   |  |  |  |  |  |
| 2                                                                                                    | Almería                                                                                                    | 32,89                    | 89369                |   |  |  |  |  |  |
| 3                                                                                                    | Cádiz                                                                                                    | 31,63                    | 179731               |   |  |  |  |  |  |
| 4                                                                                                    | Córdoba                                                                                                    | 35,92                    | 151955               |   |  |  |  |  |  |
| 5                                                                                                    | Granada                                                                                                    | 34,59                    | 156779               |   |  |  |  |  |  |
| 6                                                                                                    | Huelva                                                                                                    | 40,95                    | 176779               |   |  |  |  |  |  |
| 7                                                                                                    | Jaén                                                                                                    | 42,68                    | 153208               |   |  |  |  |  |  |
| 8                                                                                                    | Málaga                                                                                                    | 30,11                    | 202302               |   |  |  |  |  |  |
| 9                                                                                                    | Sevilla                                                                                                    | 38,07                    | 380299               |   |  |  |  |  |  |
| 10                                                                                                    |                                                                                                    |                          |                      |   |  |  |  |  |  |
| 11                                                                                                    |                                                                                                    |                          |                      |   |  |  |  |  |  |
| 12                                                                                                    |                                                                                                    |                          |                      |   |  |  |  |  |  |

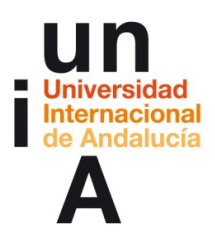

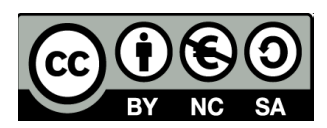

#### 2. Seleccionamos Filtro automático.

| 🛅 pr | uebaofficecalc.               | ods - OpenOffice Calc                                    |                   |                                 |               |                           |     |
|------|-------------------------------|----------------------------------------------------------|-------------------|---------------------------------|---------------|---------------------------|-----|
| Arch | ivo <u>E</u> ditar <u>V</u> e | er <u>I</u> nsertar <u>F</u> ormato <u>H</u> erramientas | <u>D</u> atos     | Ve <u>n</u> tana Ay <u>u</u> da |               |                           |     |
| 1    | • 🖻 • 日                       | 👒 📝 🗄 🖴 🗞 🚳 🐝                                            | ]                 | efinir rango                    | •             | 😂 🕹 🕹   🏙 🥔   👬 🤅         | ð 🖻 |
|      |                               |                                                          | Seleccionar Rango |                                 | ▲ % % 號 💥 🚈 🗧 |                           |     |
| a    |                               | 🖉 🏶 🕿 🗕 DSOE Niúmara d                                   |                   | <u>o</u> rdenar                 | 85.           | Eiltro automático         |     |
|      |                               |                                                          |                   |                                 | N             | -into automatico          |     |
|      | A                             | B                                                        | 3                 | u <u>b</u> totales              | V             | Filtro <u>e</u> stándar   | 1   |
| 1    |                               | PSOE Porcentaje de votos PSOE                            | 7                 | alidez                          | 一一            | Filtro avanzado           |     |
| 2    | Almería                       | 32,89                                                    |                   | )neraciones múltinles           |               | -                         |     |
| 3    | Cádiz                         | 31,63                                                    |                   | ante a Calumana                 |               | Eliminar <u>f</u> iltro   |     |
| 4    | Córdoba                       | 35,92                                                    | -                 | exto a Columnas                 |               | Ocultar Filtro automático |     |
| 5    | Granada                       | 34,59                                                    | 9                 | onsolidar                       | -             |                           |     |
| 6    | Huelva                        | 40,95                                                    | 4                 | grupar y Esquema 🔹 🕨            |               |                           |     |
| 7    | Jaén                          | 42,68                                                    | 1                 | abla dinámica                   |               |                           |     |
| 8    | Málaga                        | 30,11                                                    |                   |                                 |               |                           |     |
| 9    | Sevilla                       | 38,07                                                    | 4                 | Actualizar <u>r</u> ango        |               |                           |     |
| 10   |                               |                                                          | _                 |                                 | ·             |                           |     |
| 11   |                               |                                                          |                   |                                 |               |                           |     |
| 12   |                               |                                                          |                   |                                 |               |                           |     |
| 12   | 1                             |                                                          |                   |                                 |               |                           |     |

3. Le decimos que **SÍ** deseamos usar la primera línea como encabezamiento.

| 1 | OpenOffice Ca                                                                                              | alc |            | x |  |  |  |  |
|---|----------------------------------------------------------------------------------------------------|-----|------------|---|--|--|--|--|
|   | El rango no contiene encabezamientos de columnas.<br>;Desea utilizar la primera línea como encabezamiento? |     |            |   |  |  |  |  |
| 1 |                                                                                                    | Sî  | <u>N</u> o |   |  |  |  |  |
|   |                                                                                                    |     |            |   |  |  |  |  |

**4**. Pulsamos en la **flecha hacia abajo** del encabezamiento de la columna sobre la que queramos aplicar el filtro.

| 🗃 pr                                                   | i pruebaofficecalc.ods - OpenOffice Calc                                                       |                          |                        |  |  |  |  |  |  |
|--------------------------------------------------------|------------------------------------------------------------------------------------------------|--------------------------|------------------------|--|--|--|--|--|--|
| Archi                                                  | <u>Archivo Editar Ver Insertar Eormato Herramientas D</u> atos Ve <u>n</u> tana Ay <u>u</u> da |                          |                        |  |  |  |  |  |  |
| 8 • 12 • 5 • 5 • 12 1 5 1 5 • 14 • 5 • 14 • 6 • 19 • 0 |                                                                                                |                          |                        |  |  |  |  |  |  |
| . Arial 		 10 		 N C 		 E 		 E 		 E 		 E 		 E 		 E     |                                                                                                |                          |                        |  |  |  |  |  |  |
| C1 💽 $\hat{J}_{X} \sum = PSOE Número de votos$         |                                                                                                |                          |                        |  |  |  |  |  |  |
|                                                        | A                                                                                              | В                        | C D                    |  |  |  |  |  |  |
| 1                                                      | · · · · · · · · · · · · · · · · · · ·                                                          | PSOE Porcentaje de vot 💌 | PSOE Número de votos 💌 |  |  |  |  |  |  |
| 2                                                      | Almería                                                                                        | 32,89                    | 89800                  |  |  |  |  |  |  |
| 3                                                      | Cádiz                                                                                          | 31,63                    | 179731                 |  |  |  |  |  |  |
| 4                                                      | Córdoba                                                                                        | 35,92                    | 151955                 |  |  |  |  |  |  |
| 5                                                      | Granada                                                                                        | 34,59                    | 156779                 |  |  |  |  |  |  |
| 6                                                      | Huelva                                                                                         | 40,95                    | 176779                 |  |  |  |  |  |  |
| 7                                                      | Jaén                                                                                           | 42,68                    | 153208                 |  |  |  |  |  |  |
| 8                                                      | Málaga                                                                                         | 30,11                    | 202302                 |  |  |  |  |  |  |
| 9                                                      | Sevilla                                                                                        | 38,07 380299             |                        |  |  |  |  |  |  |
| 10                                                     |                                                                                                |                          |                        |  |  |  |  |  |  |
| 11                                                     |                                                                                                |                          |                        |  |  |  |  |  |  |

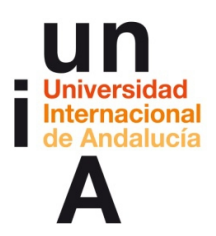

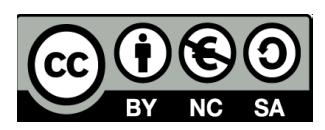

#### 5. Seleccionamos Filtro predeterminado.

| 🗃 pr                                                                                                    | uebaofficecalc | ods - OpenOffice Calc    |                                                             | -       | -                   |  |  |  |
|----------------------------------------------------------------------------------------------------|----------------|--------------------------|-------------------------------------------------------------|---------|---------------------|--|--|--|
| <u>A</u> rchivo <u>E</u> ditar <u>V</u> er <u>I</u> nsertar <u>F</u> ormato <u>H</u> erramientas <u>D</u> atos Ve <u>n</u> tana Ay <u>u</u> da |                |                          |                                                             |         |                     |  |  |  |
| : 🖻                                                                                                    | 1 1 • 12 •     |                          |                                                             |         |                     |  |  |  |
| . 9                                                                                                    | Arial          | <ul><li>▼ 10</li></ul>   | $N \ \mathcal{C} \ \underline{S} \mid \equiv \equiv \equiv$ | ≡ 📰 👍 🤋 | % \$ <sub>6</sub> % |  |  |  |
| C1                                                                                                    |                | ▼ 🕅 🛣 🚬 = 🛛 PSOE Nú      | mero de votos                                               |         |                     |  |  |  |
|                                                                                                    | A              | В                        | c                                                           | D       | E                   |  |  |  |
| 1                                                                                                    | •              | PSOE Porcentaje de vot 💌 | PSOE Número de votos 💌                                      |         |                     |  |  |  |
| 2                                                                                                    | Almería        | 32,89                    | Todo                                                        |         |                     |  |  |  |
| 3                                                                                                    | Cádiz          | 31,63                    | Los 10 primeros                                             |         |                     |  |  |  |
| 4                                                                                                    | Córdoba        | 35,92                    | Filtro predeterminado                                       |         |                     |  |  |  |
| 5                                                                                                    | Granada        | 34,59                    | 89369                                                       |         |                     |  |  |  |
| 6                                                                                                    | Huelva         | 40,95                    | 151955                                                      |         |                     |  |  |  |
| 7                                                                                                    | Jaén           | 42,68                    | 153208                                                      |         |                     |  |  |  |
| 8                                                                                                    | Málaga         | 30,11                    | 156779                                                      |         |                     |  |  |  |
| 9                                                                                                    | Sevilla        | 38,07                    | 170721                                                      |         |                     |  |  |  |
| 10                                                                                                    |                |                          | 202202                                                      |         |                     |  |  |  |
| 11                                                                                                    |                |                          | 380200                                                      |         |                     |  |  |  |
| 12                                                                                                    |                |                          | 500255                                                      |         |                     |  |  |  |
| 13                                                                                                    |                |                          |                                                             |         |                     |  |  |  |
| 14                                                                                                    |                |                          |                                                             |         |                     |  |  |  |

6. En la **Condición**, elegimos la que más nos convenga.

| riterios de filtro | D                  |           |          |     |
|--------------------|--------------------|-----------|----------|-----|
| Vínculo            | Nombre del campo   | Condición | Valor    |     |
|                    | PSOE Número de v 💌 | =         |          | •   |
|                    | - ninguno -        | =         |          |     |
|                    | - ninguno - 💌      | =         | <b>•</b> | T   |
|                    | - ninguno - 💌      | =         | <b>•</b> | · · |
|                    |                    |           |          |     |

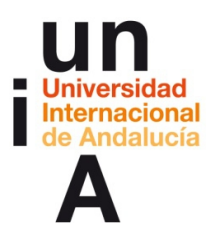

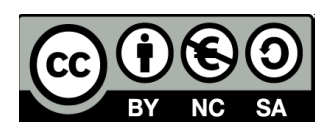

7. En este caso, escogeremos mayor o igual.

| Criterios de filtro -  |                    |                  |           |     |
|------------------------|--------------------|------------------|-----------|-----|
| Vínculo                | Nombre del campo   | Condición        | Valor     |     |
|                        | PSOE Número de v 💌 | =                | •         | •   |
| •                      | - ninguno - 💌      | =                |           | -   |
| -                      | - ninguno - 💌      | > <=             |           | -   |
| -                      | - ninguno - 💌      | >=               |           |     |
|                        |                    | el mayor         |           |     |
|                        |                    | el menor         |           |     |
| Más <u>O</u> pciones ₹ | Ay <u>u</u> da     | el mayor %       | tar Cance | lar |
|                        |                    | el menor %       |           |     |
|                        |                    | Contiene         |           |     |
|                        |                    | No contiene      |           |     |
|                        |                    | Comienza con     |           |     |
|                        |                    | INO COMIENZA CON |           |     |
|                        |                    | i ermina con     |           |     |

#### 8. Y pondremos un valor de referencia.

| ltro predetermin     | ado                     |           |          | X        |
|----------------------|-------------------------|-----------|----------|----------|
| Criterios de filtro  |                         |           |          |          |
| Vínculo              | Nombre del campo        | Condición | Valor    |          |
|                      | PSOE Número de v 💌      | >=        | ▼ 160000 | -        |
|                      | - ninguno - 💌           | =         | <b>•</b> |          |
|                      | - ninguno - 💌           | =         | <b>~</b> | Y        |
|                      | - ninguno - 💌           | =         | <b>T</b> | ▼ ▼      |
| Más <u>O</u> pciones | <b>↓</b> Ay <u>u</u> da | [         | Aceptar  | Cancelar |

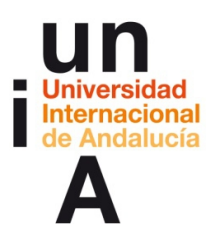

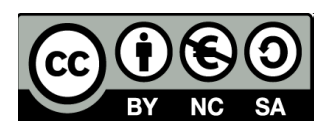

9. De esta manera, si está aplicado el filtro, sólo veremos los datos de las provincias donde el PSOE ha conseguido 160.000 votos o más.

| a pruebaofficecalc.ods - OpenOffice Calc                                                                                                    |                                           |                                                                   |                                                                     |     |  |  |  |
|----------------------------------------------------------------------------------------------------|-------------------------------------------|-------------------------------------------------------------------|---------------------------------------------------------------------|-----|--|--|--|
| <u>A</u> rchivo <u>E</u> ditar <u>V</u> er <u>I</u> nsertar <u>F</u> ormato <u>H</u> erramientas <u>D</u> atos Ve <u>n</u> tana Ay <u>u</u> da |                                           |                                                                   |                                                                     |     |  |  |  |
| 1                                                                                                    | • 🖾 • 🔜 🛛                                 | >   <b>2</b>   <b>2</b>   <b>2</b>   <b>4</b>                     | as: 📈 🖶 🛍 • 🛷 🖻                                                     | • @ |  |  |  |
| . 9                                                                                                    | Arial                                     | • 10 •                                                            | N C ≦ ≡ ≡ ≡                                                         |     |  |  |  |
| A1:C9 $f_X \Sigma = PSOE Número de votos$                                                                                                    |                                           |                                                                   |                                                                     |     |  |  |  |
|                                                                                                    |                                           |                                                                   |                                                                     |     |  |  |  |
|                                                                                                    | A                                         | В                                                                 | С                                                                   | D   |  |  |  |
| 1                                                                                                    | A                                         | B<br>PSOE Porcentaje de vot ▼                                     | C<br>PSOE Número de votos 💌                                         | D   |  |  |  |
| 1                                                                                                    | A<br>Cádiz                                | B<br>PSOE Porcentaje de vot<br>31,63                              | C<br>PSOE Número de votos 💽<br>179731                               | D   |  |  |  |
| 1<br>3<br>6                                                                                                    | A<br>Cádiz<br>Huelva                      | B<br>PSOE Porcentaje de vot<br>31,63<br>40,95                     | C<br>PSOE Número de votos 💽<br>179731<br>176779                     | D   |  |  |  |
| 1<br>3<br>6<br>8                                                                                                    | A<br>Cádiz<br>Huelva<br>Málaga            | B<br>PSOE Porcentaje de vot<br>31,63<br>40,95<br>30,11            | C<br>PSOE Número de votos .<br>179731<br>176779<br>202302           | D   |  |  |  |
| 1<br>3<br>6<br>8<br>9                                                                                                    | A<br>Cádiz<br>Huelva<br>Málaga<br>Sevilla | B<br>PSOE Porcentaje de vot ▼<br>31,63<br>40,95<br>30,11<br>38,07 | C<br>PSOE Número de votos 🔽<br>179731<br>176779<br>202302<br>380299 | D   |  |  |  |
| 1<br>3<br>6<br>8<br>9<br>10                                                                                                    | A<br>Cádiz<br>Huelva<br>Málaga<br>Sevilla | B<br>PSOE Porcentaje de vot ▼<br>31,63<br>40,95<br>30,11<br>38,07 | C<br>PSOE Número de votos 🔹<br>179731<br>176779<br>202302<br>380299 | D   |  |  |  |

# **CONTENIDOS | 2.4**

# **OpenOffice Calc**

## Abrir y editar el formato de archivos .csv

#### 1. Abrimos un archivo con formato CSV.

| Nombre             | Fecha de modifica | Tipo              | Tamaño           |        |
|--------------------|-------------------|-------------------|------------------|--------|
| pruebaCSV          | 11/11/2015 12:44  | Hoja de cálculo O | 1 KB             |        |
| 🛍 pruebaofficecalc | 11/11/2015 20:53  | Hoja de cálculo d | 13 KB            |        |
| 🕼 tabla            | 11/11/2015 13:52  | Microsoft Word D  | 10 KB            |        |
| 💿 tabla            | 11/11/2015 13:51  | Chrome HTML Do    | 2 KB             |        |
| 🔁 tabla            | 11/11/2015 13:45  | Documento Adob    | 26 KB            |        |
|                    |                   |                   |                  |        |
| Solo lectura       |                   |                   |                  |        |
| ore: pruebaCSV     |                   | ✓ Todos lo        | s archivos (*.*) | -      |
|                    | Version           | - Abrir           | <b> </b> ▼ Ca    | ncelar |

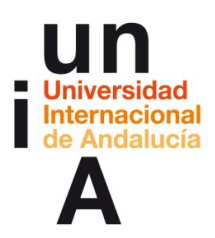

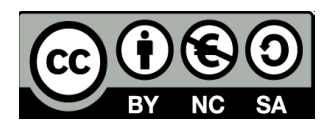

2. Seleccionamos el **Juego de caracteres** que mejor resulte con los datos originales y, como **separador de campo**, elegiremos **Coma**.

| Impo | rtación          | de te:         | xto - [prue          | baCS\  | /.csv]          |            |            |                         |   | x              |
|------|------------------|----------------|----------------------|--------|-----------------|------------|------------|-------------------------|---|----------------|
| Im   | portar -         |                | _                    |        |                 |            |            |                         |   |                |
|      | luego d          | e cara         | cteres               | Unic   | ode (UTF-       | B)         |            | •                       |   | Aceptar        |
| 1    | diom <u>a</u>    |                |                      | Pred   | eterminad       | o - Españo | l (España) | •                       |   | Cancelar       |
|      | Desde la         | <u>f</u> ila   |                      | 1      | Å               |            |            |                         |   | Ay <u>u</u> da |
| Op   | ciones           | le sep         | arador —             |        |                 |            |            |                         |   |                |
| (    | 🔿 Ancł           | o <u>f</u> ijo |                      |        |                 |            |            |                         |   |                |
| (    | Sepa             | ado p          | por                  |        |                 |            |            |                         |   |                |
|      |                  | bula           | dor                  |        | ☑ Co <u>m</u> a |            |            | <u>O</u> tros           |   |                |
|      | <u>P</u>         | into y         | / coma               |        | Espaci          | io         |            |                         |   |                |
|      | E Fu             | siona          | ar los <u>d</u> elim | itado  | res             |            | Delimi     | tador de te <u>x</u> to | " |                |
| Oti  | ras opci         | ones           |                      |        |                 |            |            |                         |   |                |
| [    | Cam              | oo <u>e</u> n  | trecomilla           | do cor | mo texto        |            |            |                         |   |                |
| [    | Dete             | tar <u>n</u>   | úmeros es            | pecial | es              |            |            |                         |   |                |
| Ca   | mpos –           |                |                      |        |                 |            |            |                         |   |                |
|      | T <u>i</u> po de | colun          | nna                  |        |                 | -          |            |                         |   |                |
|      | Dree             | atern          | Dredetern            | ninad  | Dredetern       | Dredetern  | Dradaterm  |                         |   |                |
|      | 1                | coorn          | Partido              | maa    | Escaños         | Partido    | Escaños    |                         | - |                |
|      | 2 Alm            | ería           | P.S.O.E              |        | 5               | PP         | 5          |                         |   |                |
|      | 3 Cád            | z              | Psoe                 |        | 6               | P.P.       | 4          |                         | E |                |
|      | 4 Cór            | loba           | PSOE                 |        | 5               | Pp         | 4          |                         |   |                |
|      | 5 Gra            | nada           | PSOE                 |        | 5               | ΡP         | 4          |                         |   |                |
|      | 6 Hue            | va             | P. S. 0              | . E.   | 6               | PP         | 3          |                         |   |                |
|      | 7 Jaé            | 1              | PSOE                 |        | 6               | P. P.      | 4          |                         | - |                |
|      | •                |                |                      |        |                 | III        |            |                         | 4 |                |
|      |                  |                |                      |        |                 |            |            |                         |   |                |
| -    | _                | -              | _                    |        |                 |            |            |                         |   |                |

3. Y ya tendremos el CSV en OpenOffice Calc.

| 🗃 pr          | 🗃 pruebaCSV.csv - OpenOffice Calc |                              |                 |                 |                     |                    |  |
|---------------|-----------------------------------|------------------------------|-----------------|-----------------|---------------------|--------------------|--|
| <u>A</u> rchi | ivo <u>E</u> ditar                | <u>V</u> er <u>I</u> nsertar | <u>F</u> ormato | <u>H</u> errami | entas <u>D</u> atos | s Ve <u>n</u> tana |  |
| . 1           | • 🖾 • 🛛                           | - 🛥 📝                        |                 | 9.   ABS        | ABC   😹 🛙           | è 🛍 🛷              |  |
| . 9.          | Arial                             |                              | <b>•</b> 10     | -               | N C <u>S</u>        | EE                 |  |
| A1            |                                   | • Ťx                         | ∑ = [           |                 |                     |                    |  |
|               | A                                 | В                            | С               | D               | E                   | F                  |  |
| 1             |                                   | Partido                      | Escaños         | Partido         | Escaños             |                    |  |
| 2             | Almería                           | P.S.O.E.                     | 5               | PP              | 5                   |                    |  |
| 3             | Cádiz                             | Psoe                         | 6               | P.P.            | 4                   |                    |  |
| 4             | Córdoba                           | PSOE                         | 5               | Pp              | 4                   |                    |  |
| 5             | Granada                           | PSOE                         | 5               | ΡP              | 4                   |                    |  |
| 6             | Huelva                            | P. S. O. E.                  | 6               | PP              | 3                   |                    |  |
| 7             | Jaén                              | PSOE                         | 6               | P. P.           | 4                   |                    |  |
| 8             | Málaga                            | PSA                          | 6               | PP-A            | 5                   |                    |  |
| 9             | Sevilla                           | PSOE-A                       | 8               | PP              | 4                   |                    |  |
| 10            |                                   |                              |                 |                 |                     |                    |  |
| 11            |                                   |                              |                 |                 |                     |                    |  |
| 12            |                                   |                              |                 |                 |                     |                    |  |

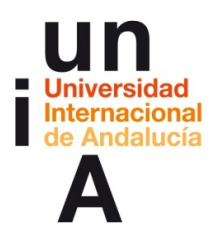

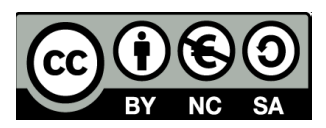

# Actualización automática de datos (vincular con datos externos)

1. Como ejemplo, podemos copiar esta dirección web:

http://www.infoelectoral.interior.es/min/busquedaAvanzadaAction.html? vuelta=1&codTipoEleccion=2&codPeriodo=201111&codEstado=99&codC omunidad=0&codProvincia=0&codMunicipio=0&codDistrito=0&codSecci on=0&codMesa=0

2. En OpenOffice Calc, seleccionamos Insertar > Vincular con datos externos.

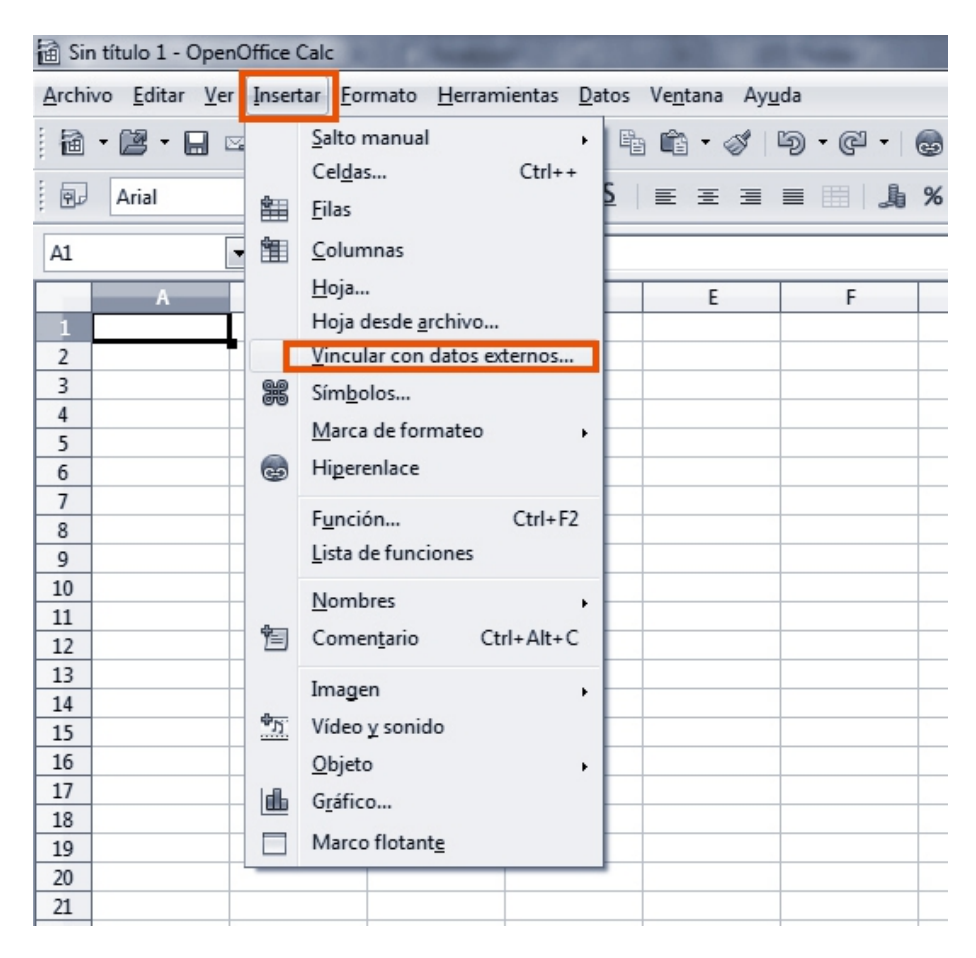

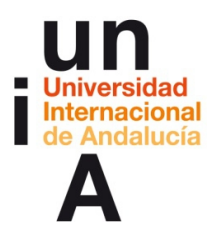

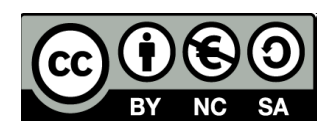

**3.** En **URL** pegamos la dirección de la página web a la que queramos vincularnos y pulsamos una vez en la flecha hacia abajo y, después, otra vez.

| Datos externos                                     | x                       |
|----------------------------------------------------|-------------------------|
| URL de la fuente de datos externa                  | Aceptar                 |
| &codMunicipio=0&codDistrito=0&codSeccion=08        |                         |
| (URL del documento fuente en el sistema de archivo | os local o en Internet) |
|                                                    | Ay <u>u</u> da          |
| ablas/Rangos disponibles                           |                         |
|                                                    |                         |
|                                                    |                         |
|                                                    |                         |
|                                                    |                         |
|                                                    |                         |
| 🗖 Actualizar cada 🛛 🙃 🔶                            | segundos                |
|                                                    |                         |

**4.** Seleccionamos **HTML\_tables** y le damos a la opción de **Actualizar**, indicando el tiempo de refresco que nos interese.

| URL de la fuente de datos externa   &codMunicipio=0&codDistrito=0&codSeccion=0&codMesa=0   (URL del documento fuente en el sistema de archivos local o en Internet)     Iablas/Rangos disponibles     HTML_all   HTML_1     HTML_1     60 © segundos | Datos externos                                                           | ×              |
|----------------------------------------------------------------------------------------------------|--------------------------------------------------------------------------|----------------|
| &codMunicipio=0&codDistrito=0&codSeccion=0&codMesa=0   (URL del documento fuente en el sistema de archivos local o en Internet)     Tablas/Rangos disponibles   HTML_all   HTML_1     HTML_1     60 © segundos                                       | URL de la fuente de datos externa                                        | - Annatan - 1  |
| (URL del documento fuente en el sistema de archivos local o en Internet)                                                                                                    | &codMunicipio=0&codDistrito=0&codSeccion=0&codMesa=0                     | Aceptar        |
| Ayuda  Iablas/Rangos disponibles  HTML_all  HTML_tables  HTML_1   Actualizar cada                                                                                                    | (URL del documento fuente en el sistema de archivos local o en Internet) | Cancelar       |
| Tablas/Rangos disponibles HTML_all HTML tables HTML_1                                                                                                    |                                                                          | Ay <u>u</u> da |
| HTML_ali                                                                                                    | Tablas/Rangos disponibles                                                |                |
| HTML_1                                                                                                    | HTML_all                                                                 |                |
| HTML_1                                                                                                    | HTML tables                                                              |                |
| Actualizar cadai       60        segundos                                                                                                    | HTML_1                                                                   |                |
| Actualizar cadai       60 🛬 segundos                                                                                                    |                                                                          |                |
| Actualizar cadai     60 segundos                                                                                                    |                                                                          |                |
| Actualizar cada                                                                                                    |                                                                          |                |
| Actualizar cada     60      segundos                                                                                                    |                                                                          |                |
| Actualizar cada       60       §egundos                                                                                                    |                                                                          |                |
| Cartualizar cada                                                                                                    |                                                                          |                |
| Actualizar cadai                                                                                                    |                                                                          |                |
|                                                                                                    | Actualizar cada                                                          |                |
|                                                                                                    |                                                                          |                |

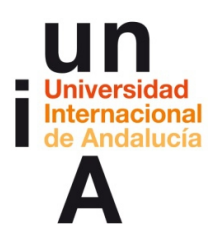

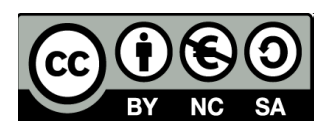

**5**. Y ya tendríamos importada la tabla de la página web. Cada vez que en esa página web se **actualicen los datos**, nuestra tabla será actualizada automáticamente.

| 🗃 Si | 🗃 Sin título 1 - OpenOffice Calc                                                                                                    |                |                      |                       |                                |           |         |  |
|------|----------------------------------------------------------------------------------------------------|----------------|----------------------|-----------------------|--------------------------------|-----------|---------|--|
| Arch | ivo <u>E</u> ditar <u>V</u> er                                                                                                    | Insertar Fo    | rmato <u>H</u> erran | nientas <u>D</u> atos | Ve <u>n</u> tana Ay <u>u</u> d | da        |         |  |
| E    |                                                                                                    |                |                      |                       |                                |           |         |  |
| : 18 |                                                                                                    |                |                      |                       |                                |           |         |  |
| . 9  | Arial                                                                                                    | -              | 10 💌                 | NCS                   | EII                            | £ 📰       | % \$% : |  |
| A1   |                                                                                                    | • <i>F</i> x Z | = Candidat           | tura                  |                                |           |         |  |
|      | A                                                                                                    | В              | С                    | D                     | E                              | F         | G       |  |
| 1    | Candidatura                                                                                                    | Votos          | % válidos            | % censo               | ∜ candidatur≯                  | Diputados |         |  |
| 2    | ARTIDO POP                                                                                                    | 10866566       | 44,63%               | 30,37%                | 45,25%                         | 186       |         |  |
| 3    | OCIALISTA 🖡                                                                                                    | 7003511        | 28,76%               | 19,57%                | 29,16%                         | 110       |         |  |
| 4    | <b>≪LOS VERDE</b>                                                                                                    | 1686040        | 6,92%                | 4,71%                 | 7,02%                          | 11        |         |  |
| 5    | Intersection of the second second | 1143225        | 4,7%                 | 3,2%                  | 4,76%                          | 5         |         |  |
| 6    | ¶NVERGÈNC₽                                                                                                    | 1015691        | 4,17%                | 2,84%                 | 4,23%                          | 16        |         |  |
| 7    | ¶AIUR - AMA≯                                                                                                    | 334498         | 1,37%                | 0,93%                 | 1,39%                          | 7         |         |  |
| 8    | <b>∜TZALEA-PA</b> ▶                                                                                                    | 324317         | 1,33%                | 0,91%                 | 1,35%                          | 5         |         |  |
| 9    | ¶SQUERRA ₽                                                                                                    | 256985         | 1,06%                | 0,72%                 | 1,07%                          | 3         |         |  |
| 10   | ¶QUO - EQUO                                                                                                    | 216748         | 0,89%                | 0,61%                 | 0,9%                           | 0         |         |  |
| 11   | € NACIONAL≯                                                                                                    | 184037         | 0,76%                | 0,51%                 | 0,77%                          | 2         |         |  |
| 12   | ¶ÓN CANAR♭                                                                                                    | 143881         | 0,59%                | 0,4%                  | 0,6%                           | 2         |         |  |
| 13   | <b>¶IVA-VERDS</b> ▶                                                                                                    | 125306         | 0,51%                | 0,35%                 | 0,52%                          | 1         |         |  |
| 14   | SISTA CONT                                                                                                    | 102144         | 0,42%                | 0,29%                 | 0,43%                          | 0         |         |  |
| 15   | <b>€RO DE CIUD</b>                                                                                                    | 99473          | 0,41%                | 0,28%                 | 0,41%                          | 1         |         |  |
| 16   | ⊄AÑOS EN BÞ                                                                                                    | 97673          | 0,4%                 | 0,27%                 | 0,41%                          | 0         |         |  |
| 17   | ¶TIDO ANDA≯                                                                                                    | 76999          | 0,32%                | 0,22%                 | 0,32%                          | 0         |         |  |
| 18   | <b>€ORMA PER</b> ▶                                                                                                    | 59949          | 0,25%                | 0,17%                 | 0,25%                          | 0         |         |  |
| 19   | <b>4EGIONALIS</b> ≯                                                                                                    | 44010          | 0,18%                | 0,12%                 | 0,18%                          | 0         |         |  |
| 20   | 4AI - GEROA 🕨                                                                                                    | 42415          | 0,17%                | 0,12%                 | 0,18%                          | 1         |         |  |
| 21   | ₹ UN MUNDO                                                                                                    | 27210          | 0,11%                | 0,08%                 | 0,11%                          | 0         |         |  |
| 22   | ¶NISTA DE L≯                                                                                                    | 26254          | 0,11%                | 0,07%                 | 0,11%                          | 0         |         |  |

# Actualización automática de datos (hoja desde archivo), abrir archivos ASCII (datos electorales)

Al igual que con la opción de Vincular con datos externos, podemos vincular una hoja de cálculo de OpenOffice Calc con un **archivo descargado** en nuestro ordenador. Cada vez que volvemos a descargar el archivo desde internet (porque la fuente lo haya actualizado) y reemplazemos el archivo anterior en el directorio correcto, nuestra hoja de cálculo se actualizará automáticamente.

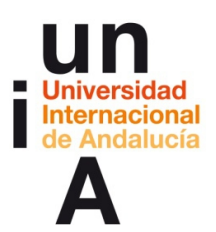

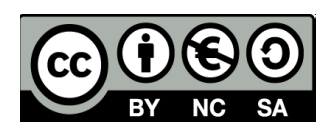

1.

| 🗟 Sin título 1 - Open                      | Office (   | Calc                                                                                  |
|--------------------------------------------|------------|---------------------------------------------------------------------------------------|
| <u>A</u> rchivo <u>E</u> ditar <u>V</u> er | Insert     | ar <u>F</u> ormato <u>H</u> erramientas <u>D</u> atos Ve <u>n</u> tana Ay <u>u</u> da |
| i 🗃 🕶 🖝 🖬 🖻                                | <b>*</b>   | Salto manual       Celdas       Filas                                                 |
| A1                                         | 饘          | Columnas                                                                              |
| A                                          |            | Hoja E                                                                                |
| 1                                          |            | Hoja desde <u>a</u> rchivo                                                            |
| 2                                          |            | Vincular con datos externos                                                           |
| 3                                          | *          | Sím <u>b</u> olos                                                                     |
| 4                                          |            | Marca de formateo                                                                     |
| 5                                          |            | Hiperenlace                                                                           |
| 7                                          | 9          |                                                                                       |
| 8                                          |            | F <u>u</u> nción Ctrl+F2                                                              |
| 9                                          |            | Lista de funciones                                                                    |
| 10                                         |            | Nombres                                                                               |
| 11                                         | 1          | Comentario Ctrl+Alt+C                                                                 |
| 12                                         |            | conten <u>t</u> ano cum nu c                                                          |
| 14                                         |            | Imagen +                                                                              |
| 15                                         | ₽ <u>Ŋ</u> | Vídeo <u>y</u> sonido                                                                 |
| 16                                         |            | Objeto +                                                                              |
| 17                                         | l dia      | Gráfico                                                                               |
| 18                                         |            | Mana flatanta                                                                         |
| 19                                         |            | Marco flotante                                                                        |
| 20                                         |            |                                                                                       |
| 21                                         |            |                                                                                       |

**2.** En este caso, abriremos un archivo **ASCII**, formato que usan las empresas que recopilan datos electorales para difundir los resultados.

| Nombre             | Fecha de modifica | Tipo              | Tamaño           |
|--------------------|-------------------|-------------------|------------------|
| pruebaASCII        | 22/03/2015 22:25  | Archivo           | 37 KB            |
| T pruebaCSV        | 11/11/2015 12:44  | Hoja de cálculo O | 1 KB             |
| 🗃 pruebaofficecalc | 11/11/2015 20:53  | Hoja de cálculo d | 13 KB            |
| 😥 tabla            | 11/11/2015 13:52  | Microsoft Word D  | 10 KB            |
| 💿 tabla            | 11/11/2015 13:51  | Chrome HTML Do    | 2 KB             |
| 🔁 tabla            | 11/11/2015 13:45  | Documento Adob    | 26 KB            |
|                    |                   |                   |                  |
| pruebaASCII        |                   | ▼ Todos los       | archivos (*.*) 🔹 |
|                    |                   | Abrir             | Cancelar         |

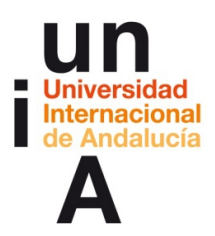

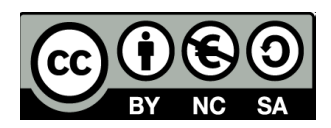

**3**. Elegiremos el **Juego de caracteres** que nos funcione mejor, en este tipo de archivos, es mejor seleccionar el **ISO-8859-15/EURO**. También veremos qué **separadores de campo** usa el archivo original y lo seleccionaremos.

| Importación de texto - [prue | ebaASCII]               | C                             | do antes | x              |
|------------------------------|-------------------------|-------------------------------|----------|----------------|
| Importar                     |                         |                               |          | Acoutar        |
| Juego de caracteres          | Europa occidental (ISO- | -8859-15/EURO) 💌              |          | Aceptar        |
| Idiom <u>a</u>               | Predeterminado - Espai  | ñol (España) 💌                |          | Cancelar       |
| Desde la <u>f</u> ila        | 1                       |                               |          | Ay <u>u</u> da |
| Opciones de separador —      |                         |                               |          |                |
| O Ancho <u>fijo</u>          |                         |                               |          |                |
| Separado por                 |                         |                               |          |                |
| ✓ <u>T</u> abulador          | Co <u>m</u> a           | Otros                         |          |                |
| Punto y coma                 | Espacio                 |                               |          |                |
| E Fusionar los <u>d</u> elin | nitadores               | Delimitador de te <u>x</u> to | "        |                |
| Otras opciones               |                         |                               |          |                |
| Campo <u>e</u> ntrecomilla   | do como texto           |                               |          |                |
| Detectar números es          | peciales                |                               |          |                |
|                              |                         |                               |          |                |
| Campos                       |                         |                               |          |                |
| l <u>i</u> po de columna     | ·                       |                               |          |                |
| Predeterminado               |                         |                               |          |                |
| 1 C:;01;04;9;Alme            | ría                     |                               | ;0074    |                |
| 2 CI;01;11;9;Cádi            | Z                       |                               | ;0140    |                |
| 3 CI;01;14;9;Córd            | loba                    |                               | ;0089 =  |                |
| 4 C1;01;18;9;Gran            | ada                     |                               | ;010;    |                |
| 6 CT+01+23+0+.Teén           | .va                     |                               | +0082    |                |
| 7 CT:01:29:9:Mála            | ra                      |                               | :016     |                |
|                              |                         |                               | ,        |                |
|                              |                         |                               | P        |                |
|                              |                         |                               |          |                |

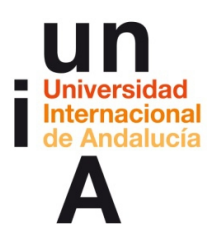

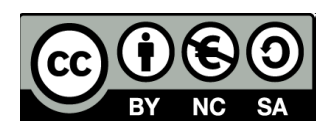

4. Escogeremos la opción Vincular.

| Insertar hoja                                                                                                    | x                   |
|----------------------------------------------------------------------------------------------------|---------------------|
| Posición                                                                                                    | Aceptar<br>Cancelar |
| Hoja<br>© <u>C</u> rear nueva                                                                                                    | Ay <u>u</u> da      |
| Núm. de hojas                                                                                                    |                     |
| No <u>m</u> bre Hoja4                                                                                                    |                     |
| A partir de archivo     Hoja1     E <u>x</u> aminar                                                                                                    |                     |
| Vincular]                                                                                                    |                     |
|                                                                                                    |                     |
| $\label{eq:c:Users} C: \label{eq:c:Users} C: \label{eq:c:Users} C$ |                     |

**5**. Y ya tendríamos el archivo importado. Cada vez que reemplacemos este archivo en el mismo directorio donde está el original, todas las modificaciones de datos se actualizarán automáticamente en nuestra hoja de cálculo.

| i 🖻 | in títu | lo 1          | - Op        | enOffice Calc         |        |        |         |              |      |         |               |       |                |      |         |      |       |     |       |      |     |    |        |     |
|-----|---------|---------------|-------------|-----------------------|--------|--------|---------|--------------|------|---------|---------------|-------|----------------|------|---------|------|-------|-----|-------|------|-----|----|--------|-----|
| Arc | nivo    | <u>E</u> dita | er <u>V</u> | er Insertar <u>F</u>  | ormato | Herram | nientas | <u>D</u> ato | s Ve | tana Ay | uda           |       |                |      |         |      |       |     |       |      |     |    |        |     |
| . 8 | - 6     | g -           |             | 🗠   🕑   🖥             |        | S A89  | ABC     | ×            |      | - 1     | <b>5</b> • (2 | -   💩 | A Z Z A        |      | 2 M (   | 2 🖻  |       | 6   |       | Busc | ar  | [  | - 🕹 🕯  | - 4 |
|     | A       | rial          |             | -                     | - 10   | -      | N C     | <u>s</u>     |      | ± ∃     | <b>=     </b> | J %   | \$% \$0<br>000 |      | e e i   | •    | 🖄 • 🖪 | - 1 |       |      |     |    |        |     |
| A1  |         |               |             | • <i>f</i> x <b>Z</b> | =      | CI     |         |              |      |         |               |       |                |      |         |      |       |     |       |      |     |    |        |     |
|     | A       | В             | С           | D                     |        | E      |         |              | F    | G       | н             | I     | J              | K    | L       | М    | N     | 0   | Р     | Q    | R   | S  |        |     |
| 1   | CI      | 1             | 4           | 9 Almería             |        |        |         |              | 745  | 451037  | 449995        | 9977  | 272232         | 6050 | 177763  | 3950 | 3491  | 129 | 2146  | 79   | 12  | 20 | PP     |     |
| 2   | CI      | 1             | 11          | 9 Cádiz               |        |        |         |              | 1400 | 968858  | 966792        | 9979  | 571209         | 5908 | 395583  | 4092 | 9172  | 162 | 4598  | 80   | 15  | 23 | PSOE-A |     |
| 3   | CI      | 1             | 14          | 9 Córdoba             |        |        |         | Þ            | 897  | 637734  | 636882        | 9987  | 427687         | 6715 | 209195  | 3285 | 6936  | 164 | 5195  | 121  | 12  | 23 | PSOE-A |     |
| 4   | CI      | 1             | 18          | 9 Granada             |        |        |         | Þ            | 1083 | 704333  | 703629        | 9990  | 457159         | 6497 | 246470  | 3503 | 5244  | 116 | 4473  | 98   | 13  | 23 | PSOE-A |     |
| 5   | CI      | 1             | 21          | 9 Huelva              |        |        |         |              | 634  | 389951  | 389211        | 9981  | 237638         | 6106 | 151573  | 3894 | 3452  | 147 | 3137  | 132  | 11  | 23 | PSOE-A |     |
| 6   | CI      | 1             | 23          | 9 Jaén                |        |        |         |              | 920  | 524720  | 524720        | 10000 | 363625         | 6930 | 161095  | 3070 | 4232  | 118 | 4665  | 128  | 11  | 23 | PSOE-A |     |
| 7   | CI      | 1             | 29          | 9 Málaga              |        |        |         | Þ            | 1681 | 1109117 | 1109117       | 10000 | 677500         | 6108 | 431617  | 3892 | 8422  | 125 | 5706  | 84   | 17  | 23 | PSOE-A |     |
| 8   | CI      | 1             | 41          | 9 Sevilla             |        |        |         |              | 2513 | 1501602 | 1501602       | 10000 | 1009444        | 6722 | 492158  | 3278 | 13839 | 139 | 11003 | 109  | 18  | 23 | PSOE-A |     |
| 9   | CM      | 1             | 99          | 9 Andalucía           |        |        |         | Þ            | 9873 | 6287352 | 6281948       | 9991  | 4016494        | 6394 | 2265454 | 3606 | 54788 | 138 | 40923 | 102  | 109 | 23 | PSOE-A |     |
| 10  |         |               |             |                       |        |        |         |              |      |         |               |       |                |      |         |      |       |     |       |      |     |    |        |     |
| 11  |         |               |             |                       |        |        |         |              |      |         |               |       |                |      |         |      |       |     |       |      |     |    |        |     |
|     |         |               |             |                       |        |        |         | _            |      |         |               |       |                |      |         |      |       |     |       |      |     |    |        |     |

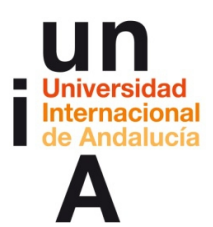

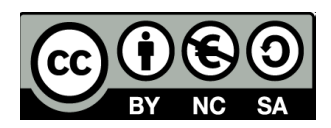

## Vincular una tabla editada a otra tabla sin editar, pero actualizable

1. Damos doble click a la pestaña de la primera hoja del documento.

| 🗃 Sin título 1 - OpenOffice Calc |          |           |             |              |               |                |       |         |          |                |                           |               |        |                 |      |         |       |              |
|----------------------------------|----------|-----------|-------------|--------------|---------------|----------------|-------|---------|----------|----------------|---------------------------|---------------|--------|-----------------|------|---------|-------|--------------|
| Arch                             | vo I     | dita      | ar <u>\</u> | er Insertar  | <u>F</u> orma | to <u>H</u> er | ramie | entas I | Date     | os Ve <u>r</u> | <u>n</u> tana Ay <u>ı</u> | īqa           |        |                 |      |         |       |              |
| 1                                | - 2      | - 8       |             | 🗠   🖻        |               | 8              | ABC   | ABC     | *        |                | • 🚿                       | <b>b</b> • (2 | - 😔    | AL ZL           |      | Ø 🖁 🛍 🤅 | ð 🖻   | 0 Q          |
| . 9                              | Ar       | ial       |             |              | • 1           | 0              | •     | N C     | <u>s</u> |                | Ξ Ξ                       |               | 』 %    | \$% \$0<br>.000 |      | é é 🛙   | □ • § | <u>a - a</u> |
| A1                               |          |           |             | • K :        | $\Sigma =$    | CI             |       |         |          |                |                           |               |        |                 |      |         |       |              |
|                                  | A        | В         | С           | D            |               | E              |       |         |          | F              | G                         | Н             | Ι      | J               | К    | L       | М     | N            |
| 1                                | CI       | 1         | 4           | 9 Almería    |               |                |       |         |          | 745            | 451037                    | 449995        | 9977   | 272232          | 6050 | 177763  | 3950  | 3491         |
| 2                                | CI       | 1         | 11          | 9 Cádiz      |               |                |       |         | _        | 1400           | 968858                    | 966792        | 9979   | 571209          | 5908 | 395583  | 4092  | 9172         |
| 4                                | CI       | 1         | 14          | 9 Granada    |               |                |       |         | Þ        | 1083           | 704333                    | 703629        | 99907  | 427007          | 6497 | 209195  | 3503  | 5244         |
| 5                                | CI       | 1         | 21          | 9 Huelva     |               |                |       |         |          | 634            | 389951                    | 389211        | 9981   | 237638          | 6106 | 151573  | 3894  | 3452         |
| 6                                | CI       | 1         | 23          | 9 Jaén       |               |                |       |         |          | 920            | 524720                    | 524720        | 10000  | 363625          | 6930 | 161095  | 3070  | 4232         |
| 7                                | CI       | 1         | 29          | 9 Málaga     |               |                |       |         | Þ        | 1681           | 1109117                   | 1109117       | 10000  | 677500          | 6108 | 431617  | 3892  | 8422         |
| 8                                | CI       | 1         | 41          | 9 Sevilla    |               |                |       |         |          | 2513           | 1501602                   | 1501602       | 10000  | 1009444         | 6722 | 492158  | 3278  | 13839        |
| 9                                | CM       | 1         | 99          | 9 Andaluci   | а             |                |       |         | •        | 9873           | 6287352                   | 6281948       | 9991   | 4016494         | 6394 | 2265454 | 3606  | 54788        |
| 11                               |          |           |             |              |               |                |       |         | -        |                |                           |               |        |                 |      |         |       |              |
| 12                               |          |           |             |              |               |                |       |         |          |                |                           |               |        |                 |      |         |       |              |
| 13                               |          |           |             |              |               |                |       |         |          |                |                           |               |        |                 |      |         |       |              |
| 14                               |          |           |             |              |               |                |       |         |          |                |                           |               |        |                 |      |         |       |              |
| 15                               |          |           |             |              |               |                |       |         | _        |                |                           |               |        | -               |      |         |       |              |
| 10                               |          |           |             |              |               |                |       |         | _        |                |                           |               |        |                 |      |         |       |              |
| 18                               |          |           |             |              |               |                |       |         |          |                |                           |               |        |                 |      |         |       |              |
| 19                               |          |           |             |              |               |                |       |         |          |                |                           |               |        |                 |      |         |       |              |
| 20                               |          |           |             |              |               |                |       |         |          |                |                           |               |        |                 |      |         |       |              |
| 21                               |          |           |             |              |               |                |       |         | _        |                |                           |               |        |                 |      |         |       |              |
| 22                               |          |           |             |              |               |                |       |         | _        |                |                           |               |        |                 |      |         |       |              |
| 25                               | <u> </u> |           |             |              |               |                |       |         | -        |                |                           |               | -      |                 |      |         |       |              |
| 25                               |          |           |             |              |               |                |       |         |          |                |                           |               |        |                 |      |         |       |              |
| 26                               |          |           |             |              |               |                |       |         |          |                |                           |               |        |                 |      |         |       |              |
| 27                               |          |           |             |              |               |                |       |         | _        |                |                           |               |        |                 |      |         |       |              |
| 28                               |          |           |             |              |               |                |       |         | _        |                |                           |               |        |                 |      |         |       |              |
| 30                               |          |           |             |              |               |                |       |         | _        |                |                           |               |        |                 |      |         |       |              |
| 31                               |          |           |             |              |               |                |       |         |          |                |                           |               |        |                 |      |         |       |              |
| 32                               |          |           |             |              |               |                |       |         |          |                |                           |               |        |                 |      |         |       |              |
| 33                               |          |           |             |              |               |                |       |         |          |                |                           |               |        |                 |      |         |       |              |
| 34                               |          |           |             |              |               |                |       |         | _        |                |                           |               |        |                 |      |         |       |              |
| 35                               |          |           |             |              |               |                |       |         | _        |                |                           |               |        |                 |      |         |       |              |
| 37                               |          |           |             |              |               |                |       |         | -        |                |                           |               |        |                 |      |         |       |              |
| 38                               |          |           |             |              |               |                |       |         |          |                |                           |               |        |                 |      |         |       |              |
| 39                               |          |           |             |              |               |                |       |         |          |                |                           |               |        |                 |      |         |       |              |
| 40                               |          |           |             |              |               |                |       |         |          |                |                           |               |        |                 |      |         |       |              |
| 41                               |          |           |             |              |               |                |       |         | _        |                |                           |               |        |                 |      |         |       |              |
| 42                               |          |           |             |              |               |                |       |         | _        |                |                           |               |        |                 |      |         |       |              |
| 44                               | -        | $\square$ |             |              |               |                |       |         | -        |                |                           |               |        |                 |      |         |       |              |
| 45                               |          |           |             |              |               |                |       |         |          |                |                           |               |        |                 |      |         |       |              |
| 46                               |          |           |             |              |               |                |       |         |          |                |                           |               |        |                 |      |         |       |              |
| 47                               |          |           |             | -            |               |                |       |         | _        |                |                           |               |        |                 |      |         |       |              |
| N.                               | j 🕨 🕨    | D\ i      | Hoja        | 1_2 (Hoja1 ( | Hoja2         | Hoja3/         | •     | _       | 1        |                |                           |               |        |                 |      |         |       |              |
| Hoja                             | 1/4      | -         |             |              |               |                |       |         |          |                |                           | Predeter      | minado |                 |      |         |       |              |

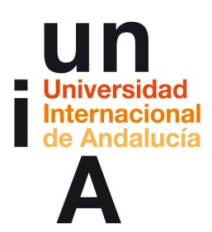

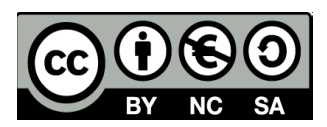

**2. Cambiamos el nombre**. Por ejemplo, 'bruto', para que sepamos que ahí está el 'data set' sin editar.

| Cambiar nombre de hoja | ×              |
|------------------------|----------------|
| Nombre                 | Aceptar        |
| bruto                  | Cancelar       |
|                        | Ay <u>u</u> da |
|                        |                |

**3.** Hacemos lo mismo con la **segunda hoja**, a la que podemos llamar 'tablaok', por ejemplo.

|   |       |          |    |   |     |   |     |   |   | 4 53     |   | unu | 4 1 | ~    |   |     | -  | A    |                | 1.0 |     |     | 0     | -   | 0          | 0     |    |   | : - |       |     | _ |       | ~   |   |
|---|-------|----------|----|---|-----|---|-----|---|---|----------|---|-----|-----|------|---|-----|----|------|----------------|-----|-----|-----|-------|-----|------------|-------|----|---|-----|-------|-----|---|-------|-----|---|
| 1 |       | <b>2</b> | 12 |   |     |   | 6 3 | - | 9 | 6 12     |   | • @ | 3 1 | -D - |   | - ( | 00 | 28 j | 9              |     | 29  | m   | Ø     |     | ₿          | Q     | 6  |   | B   | uscar | r   |   |       | P   |   |
|   | Arial |          |    | - | • 1 | 0 | -   | Ν | С | <u>s</u> | E | Ξ   | 3   |      |   | h   | %  | s.*  | ₽ <sub>0</sub> |     | φĒ  | ¢≣  |       | - 8 | <u>a</u> - | A     | •  | - |     |       |     |   |       |     |   |
|   |       | -        | Ťx | X | =   | Г |     |   |   |          |   |     |     |      |   |     |    |      |                |     |     |     |       |     |            |       |    |   |     |       |     |   |       |     | - |
| i | A     |          | В  | _ | 1   | , | :   |   | D | _        |   | E   |     |      | F |     | _  | G    | _              |     | н   | -   |       | I   | _          |       |    | J |     | _     | К   | T | _     | L   | - |
|   |       |          |    |   |     |   |     |   |   |          |   |     |     |      |   |     |    |      |                |     |     |     |       |     |            |       |    |   |     |       |     |   |       |     |   |
| ŀ |       | Γ.       |    |   | _   |   |     | - |   |          |   |     | _   |      |   |     |    |      |                | _   |     |     |       |     |            | -     |    |   | -   |       |     | _ |       |     |   |
|   |       | -        |    |   | -   |   |     | - |   |          |   |     | _   |      |   |     |    |      |                | -   |     |     | -     |     |            | -     |    |   | -   |       |     | - |       |     |   |
|   |       | -        |    |   | -   |   |     | - |   |          |   |     | _   |      |   |     |    |      |                | -   |     |     | -     |     |            | +     |    |   | +   |       |     | + |       |     |   |
|   |       | -        |    |   |     |   |     |   |   |          |   |     |     |      |   |     |    |      |                |     |     |     |       |     |            |       |    |   |     |       |     | - |       |     |   |
|   |       |          |    |   |     |   |     |   |   |          |   |     |     |      |   |     |    |      |                |     |     |     |       |     |            |       |    |   |     |       |     |   |       |     |   |
|   |       | _        |    |   | _   |   |     | - |   |          |   |     |     |      |   |     |    |      |                |     |     |     |       |     |            | _     |    |   | _   |       |     | _ |       |     |   |
| ╞ |       | -        |    |   | -   |   |     | - |   |          |   |     | _   |      |   |     |    |      |                | -   |     |     | -     |     |            | -     |    |   | -   |       |     | + |       |     |   |
|   |       | -        |    |   | +   |   |     | - |   |          |   |     | -   |      |   |     |    |      |                | -   |     |     | -     |     |            | -     |    |   | -   |       |     | + |       |     |   |
| t |       |          |    |   |     |   |     |   |   |          |   |     |     |      |   |     |    |      |                |     |     |     |       |     |            |       |    |   |     |       |     | + |       |     |   |
|   |       |          |    |   |     |   |     |   |   |          |   |     |     |      |   |     |    |      |                |     |     |     |       |     |            |       |    |   |     |       |     |   |       |     |   |
| ŀ |       |          |    |   | -   |   |     |   |   |          |   |     |     |      |   |     |    |      |                |     |     |     |       |     |            | _     |    |   | _   |       |     | + |       |     |   |
| - |       | -        |    |   | -   |   |     | - |   |          |   |     | _   |      |   |     |    |      |                | -   |     | _   |       | _   | _          | -     | _  |   | -   |       |     | - |       |     | _ |
|   |       | -        |    |   | -   |   |     | - |   |          |   |     | _   |      |   |     |    |      |                | -   | - ( | Cam | biar  | nom | bre d      | le ho | ja |   |     |       |     |   |       | l   | X |
| - |       | -        |    |   | -   |   |     |   |   |          |   |     | _   |      |   |     |    |      |                |     |     |     |       |     |            | -     | _  |   |     |       |     | _ | _     | _   | - |
|   |       |          |    |   |     |   |     |   |   |          |   |     |     |      |   |     |    |      |                |     |     | N   | ombr  | e   |            |       |    |   |     |       | 1   |   | Acep  | tar |   |
| Ļ |       | _        |    |   |     |   |     | _ |   |          |   |     |     |      |   |     |    |      |                |     | _   | ta  | ablao | k   |            |       |    |   |     |       |     | _ |       | _   | - |
| ŀ |       | -        |    |   | -   |   |     | - |   |          |   |     | _   |      |   |     |    |      |                | -   | -   |     |       |     |            |       |    |   |     |       | - 1 |   | Cance | lar |   |
| ┝ |       | -        |    |   | -   |   |     | - |   |          |   |     | _   |      |   |     | -  |      |                | -   | -   |     |       |     |            |       |    |   |     |       | 1   |   |       |     | - |
| t |       | -        |    |   | -   |   |     | - |   |          |   |     | _   |      |   |     |    |      |                |     |     |     |       |     |            |       |    |   |     |       |     |   | Ayuo  | а   | _ |
|   |       |          |    |   |     |   |     |   |   |          |   |     |     |      |   |     |    |      |                |     |     |     | _     | _   | _          | -     | _  | _ | -   | _     | _   |   | _     | _   | 2 |
|   |       | _        |    |   | _   |   |     | _ |   |          |   |     |     |      |   |     |    |      |                |     |     |     |       |     |            |       |    |   |     |       |     |   |       |     |   |
| ŀ |       | -        |    |   | -   |   |     |   |   |          |   |     | _   |      |   |     |    |      |                | -   |     |     | -     |     |            | -     |    |   | +   |       |     | - |       |     |   |
| ┝ |       | -        |    |   | -   |   |     | - |   |          |   |     | _   |      |   |     |    |      |                | -   |     |     | -     |     |            | -     |    |   | +   |       |     | + |       |     |   |
| ŀ |       | -        |    |   | -   |   |     | - |   |          |   |     |     |      |   |     |    |      |                |     |     |     |       |     |            | -     |    |   | +   |       |     | - |       |     |   |
|   |       |          |    |   |     |   |     |   |   |          |   |     |     |      |   |     |    |      |                |     |     |     |       |     |            |       |    |   |     |       |     |   |       |     |   |
|   |       |          |    |   |     |   |     |   |   |          |   |     |     |      |   |     |    |      |                |     |     |     |       |     |            |       |    |   |     |       |     | _ |       |     |   |
| - |       | -        |    |   | +   |   |     | - |   | _        |   |     | _   |      |   | -   |    |      |                | -   |     |     | -     |     |            | -     |    |   | -   |       |     | + |       |     |   |
|   |       | -        |    |   | -   |   |     |   |   |          |   |     | _   |      |   |     |    |      |                |     |     |     | -     |     |            | -     |    |   | -   |       |     | + |       |     |   |
| t |       |          |    |   |     |   |     |   |   |          |   |     |     |      |   |     |    |      |                |     |     |     |       |     |            |       |    |   |     |       |     | + |       |     |   |
|   |       |          |    |   |     |   |     |   |   |          |   |     |     |      |   |     |    |      |                |     |     |     |       |     |            |       |    |   |     |       |     |   |       |     |   |
|   |       | -        |    |   | -   |   |     |   |   |          |   |     |     |      |   |     |    |      |                |     |     |     | _     |     |            | _     |    |   | -   |       |     | _ |       |     |   |
| - |       | -        |    |   | -   |   |     | - |   |          |   |     | _   |      |   |     |    |      |                | -   |     |     | -     |     |            | -     |    |   | -   |       |     | + |       |     |   |
| - |       | -        |    |   | -   |   |     | - |   |          | - |     | _   | -    |   |     |    |      |                | -   |     |     | -     |     |            | -     |    |   | +   |       |     | + |       |     |   |
|   |       | -        |    |   | +   |   |     |   |   | _        |   |     |     |      |   |     |    |      |                |     |     |     |       |     |            | -     | _  |   | -   |       |     | + |       |     | - |
|   |       |          |    |   |     |   |     |   |   |          |   |     |     |      |   |     |    |      |                |     |     |     |       |     |            |       |    |   |     |       |     |   |       |     |   |
|   |       |          |    |   |     |   |     |   |   |          |   |     |     |      |   |     |    |      |                |     |     |     |       |     |            |       |    |   |     |       |     | _ |       |     | _ |
|   |       | -        |    |   | -   |   |     | - |   |          |   |     |     |      |   |     |    |      |                | -   |     |     | _     |     |            | -     |    |   | -   |       |     | + |       |     |   |
| L |       |          |    |   |     |   |     |   |   |          |   |     |     |      |   |     |    |      |                | -   |     |     |       |     |            | -     |    |   | -   |       |     | _ |       |     |   |
|   |       |          |    |   |     |   |     |   |   |          |   |     |     |      |   |     |    |      |                |     |     |     |       |     |            |       |    |   |     |       |     |   |       |     |   |

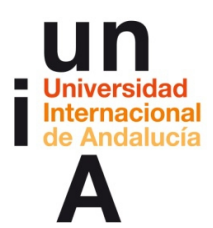

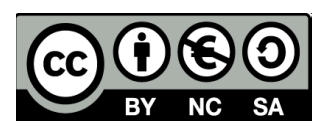

4. Así nos quedarían las hojas.

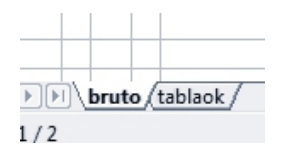

5. Vamos a tomar como fuente de datos la columna K de la hoja 'bruto'.

| 🛅 Sii | a Sin título 1 - OpenOffice Calc |      |             |    |                                 |          |                |                           |               |        |                    |        |   |        |          |
|-------|----------------------------------|------|-------------|----|---------------------------------|----------|----------------|---------------------------|---------------|--------|--------------------|--------|---|--------|----------|
| Arch  | vo <u>I</u>                      | dita | ar <u>V</u> | er | Insertar Formato Herramientas [ | )ato     | os Ve <u>r</u> | <u>n</u> tana Ay <u>ı</u> | īqa           |        |                    |        |   |        |          |
| 1     | - 2                              | 3 -  |             |    | 🔊 🖉 🗟 🖴 🗛 😽 💒 👌                 | 6        |                | • 🚿                       | <b>þ</b> • (ð | - 🗟    | AL ZU              | đ      | Ì | ñ      | 0 é      |
| 9     | Ar                               | ial  |             |    | ▼ 10 ▼ N C                      | <u>S</u> |                | ΞΞ                        |               | 』 %    | \$% \$0<br>\$~.000 |        | É | ÷.     | □ •      |
| K1:K  | 10485                            | 76   |             |    | · ∱x ∑ = 6050                   | _        |                |                           |               |        |                    | _      | _ | -      |          |
|       | Α                                | В    | С           | D  | E                               |          | F              | G                         | Н             | Ι      | J                  | К      |   | L      | M        |
| 1     | CI                               | 1    | 4           | 9  | Almería                         | _        | 745            | 451037                    | 449995        | 9977   | 2722               | 2 6050 |   | 77763  | 395      |
| 2     |                                  | 1    | 11          | 9  | Cárdoba                         | -        | 1400           | 968858                    | 966792        | 9979   | 5/12               | 9 5908 |   | 95583  | 409      |
| 4     | CI                               | 1    | 18          | 9  | Granada                         | -        | 1083           | 704333                    | 703629        | 9990   | 4270               | 9 6497 |   | 46470  | 350      |
| 5     | CI                               | 1    | 21          | 9  | Huelva                          | _        | 634            | 389951                    | 389211        | 9981   | 2376               | 8 6106 |   | 51573  | 3894     |
| 6     | CI                               | 1    | 23          | 9  | Jaén                            |          | 920            | 524720                    | 524720        | 10000  | 3636               | 5 6930 |   | 61095  | 307      |
| 7     | CI                               | 1    | 29          | 9  | Málaga                          | Þ        | 1681           | 1109117                   | 1109117       | 10000  | 6775               | 6108   |   | 31617  | 389:     |
| 8     | CI                               | 1    | 41          | 9  | Sevilla                         |          | 2513           | 1501602                   | 1501602       | 10000  | 100944             | 4 6722 |   | 92158  | 327      |
| 9     | CM                               | 1    | 99          | 9  | Andalucia                       | -        | 9873           | 6287352                   | 6281948       | 9991   | 40164              | 4 6394 | 2 | :65454 | 360      |
| 11    | -                                |      | -           | _  |                                 | -        |                |                           |               |        | -                  |        |   |        |          |
| 12    |                                  |      |             |    |                                 | _        |                |                           |               |        |                    |        |   |        |          |
| 13    |                                  |      |             |    |                                 |          |                |                           |               |        |                    |        |   |        |          |
| 14    |                                  |      |             |    |                                 |          |                |                           |               |        |                    |        |   |        |          |
| 15    |                                  |      |             |    |                                 |          |                |                           |               |        |                    |        | - |        |          |
| 16    |                                  |      |             | _  |                                 |          |                |                           |               |        |                    |        | - |        |          |
| 18    | -                                |      | _           | -  |                                 | _        |                |                           |               |        |                    |        | - |        |          |
| 19    |                                  |      | -           | _  |                                 | -        |                |                           |               |        |                    |        | - |        |          |
| 20    |                                  |      |             |    |                                 |          |                |                           |               |        |                    |        |   |        |          |
| 21    |                                  |      |             |    |                                 |          |                |                           |               |        |                    |        |   |        |          |
| 22    |                                  |      |             |    |                                 |          |                |                           |               | -      |                    |        |   |        |          |
| 23    |                                  |      |             | _  |                                 | _        |                |                           |               |        |                    |        | - |        |          |
| 24    |                                  |      |             | _  |                                 | _        |                | -                         |               |        |                    |        | - |        |          |
| 25    |                                  |      | _           | _  |                                 | _        |                |                           |               |        |                    |        | - |        |          |
| 27    |                                  |      |             | _  |                                 | -        |                |                           |               |        |                    |        |   |        |          |
| 28    |                                  |      |             |    |                                 |          |                |                           |               |        |                    |        |   |        |          |
| 29    |                                  |      |             |    |                                 |          |                |                           |               |        |                    |        |   |        |          |
| 30    |                                  |      |             |    |                                 | _        |                |                           |               |        |                    |        | _ |        |          |
| 31    |                                  |      |             | _  |                                 | _        |                |                           |               |        |                    |        | - |        |          |
| 32    | -                                |      |             | -  |                                 | _        |                |                           |               |        |                    |        | - |        |          |
| 34    | -                                |      |             | -  |                                 | -        |                |                           |               |        |                    |        |   |        | <u> </u> |
| 35    |                                  |      |             |    |                                 |          |                |                           |               |        |                    |        |   |        |          |
| 36    |                                  |      |             |    |                                 |          |                |                           |               |        |                    |        |   |        |          |
| 37    |                                  |      |             |    |                                 |          |                |                           |               |        |                    |        |   |        |          |
| 38    | -                                |      |             | _  |                                 | _        |                |                           |               |        |                    |        | - |        |          |
| 39    |                                  |      | _           | _  |                                 | _        |                |                           |               |        |                    |        | - |        | <u> </u> |
| 41_   |                                  |      |             | -  |                                 | -        |                |                           |               |        |                    |        | - |        | <u> </u> |
| 42    |                                  |      |             |    |                                 |          |                |                           |               |        |                    |        |   |        |          |
| 43    |                                  |      |             |    |                                 |          |                |                           |               |        |                    |        |   |        |          |
| 44    |                                  |      |             |    |                                 |          |                |                           |               |        |                    |        |   |        |          |
| 45    |                                  |      |             |    |                                 |          |                |                           |               |        |                    |        |   |        |          |
| 46    |                                  |      |             |    |                                 | _        |                |                           |               |        |                    |        | - |        | <u> </u> |
| 4/    |                                  |      |             |    |                                 | _        |                |                           |               |        |                    |        |   |        |          |
|       |                                  | 1/1  | oruto       |    | tablaok/                        |          |                |                           |               |        |                    |        |   |        |          |
| Hoja  | 1/2                              |      |             |    |                                 |          |                |                           | Predeterm     | ninado |                    |        |   |        |          |

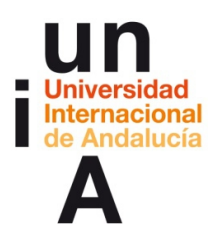

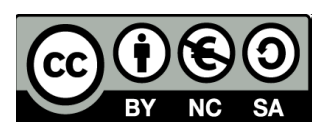

6. Primero, copiamos la lista de provincias de la hoja 'bruto'...

| 🛅 Si | n títul      | o 1       | - Ope         | enOffice Calc                                    |            |                |       |           |              |           |                               |      |             |     |
|------|--------------|-----------|---------------|--------------------------------------------------|------------|----------------|-------|-----------|--------------|-----------|-------------------------------|------|-------------|-----|
| Arch | ivo <u>I</u> | Edita     | ar <u>V</u> e | er <u>I</u> nsertar <u>F</u> ormato              | Herramient | as <u>D</u> at | os Ve | ntana Ayı | uda          |           |                               |      |             | -   |
| 1    | • [2         | 3 -       | Ш             |                                                  |            |                | ₩a 🕻  | 3 • 🚿     | <b>9</b> • C | - B       | ZU AU                         | s طل |             | 0   |
| 9.   | Ar           | ial       |               | ▼ 10                                             | • N        | C              |       | ΞΞ        |              | 』 %       | \$% <del>\$</del> 0<br>\$.000 |      | é é         |     |
| E1:E | 9            |           |               | • $\mathcal{F}_{\mathbf{X}} \Sigma = \mathbf{A}$ | Andalucía  |                |       |           |              |           |                               |      |             |     |
|      | A            | B         | C             | Almoría                                          |            |                | F     | G         | H            | I<br>0077 | J<br>272222                   | K    | L<br>177763 | M   |
| 2    | CI           | 1         | 11            | Cádiz                                            |            |                | 1400  | 968858    | 966792       | 9979      | 571209                        | 5908 | 395583      | 409 |
| 3    | CI           | 1         | 14            | Córdoba                                          |            | I              | 897   | 637734    | 636882       | 9987      | 427687                        | 6715 | 209195      | 328 |
| 4    | CI           | 1         | 18            | Granada                                          |            | 1              | 1083  | 704333    | 703629       | 9990      | 457159                        | 6497 | 246470      | 350 |
| 5    | CI           | 1         | 21            | Huelva                                           |            |                | 634   | 389951    | 389211       | 9981      | 237638                        | 6106 | 1515/3      | 385 |
| 7    | CI           | 1         | 29            | Málaga                                           |            | 1              | 1681  | 1109117   | 1109117      | 10000     | 677500                        | 6108 | 431617      | 389 |
| 8    | CI           | 1         | 41            | Sevilla                                          |            |                | 2513  | 1501602   | 1501602      | 10000     | 1009444                       | 6722 | 492158      | 321 |
| 9    | CM           | 1         | 99            | Andalucía                                        |            | I              | 9873  | 6287352   | 6281948      | 9991      | 4016494                       | 6394 | 2265454     | 360 |
| 10   |              |           | _             | •                                                |            |                |       |           |              |           |                               |      |             |     |
| 12   |              |           |               |                                                  |            |                |       |           |              |           |                               |      |             |     |
| 13   |              |           |               |                                                  |            |                |       |           |              |           |                               |      |             |     |
| 14   |              |           |               |                                                  |            |                |       |           |              |           |                               |      |             |     |
| 15   |              |           |               |                                                  |            |                |       |           |              |           |                               |      |             |     |
| 10   |              |           |               |                                                  |            |                |       |           |              |           |                               |      |             |     |
| 18   |              |           |               |                                                  |            |                |       |           |              |           |                               |      |             |     |
| 19   |              |           |               |                                                  |            |                |       |           |              |           |                               |      |             |     |
| 20   |              |           |               |                                                  |            |                |       |           |              |           |                               |      |             |     |
| 21   |              |           |               |                                                  |            |                |       |           |              |           |                               |      |             |     |
| 23   |              |           | -             |                                                  |            |                |       |           |              |           |                               |      |             |     |
| 24   |              |           |               |                                                  |            |                |       |           |              |           |                               |      |             |     |
| 25   |              |           |               |                                                  |            |                |       |           |              |           |                               |      |             |     |
| 20   |              |           |               |                                                  |            |                |       |           |              |           |                               |      |             |     |
| 28   |              |           |               |                                                  |            |                |       |           |              |           |                               |      |             |     |
| 29   |              |           |               |                                                  |            |                |       |           |              |           |                               |      |             |     |
| 30   |              |           |               |                                                  |            |                |       |           |              |           |                               |      |             |     |
| 31   |              |           |               |                                                  |            |                |       |           |              |           |                               |      |             |     |
| 33   |              |           |               |                                                  |            |                |       |           |              |           |                               |      |             |     |
| 34   |              |           |               |                                                  |            |                |       |           |              |           |                               |      |             |     |
| 35   |              |           |               |                                                  |            |                |       |           |              |           |                               |      |             |     |
| 30   |              |           |               |                                                  |            |                |       |           |              |           |                               |      |             |     |
| 38   |              |           |               |                                                  |            |                |       |           |              |           |                               |      |             |     |
| 39   |              |           |               |                                                  |            |                |       |           |              |           |                               |      |             |     |
| 40   | _            |           | _             |                                                  |            |                |       |           |              |           |                               |      |             |     |
| 41   | -            | $\square$ |               |                                                  |            |                |       |           |              |           |                               |      |             |     |
| 42   |              |           | +             |                                                  |            |                |       |           |              |           |                               |      |             |     |
| 44   |              |           |               |                                                  |            |                |       |           |              |           |                               |      |             |     |
| 45   |              |           |               |                                                  |            |                |       |           |              |           |                               |      |             |     |
| 46   |              |           | _             |                                                  |            |                |       |           |              |           |                               |      |             |     |
| 47   |              |           |               | Ashlash (                                        |            |                |       |           |              |           |                               |      |             |     |
|      | 1.12         | 1/1       | oruto         | Ladiaok /                                        |            |                |       |           |              |           |                               |      |             |     |
| Hoja | 11/2         |           |               |                                                  |            |                |       |           | Predeterm    | iinado    |                               |      |             |     |

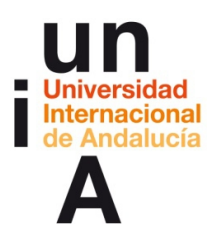

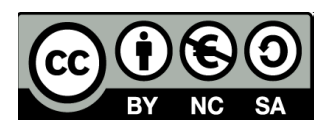

7. Y las pegamos en la primera columna de la hoja 'tablaok'.

| 诸 Sir | n título 1 - Oper            | nOffice Cal                                                                                                    | с              |
|-------|------------------------------|----------------------------------------------------------------------------------------------------|----------------|
| Archi | vo <u>E</u> ditar <u>V</u> e | r <u>I</u> nsertar                                                                                                    | <u>F</u> ormat |
| . 🗃   | • 😕 • 🔜 🛛                    | 🎿   🕑                                                                                                    | <b>a a</b>     |
| . 9.  | Arial                        |                                                                                                    | • 10           |
| A1:A  | 9 [                          | → <sup>3</sup> / <sub>x</sub> <sup>3</sup> <sup>3</sup> / <sub>x</sub> <sup>3</sup> <sup>3</sup> / <sub>x</sub> <sup>3</sup> <sup>3</sup> / <sub>x</sub> <sup>3</sup> / <sub>x</sub> <sup>3</sup> | ∑ =            |
|       | A                            | В                                                                                                    |                |
| 1     | Almería                      |                                                                                                    |                |
| 2     | Cádiz                        |                                                                                                    |                |
| 3     | Córdoba                      |                                                                                                    |                |
| 4     | Granada                      |                                                                                                    |                |
| 5     | Huelva                       |                                                                                                    |                |
| 6     | Jaén                         |                                                                                                    |                |
| 7     | Málaga                       |                                                                                                    |                |
| 8     | Sevilla                      |                                                                                                    |                |
| 9     | Andalucía                    |                                                                                                    |                |
| 10    |                              |                                                                                                    |                |
| 45    |                              |                                                                                                    |                |
| 46    |                              |                                                                                                    |                |
| 47    |                              |                                                                                                    |                |
| H.    | <b>bruto</b>                 | tablaok/                                                                                                    |                |
| Hoja  | 2/2                          |                                                                                                    |                |

8. Después, volvemos a la hoja 'bruto' para tomar la referencia del primer dato de la lista que nos interesa, que en este caso sería **K1**.

| 🗃 Sin título 1 - OpenOffice Calc                                                                              | Sin título 1 - OpenOffice Calc  |                |       |        |             |    |  |  |  |  |  |
|----------------------------------------------------------------------------------------------------|---------------------------------|----------------|-------|--------|-------------|----|--|--|--|--|--|
| <u>A</u> rchivo <u>E</u> ditar <u>V</u> er <u>I</u> nsertar <u>F</u> ormato <u>H</u> erramientas <u>D</u> ate | os Ve <u>n</u> tana Ay <u>ı</u> | <u>i</u> da    |       |        |             |    |  |  |  |  |  |
| 🗃 • 🗃 • 🖬 👒   🖄   🖴 🖴 🗛   🎋 👟   💥                                                                             | h 🛍 • 🚿                         | <b>b) -</b> (2 | -   💩 | AL ZL  | <b>d</b> 24 | 1  |  |  |  |  |  |
| P Arial ■ 10 ■ N C S = E E E E = E A % %                                                                      |                                 |                |       |        |             |    |  |  |  |  |  |
| K1 💽 🏂 🗵 = 6050                                                                                               |                                 |                |       |        |             |    |  |  |  |  |  |
| A B C D E                                                                                                    | F G                             | Н              | I     | J      | К           |    |  |  |  |  |  |
| 1 Cl 1 4 9 Almería                                                                                            | 745 451037                      | 449995         | 9977  | 272232 | 6050        | 17 |  |  |  |  |  |
| 2 Cl 1 11 9 Cádiz                                                                                             | 1400 968858                     | 966792         | 9979  | 571209 | 5908        | 39 |  |  |  |  |  |
|                                                                                                    | 007 007704                      | 00000          | 0007  | 107007 | 0745        | 00 |  |  |  |  |  |

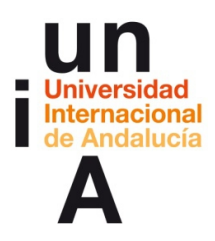

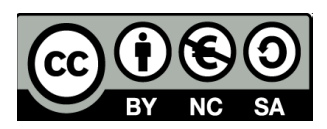

**9.** Nos vamos de nuevo a la hoja 'tablaok' y, en la primera celda de la segunda columna, escribimos la siguiente fórmula: **=bruto.K1** donde primero le decimos la hoja de origen, luego debe ir un punto y, a continuación, la coordenada del dato que queremos recoger de esa hoja de origen.

| 🗃 Sii | Sin título 1 - OpenOffice Calc                                                                                         |               |                |   |   |  |  |  |  |  |  |  |  |
|-------|----------------------------------------------------------------------------------------------------|---------------|----------------|---|---|--|--|--|--|--|--|--|--|
| Archi | <u>Archivo E</u> ditar <u>V</u> er <u>Insertar</u> <u>F</u> ormato <u>H</u> erramientas <u>D</u> atos Ve <u>n</u> tana |               |                |   |   |  |  |  |  |  |  |  |  |
| 1     | a • 🖻 • 🖬 👒   🖉   🖻 🖴 🕓 🗏 🖗 🛍 • <                                                                                      |               |                |   |   |  |  |  |  |  |  |  |  |
| . 9   |                                                                                                    |               |                |   |   |  |  |  |  |  |  |  |  |
| PRO   | MEDIO                                                                                                    | • <i>fx</i> ≈ | 🖉 🔤 = bruto.Ki | 1 |   |  |  |  |  |  |  |  |  |
|       | A                                                                                                    | В             | С              | D | E |  |  |  |  |  |  |  |  |
| 1     | Almería                                                                                                    | ▶=bruto.K1    |                |   |   |  |  |  |  |  |  |  |  |
| 2     | Cádiz                                                                                                    |               |                |   |   |  |  |  |  |  |  |  |  |
| 3     | Córdoba                                                                                                    |               |                |   |   |  |  |  |  |  |  |  |  |
| 4     | Granada                                                                                                    |               |                |   |   |  |  |  |  |  |  |  |  |
| 5     | Huelva                                                                                                    |               |                |   |   |  |  |  |  |  |  |  |  |
| 6     | Jaén                                                                                                    |               |                |   |   |  |  |  |  |  |  |  |  |
| 7     | Málaga                                                                                                    |               |                |   |   |  |  |  |  |  |  |  |  |
| 8     | Sevilla                                                                                                    |               |                |   |   |  |  |  |  |  |  |  |  |
| 9     | Andalucía                                                                                                    |               |                |   |   |  |  |  |  |  |  |  |  |
| 10    |                                                                                                    |               |                |   |   |  |  |  |  |  |  |  |  |
| 11    |                                                                                                    |               |                |   |   |  |  |  |  |  |  |  |  |

**10.** Aplicamos la fórmula al resto de celdas (pulsando y arrastrando hacia abajo).

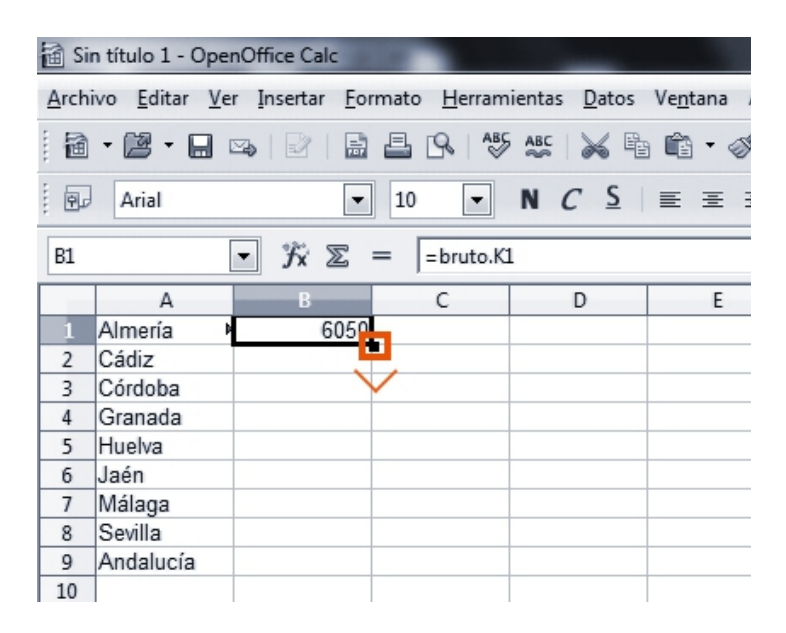

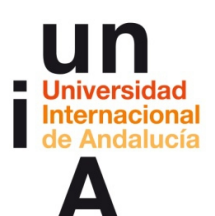

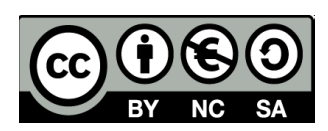

## 11.

| 🗟 Sin título 1 - OpenOffice Calc                                              |           |     |        |             |              |  |  |  |  |  |
|-------------------------------------------------------------------------------|-----------|-----|--------|-------------|--------------|--|--|--|--|--|
| <u>Archivo Editar Ver</u> Insertar Formato <u>H</u> erramientas <u>D</u> atos |           |     |        |             |              |  |  |  |  |  |
| 1                                                                             | • 🖪 • 日   | ] 🖾 | 🛛   🖶  | B 🛛 🖧       | ABC 🖌 🖣      |  |  |  |  |  |
|                                                                               | Arial     |     | •      | 10 💌        | N C <u>S</u> |  |  |  |  |  |
| B1:B                                                                          | 9         | -   | ∱x ∑ = | = = bruto.K | L            |  |  |  |  |  |
|                                                                               | Α         |     | В      | С           | D            |  |  |  |  |  |
| 1                                                                             | Almería   | Þ   | 6050   |             |              |  |  |  |  |  |
| 2                                                                             | Cádiz     | Þ   | 5908   |             |              |  |  |  |  |  |
| 3                                                                             | Córdoba   | Þ   | 6715   |             |              |  |  |  |  |  |
| 4                                                                             | Granada   | Þ   | 6497   |             |              |  |  |  |  |  |
| 5                                                                             | Huelva    | Þ   | 6106   |             |              |  |  |  |  |  |
| 6                                                                             | Jaén      | Þ   | 6930   |             |              |  |  |  |  |  |
| 7                                                                             | Málaga    | Þ   | 6108   |             |              |  |  |  |  |  |
| 8                                                                             | Sevilla   | Þ   | 6722   |             |              |  |  |  |  |  |
| 9                                                                             | Andalucía | Þ   | 6394   |             |              |  |  |  |  |  |
| 10                                                                            |           |     |        |             |              |  |  |  |  |  |
|                                                                               |           |     |        |             |              |  |  |  |  |  |

**12.** También podemos aplicar **operaciones** a los datos de la hoja 'bruto' a los que llamemos.

| 🗃 Sin título 1 - OpenOffice Calc                                                          |           |   |                |                |       |  |  |  |  |  |  |
|-------------------------------------------------------------------------------------------|-----------|---|----------------|----------------|-------|--|--|--|--|--|--|
| <u>Archivo Editar Ver</u> Insertar <u>F</u> ormato <u>H</u> erramientas <u>D</u> atos Ver |           |   |                |                |       |  |  |  |  |  |  |
| i i i i i i i i i i i i i i i i i i i                                                     |           |   |                |                |       |  |  |  |  |  |  |
| Arial ▼ 10 ▼ N C S                                                                        |           |   |                |                |       |  |  |  |  |  |  |
| PRO                                                                                       | MEDIO     |   | • <i>f</i> x % | 🖉 🔤 = bruto.Ki | 1/100 |  |  |  |  |  |  |
|                                                                                           | A         |   | В              | С              | D     |  |  |  |  |  |  |
| 1                                                                                         | Almería   | Þ | =bruto.K1/100  | 0              |       |  |  |  |  |  |  |
| 2                                                                                         | Cádiz     | Þ | 5908           |                |       |  |  |  |  |  |  |
| 3                                                                                         | Córdoba   | ₽ | 6715           |                |       |  |  |  |  |  |  |
| 4                                                                                         | Granada   | ₽ | 6497           |                |       |  |  |  |  |  |  |
| 5                                                                                         | Huelva    | ₽ | 6106           |                |       |  |  |  |  |  |  |
| 6                                                                                         | Jaén      | Þ | 6930           |                |       |  |  |  |  |  |  |
| 7                                                                                         | Málaga    | Þ | 6108           |                |       |  |  |  |  |  |  |
| 8                                                                                         | Sevilla   | Þ | 6722           |                |       |  |  |  |  |  |  |
| 9                                                                                         | Andalucía | Þ | 6394           |                |       |  |  |  |  |  |  |
| 10                                                                                        |           |   |                |                |       |  |  |  |  |  |  |
| 11                                                                                        |           |   |                |                |       |  |  |  |  |  |  |

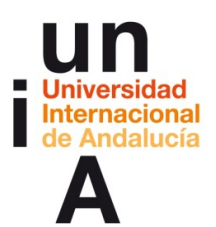

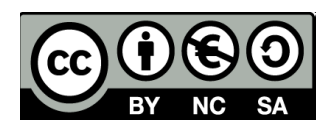

13. Y aplicar esa operación al resto de datos de la columna.

| 🗃 Sin título 1 - OpenOffice Calc                                                          |           |    |       |      |       |  |  |  |  |  |  |
|-------------------------------------------------------------------------------------------|-----------|----|-------|------|-------|--|--|--|--|--|--|
| <u>A</u> rchivo <u>E</u> ditar <u>V</u> er <u>I</u> nsertar <u>F</u> ormato <u>H</u> erra |           |    |       |      |       |  |  |  |  |  |  |
| 1                                                                                         | - 🖻 - 日   | ×, | 🖻   🗟 | 8    | 9     |  |  |  |  |  |  |
| . 9                                                                                       | Arial     |    | -     | 10   | -     |  |  |  |  |  |  |
| B1:B                                                                                      | 9         | -  | ∱x ∑  | = [= | bruto |  |  |  |  |  |  |
|                                                                                           | A         |    | В     |      | С     |  |  |  |  |  |  |
| 1                                                                                         | Almería   | Þ  | 60,5  |      |       |  |  |  |  |  |  |
| 2                                                                                         | Cádiz     | Þ  | 59,08 |      |       |  |  |  |  |  |  |
| 3                                                                                         | Córdoba   | Þ  | 67,15 |      |       |  |  |  |  |  |  |
| 4                                                                                         | Granada   | Þ  | 64,97 | r    |       |  |  |  |  |  |  |
| 5                                                                                         | Huelva    | Þ  | 61,06 |      |       |  |  |  |  |  |  |
| 6                                                                                         | Jaén      | Þ  | 69,3  |      |       |  |  |  |  |  |  |
| 7                                                                                         | Málaga    | Þ  | 61,08 | 1    |       |  |  |  |  |  |  |
| 8                                                                                         | Sevilla   | Þ  | 67,22 |      |       |  |  |  |  |  |  |
| 9                                                                                         | Andalucía | Þ  | 63,94 |      |       |  |  |  |  |  |  |
| 10                                                                                        |           |    |       |      |       |  |  |  |  |  |  |
| 11                                                                                        |           |    |       |      |       |  |  |  |  |  |  |

14. E incluso, aplicarle un formato nuevo a los datos en esta hoja 'tablaok'.

| 🗟 Sin título 1 - OpenOffice Calc        |                                                                          |   |      |   |                     |              |    |   |  |  |
|-----------------------------------------|--------------------------------------------------------------------------|---|------|---|---------------------|--------------|----|---|--|--|
| Archi                                   | <u>Archivo Editar Ver Insertar Formato Herramientas Datos Ventana Ay</u> |   |      |   |                     |              |    |   |  |  |
| 🗃 • 🎯 • 🖬 🖙   🖻   🗟 🖴 🖎   🎸 🍇   😹 🛍 • 🛷 |                                                                          |   |      |   |                     |              |    |   |  |  |
| Arial ▼ 10 ▼ N C S ≡ Ξ Ξ                |                                                                          |   |      |   |                     |              |    |   |  |  |
| B1:B9 ▼ 🛣 ∑ = =bruto.K1/100             |                                                                          |   |      |   |                     |              |    |   |  |  |
|                                         | A                                                                        |   | В    |   | С                   | D            |    | Ε |  |  |
| 1                                       | Almería                                                                  | Þ | 60   | 5 |                     |              |    |   |  |  |
| 2                                       | Cádiz                                                                    | Þ | 59,1 |   | <u>F</u> ormateo    | predetermina | do | L |  |  |
| 3                                       | Córdoba                                                                  | Þ | 67,  | _ | Formatear           | celdas       |    | L |  |  |
| 4                                       | Granada                                                                  | Þ | 64,  |   | Tonnacca            | celuasiii    |    |   |  |  |
| 5                                       | Huelva                                                                   | Þ | 61,0 |   | In <u>s</u> ertar   |              |    |   |  |  |
| 6                                       | Jaén                                                                     | • | 69   |   | Eliminar            |              |    |   |  |  |
| 7                                       | Malaga                                                                   | P | 61,0 | 8 | Eliminar co         |              | -  |   |  |  |
| 8                                       | Sevilla                                                                  | P | 67,2 | ~ | contenidos          |              |    |   |  |  |
| 9                                       | Andalucia                                                                | P | 63,5 | 帽 | Insertar comentario |              |    |   |  |  |
| 10                                      |                                                                          | _ |      | _ |                     |              |    | - |  |  |
| 12                                      |                                                                          | _ |      | × | <u>C</u> ortar      |              |    | - |  |  |
| 12                                      |                                                                          | _ |      | 8 | Copiar              |              |    | - |  |  |
| 14                                      |                                                                          |   |      |   | - <u>-</u> p.u      |              |    | - |  |  |
| 15                                      |                                                                          |   |      | Ē | P <u>eg</u> ar      |              |    |   |  |  |
| 16                                      |                                                                          |   |      |   | Pe <u>ga</u> do es  | pecial       |    |   |  |  |
| 17                                      |                                                                          |   |      | - |                     |              |    | - |  |  |
|                                         |                                                                          |   |      | - |                     |              |    |   |  |  |

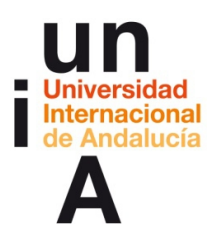

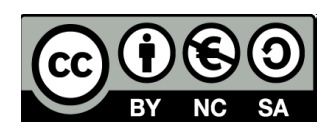

15. Si en la hoja original, en este caso 'bruto', uno de los datos se modifica...

| 🗃 Sin título 1 - OpenOffice Calc                                    |                                                                                                    |   |    |           |    |   |   |      |         |         |       |         |      |       |
|---------------------------------------------------------------------|----------------------------------------------------------------------------------------------------|---|----|-----------|----|---|---|------|---------|---------|-------|---------|------|-------|
| Arch                                                                | <u>A</u> rchivo <u>E</u> ditar <u>V</u> er <u>I</u> nsertar <u>F</u> ormato <u>H</u> erramientas <u>D</u> atos Ve <u>n</u> tana Ay <u>u</u> da                                                                                                    |   |    |           |    |   |   |      |         |         |       |         |      |       |
| . 🗃                                                                 | Ĩð•፼•□∞ ≥ ≧ ⊑ ₽ *> * № ₽ € • / ₽ € 18 ½ ∦ ₪ ∞/∦                                                                                                    |   |    |           |    |   |   |      |         |         |       |         |      |       |
| Arial ▼ 10 ▼ N C S = = = = = 0 % % 00 00 00 00 00 00 00 00 00 00 00 |                                                                                                    |   |    |           |    |   |   |      |         |         | é é   |         |      |       |
| К1                                                                  | $\kappa_1$ $\vec{j}_{\vec{x}} \geq 6050$                                                                                                    |   |    |           |    |   |   |      |         |         |       |         |      |       |
|                                                                     | Α                                                                                                    | В | С  | D         |    | E |   | F    | G       | Н       | Ι     | J       | K    | L     |
| 1                                                                   | CI                                                                                                    | 1 | 4  | 9 Almería |    |   |   | 745  | 451037  | 449995  | 9977  | 272232  | 6050 | 1777  |
| 2                                                                   | CI                                                                                                    | 1 | 11 | 9 Cádiz   |    |   |   | 1400 | 968858  | 966792  | 9979  | 571209  | 5908 | 3955  |
| 3                                                                   | CI                                                                                                    | 1 | 14 | 9 Córdoba | а  |   | Þ | 897  | 637734  | 636882  | 9987  | 427687  | 6715 | 2091  |
| 4                                                                   | CI                                                                                                    | 1 | 18 | 9 Granada | а  |   | Þ | 1083 | 704333  | 703629  | 9990  | 457159  | 6497 | 2464  |
| 5                                                                   | CI                                                                                                    | 1 | 21 | 9 Huelva  |    |   |   | 634  | 389951  | 389211  | 9981  | 237638  | 6106 | 1515  |
| 6                                                                   | CI                                                                                                    | 1 | 23 | 9 Jaén    |    |   |   | 920  | 524720  | 524720  | 10000 | 363625  | 6930 | 1610  |
| 7                                                                   | CI                                                                                                    | 1 | 29 | 9 Málaga  |    |   | Þ | 1681 | 1109117 | 1109117 | 10000 | 677500  | 6108 | 4316  |
| 8                                                                   | CI                                                                                                    | 1 | 41 | 9 Sevilla |    |   |   | 2513 | 1501602 | 1501602 | 10000 | 1009444 | 6722 | 4921  |
| 9                                                                   | CM                                                                                                    | 1 | 99 | 9 Andaluo | ia |   | Þ | 9873 | 6287352 | 6281948 | 9991  | 4016494 | 6394 | 22654 |
| <u>4</u> 7                                                          |                                                                                                    |   |    |           |    |   |   |      |         |         |       |         |      |       |
| 1                                                                   | Image: Second second sec |   |    |           |    |   |   |      |         |         |       |         |      |       |
| Hoia                                                                | Hoja 1 / 2 Predeterminado                                                                                                    |   |    |           |    |   |   |      |         |         |       |         |      |       |

| 🗃 Sin título 1 - OpenOffice Calc                                    |                                                                                                    |   |    |   |             |   |      |         |         |       |         |      |         |
|---------------------------------------------------------------------|----------------------------------------------------------------------------------------------------|---|----|---|-------------|---|------|---------|---------|-------|---------|------|---------|
| Archi                                                               | <u>Archivo E</u> ditar <u>V</u> er <u>I</u> nsertar <u>F</u> ormato <u>H</u> erramientas <u>D</u> atos Ve <u>n</u> tana Ay <u>u</u> da |   |    |   |             |   |      |         |         |       |         |      |         |
| Ĩª·፼·⊟ ∞   2   8   4 % ∞   × ª ª < √ 19 · @ ·   8 ∯ ↓   10 2/ 14 (2 |                                                                                                    |   |    |   |             |   |      |         |         |       |         |      |         |
| Ĩ @ Arial 		 10 	 N C S ≡ Ξ ≡ ≡ ↓ % % ‰ ‰ ∉ ∉                       |                                                                                                    |   |    |   |             |   |      |         |         |       |         |      |         |
| K1                                                                  | K1 💽 🏂 📽 🖌 [6052]                                                                                                    |   |    |   |             |   |      |         |         |       |         |      |         |
|                                                                     | A                                                                                                    | В | С  | D | E           | Γ | F    | G       | Н       | Ι     | J       | К    | L       |
| 1                                                                   | CI                                                                                                    | 1 | 4  | 9 | Almería     |   | 745  | 451037  | 449995  | 9977  | 272232  | 6052 | 177763  |
| 2                                                                   | CI                                                                                                    | 1 | 11 | 9 | Cádiz       |   | 1400 | 968858  | 966792  | 9979  | 571209  | 5908 | 395583  |
| 3                                                                   | CI                                                                                                    | 1 | 14 | 9 | Córdoba 🕨   | Þ | 897  | 637734  | 636882  | 9987  | 427687  | 6715 | 209195  |
| 4                                                                   | CI                                                                                                    | 1 | 18 | 9 | Granada 🕨   | Þ | 1083 | 704333  | 703629  | 9990  | 457159  | 6497 | 246470  |
| 5                                                                   | CI                                                                                                    | 1 | 21 | 9 | Huelva      |   | 634  | 389951  | 389211  | 9981  | 237638  | 6106 | 151573  |
| 6                                                                   | CI                                                                                                    | 1 | 23 | 9 | Jaén        | Γ | 920  | 524720  | 524720  | 10000 | 363625  | 6930 | 161095  |
| 7                                                                   | CI                                                                                                    | 1 | 29 | 9 | Málaga 🕨    |   | 1681 | 1109117 | 1109117 | 10000 | 677500  | 6108 | 431617  |
| 8                                                                   | CI                                                                                                    | 1 | 41 | 9 | Sevilla     | 1 | 2513 | 1501602 | 1501602 | 10000 | 1009444 | 6722 | 492158  |
| 9                                                                   | CM                                                                                                    | 1 | 99 | 9 | Andalucía 🕨 |   | 9873 | 6287352 | 6281948 | 9991  | 4016494 | 6394 | 2265454 |
| 10                                                                  |                                                                                                    |   |    |   |             | Γ |      |         |         |       |         |      |         |
| 11                                                                  |                                                                                                    |   |    |   |             |   |      |         |         |       |         |      |         |

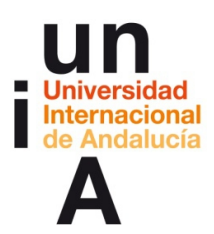

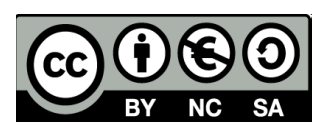

**16**. Esa modificación **se actualizará automáticamente** en la hoja 'tablaok', pero conservando la edición que hemos aplicado con respecto a las operaciones, fórmulas o formatos de los datos.

| 🗃 Sin título 1 - OpenOffice Calc                                    |           |   |        |   |   |  |  |  |  |  |  |
|---------------------------------------------------------------------|-----------|---|--------|---|---|--|--|--|--|--|--|
| <u>Archivo Editar Ver Insertar Formato Herramientas Datos Venta</u> |           |   |        |   |   |  |  |  |  |  |  |
| 🗟 • 🙋 • 🖬 👒 📝 📄 🖶 🔍 🖓 🌿 🛼 🖷 🛍 •                                     |           |   |        |   |   |  |  |  |  |  |  |
| Arial ▼ 10 ▼ N C S ≡                                                |           |   |        |   |   |  |  |  |  |  |  |
| B1 ▼ Ĵx ∑ = =bruto.K1/10000                                         |           |   |        |   |   |  |  |  |  |  |  |
|                                                                     | A         |   | R      | С | D |  |  |  |  |  |  |
| 1                                                                   | Almería   | E | 60,52% |   |   |  |  |  |  |  |  |
| 2                                                                   | Cádiz     | P | 59,08% |   |   |  |  |  |  |  |  |
| 3                                                                   | Córdoba   | Þ | 67,15% |   |   |  |  |  |  |  |  |
| 4                                                                   | Granada   | Þ | 64,97% |   |   |  |  |  |  |  |  |
| 5                                                                   | Huelva    | Þ | 61,06% |   |   |  |  |  |  |  |  |
| 6                                                                   | Jaén      | Þ | 69,30% |   |   |  |  |  |  |  |  |
| 7                                                                   | Málaga    | Þ | 61,08% |   |   |  |  |  |  |  |  |
| 8                                                                   | Sevilla   | Þ | 67,22% |   |   |  |  |  |  |  |  |
| 9                                                                   | Andalucía | Þ | 63,94% |   |   |  |  |  |  |  |  |
| 10                                                                  |           |   |        |   |   |  |  |  |  |  |  |
| 11                                                                  |           |   |        |   |   |  |  |  |  |  |  |
| 12                                                                  |           |   |        |   |   |  |  |  |  |  |  |
| 13                                                                  | 13        |   |        |   |   |  |  |  |  |  |  |

# **IDEAS CLAVE**

— **Tabula PDF** es un programa gratuito que nos permite extraer de documentos PDF (tienen que ser PDF con texto real) las tablas que estos contienen y exportar a un archivo de hoja de cálculo.

 Los archivos de tablas más comunes son CSV (comas como separadores de campo) y TSV (tabuladores como separadores de campo).

— Open Refine es un programa gratuito donde podemos refinar los datos de un archivo de hoja de cálculo (por ejemplo, CSV). Podemos editar un gran volumen de datos de una manera rápida y efectiva. El resultado puede ser otro archivo CSV.

— **OpenOffice Calc** es parecido al programa Microsoft Excel, pero gratuito. En él podemos abrir diferentes archivos de datos, realizar operaciones con esos datos, cambiar sus formatos e incluso crear vinculaciones con tablas alojadas en una web o con archivos ASCII.

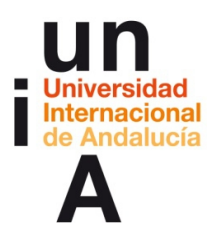

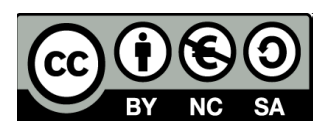

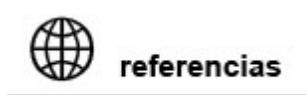

TABULA PDF http://tabula.technology/

OPEN REFINE http://openrefine.org/

Tutorial de Carolina Cristanchi sobre Open Refine, en español

OPENOFFICE CALC https://www.openoffice.org/es/

Wiki Open Office

Versión más completa

**Expresiones regulares Open Office** 

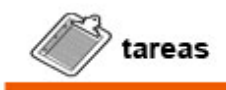

Visualizar los videotutoriales de Tabula PDF, Open Refine y OpenOffice Calc.
 Probar los programas tratados en este tema. Se pueden seguir los ejemplos aquí descritos o realizar otro tipo de ejercicios libremente.